E-ihracat Destekleri Hakkında İncelemeci Kuruluşlar ve Yararlanıcılar için Sosyal Medya Kılavuzu

**Meta** 

E-İhracat Sekretaryası • Haziran - 2025

#### İşbu kılavuzun amacı 24/08/2022 tarihli ve 5986 sayılı Cumhurbaşkanı Kararı ile yürürlüğe konulan E-İhracat Destekleri Hakkında Karar kapsamında gerçekleştirilecek iş ve işlemlerde yeknesaklık sağlanarak süreçlerin kolaylaştırılmasıdır.

Kılavuzda yer alan bilgiler çerçevesinde ilgili destek başvurularının değerlendirilmesinde 5986 sayılı E-İhracat Destekleri Hakkında Karar ve E-İhracat Desteklerine İlişkin Genelge uyarınca Ticaret Bakanlığı ve incelemeci kuruluşlar yetkilidir.

E-İhracat Sekretaryası söz konusu kılavuzda zaman içinde değişiklik yapabilir. Destek başvurularına ilişkin inceleme süreçlerinde 5986 sayılı E-İhracat Destekleri Hakkında Karar ve E-İhracat Desteklerine İlişkin Genelge esas olup, kılavuzda yer alan bilgilere dayanılarak yapılan işlemlerden E-İhracat Sekretaryası sorumlu tutulamaz.

Bu kılavuz; tamamen ya da kısmen E-İhracat Sekretaryası'nın yazılı izin alınmaksızın hiçbir surette kullanılamaz, yayınlanamaz, işlenemez, çoğaltılamaz, aksi halde; E-İhracat Sekretaryası'nın tüm hukuki hakları saklıdır.

# İçindekiler

| 1. Meta Hakkında                                                | 4  |
|-----------------------------------------------------------------|----|
| 2. Kullanıcı Yetkilendirme                                      | 9  |
| 3. Firma Tüzel Kişilik Bilgileri ve Ödeme Bilgilerinin Kontrolü | 12 |
| 4. Reklam Giderlerinin Raporlandırılması                        | 15 |
| 4.1 Meta'da Kullanılacak İstisnai Yöntem                        | 24 |
| 5. Raporlarda Ktün Eşleştirmesinin Yapılması                    | 36 |
| 6. Reklam Giderlerinin Faturalandırılması                       | 38 |

## 1. Meta Hakkında

Meta, sosyal medya ve teknoloji alanında faaliyet gösteren küresel bir şirkettir. Merkezi Menlo Park, Kaliforniya'da bulunan şirket, 2004 yılında Mark Zuckerberg tarafından kurulmuştur. Facebook, Instagram, WhatsApp ve Oculus gibi popüler platformları bünyesinde barındırır. Şirket, bağlantı kurma, iletişim ve dijital deneyimleri geliştirme misyonuna odaklanmıştır. Ayrıca yapay zeka ve sanal gerçeklik teknolojilerine yönelik yatırımlarıyla dikkat çekmektedir.

| Sosyal Medya Platformu Künyesi       |                                                                                                    |                                                                                                    |  |  |  |  |
|--------------------------------------|----------------------------------------------------------------------------------------------------|----------------------------------------------------------------------------------------------------|--|--|--|--|
| Kuruluş Tarihi                       | 2004                                                                                                    |                                                                                                    |  |  |  |  |
| Kurucusu                             | Mark Zuckerberg                                                                                                    |                                                                                                    |  |  |  |  |
| CEO                                  | Mark Zuckerberg (2004 - )                                                                                                    |                                                                                                    |  |  |  |  |
| Gelir <sup>1</sup>                   | \$ 170,36 Milyar (Mart 2025)                                                                                                    |                                                                                                    |  |  |  |  |
| Net Gelir²                           | \$ 66,63 Milyar (Mart 2025)                                                                                                    |                                                                                                    |  |  |  |  |
| Marka Değeri³                        | \$ 1,6 Trilyon (Mayıs 2025)                                                                                                    |                                                                                                    |  |  |  |  |
| Sosyal Medya Popülerlik Sıralaması⁴  | Instagram: 1, Facebook: 3                                                                                                    |                                                                                                    |  |  |  |  |
| Hangi Ülkelerde Aktif                | Küresel Çapta Aktif                                                                                                    |                                                                                                    |  |  |  |  |
| Platform Ziyaret Sayısı (Mayıs 2025) | Facebook⁵<br>10,77 Milyar<br>Doğrudan: %76,37<br>Organik Arama: %19,40<br>Ücretli Arama: %0,03<br>Yönlendirmeler: %3,29<br>Sosyal Medya: %0,58<br>E-posta: %0,21<br>Görüntülü Reklamlar: %0,12 | Instagram <sup>6</sup><br>5,8 Milyar<br>Doğrudan: %67,2<br>Organik Arama: %26,37<br>Ücretli Arama: %0,02<br>Yönlendirmeler: %4,4<br>Sosyal Medya: %1,8<br>E-posta: %0,15<br>Görüntülü Reklamlar: %0,06 |  |  |  |  |
| Rakipler veya Benzer Sosyal Ağlar    | X, Linkedn, Reddit, Google, TikTc                                                                                                    | ok                                                                                                    |  |  |  |  |
| Kullanıcı Demografisi                | Facebook⁵<br>Kadın - %45,19<br>Erkek - %54,81<br>25 – 34 yaş arası%25,39<br>ile en kalabalık grup                                                                                              | Instagram <sup>6</sup><br>Kadın - %44,32<br>Erkek - %55,68<br>25 - 34 yaş arası %29,14<br>ile en kalabalık grup                                                                                        |  |  |  |  |

\*Kaynak, Datareportal, Similarweb

Meta ekosisteminde yer alan sosyal medya platformları arasında yer alan Facebook, 3,07 milyar; Instagram ise 2 milyar aktif kullanıcıyla, küresel ölçekte sırasıyla birinci ve üçüncü sırada yer alan sosyal medya platformlarıdır.<sup>9</sup> Bu itibarla Meta, en popüler sosyal medya platformlarını bünyesinde barındırmakta olup, her iki platforma yönelik trafiğin büyük kısmı doğrudan erişimlerle sağlanmaktadır.

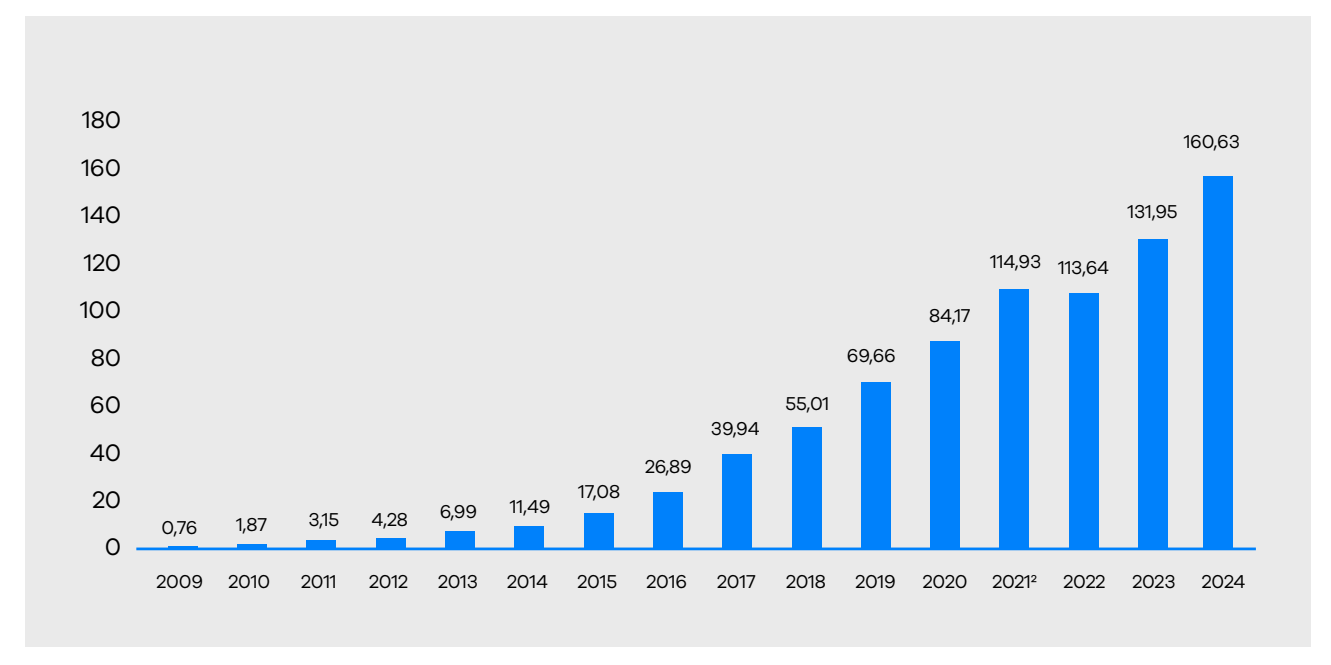

### Meta'nın Yıllara Göre Reklam Geliri (Milyar Dolar Cinsinden)

\*Kaynak, Statista<sup>10</sup>

Meta'nın gelir yapısı, diğer pek çok sosyal medya platformunda olduğu gibi, büyük ölçüde reklam gelirlerine dayanmaktadır. Grafikte de görüldüğü üzere, 2021 yılı sonrasında kaydedilen sınırlı düşüş haricinde, yıllar içinde reklam gelirlerinde düzenli bir artış gözlemlenmektedir. Meta ekosistemi, reklam verenlere hedef kitle tanımlama ve kampanya performansını ölçme imkânı sunan çeşitli araçlar sağlamaktadır. Bu yapısal özellikler, reklam gelirlerinin yıllar içinde artış göstermesinde etkili olmuştur.

<sup>&</sup>lt;sup>1</sup> https://www.macrotrends.net/stocks/charts/META

<sup>&</sup>lt;sup>2</sup> https://www.macrotrends.net/stocks/charts/META/meta-platforms/net-income

<sup>&</sup>lt;sup>3</sup> https://www.macrotrends.net/stocks/charts/META/meta-platforms/net-worth

<sup>&</sup>lt;sup>4</sup> https://datareportal.com/reports/digital-2025-global-overview-report

<sup>&</sup>lt;sup>5</sup> https://pro.similarweb.com/#/digitalsuite/websiteanalysis/Facebook

<sup>&</sup>lt;sup>6</sup> https://pro.similarweb.com/#/digitalsuite/websiteanalysis/Instagram

<sup>&</sup>lt;sup>7</sup> https://pro.similarweb.com/#/digitalsuite/websiteanalysis/audience-demographics/Facebook

<sup>&</sup>lt;sup>8</sup> https://pro.similarweb.com/#/digitalsuite/websiteanalysis/audience-demographics/Instagram

<sup>&</sup>lt;sup>9</sup> https://datareportal.com/reports/digital-2025-global-overview-report sayfa375

<sup>&</sup>lt;sup>10</sup> https://www.statista.com/statistics/271258/facebooks-advertising-revenue-worldwide/

### Meta Platformlarının (Facebook ve Instagram) Kullanıcı Sayısının Ülkelere Göre Dağılımı

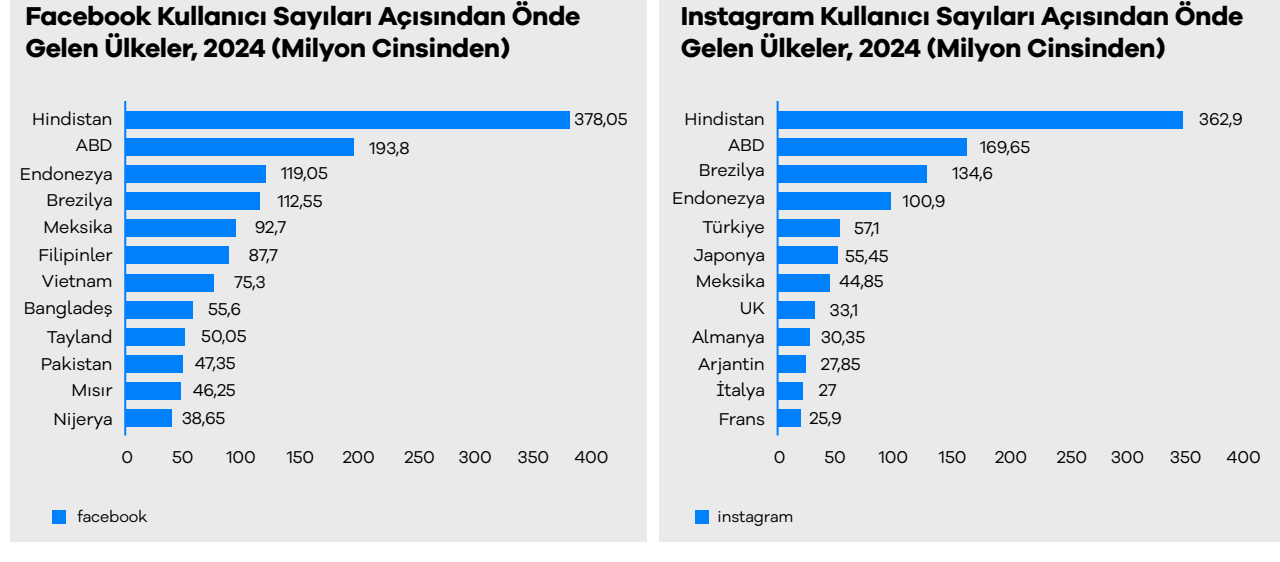

\*Kaynak, Statista<sup>11,12</sup>

Meta platformlarına ilişkin kullanıcı sayıları ülke bazında incelendiğinde, Hindistan'ın hem Facebook hem de Instagram'da birinci sırada yer aldığı görülmektedir. Facebook özellikle Asya'da daha çok tercih edilirken, Avrupa'da Facebook yerine Instagram'ın tercih edildiği görülmektedir.

Her ülkenin sosyal medya kullanım tercihleri ve alışkanlıkları farklılık göstermektedir. Bu grafiklere göre; bazı pazarlarda Facebook hala yüksek erişim potansiyeline sahipken, bazı pazarlarda ise Instagram daha etkin bir araç olarak öne çıkmaktadır. E-ihracat firmalarının, sosyal medya platformlarının kullanım yoğunluğunu analiz etmesi; reklam bütçelerinin optimize edilmesi, hedef kitleyle etkin iletişim kurulması ve yatırım getirisi oranının (ROAS) maksimize edilmesi için kritik bir stratejik öneme sahiptir.

<sup>&</sup>quot;https://www.statista.com/statistics/268136/top-15-countries-based-on-number-of-facebook-users/

<sup>&</sup>lt;sup>12</sup> https://www.statista.com/statistics/578364/countries-with-most-instagram-users/

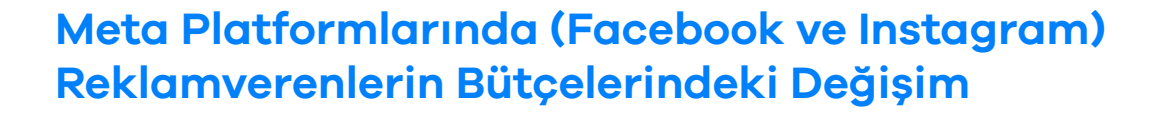

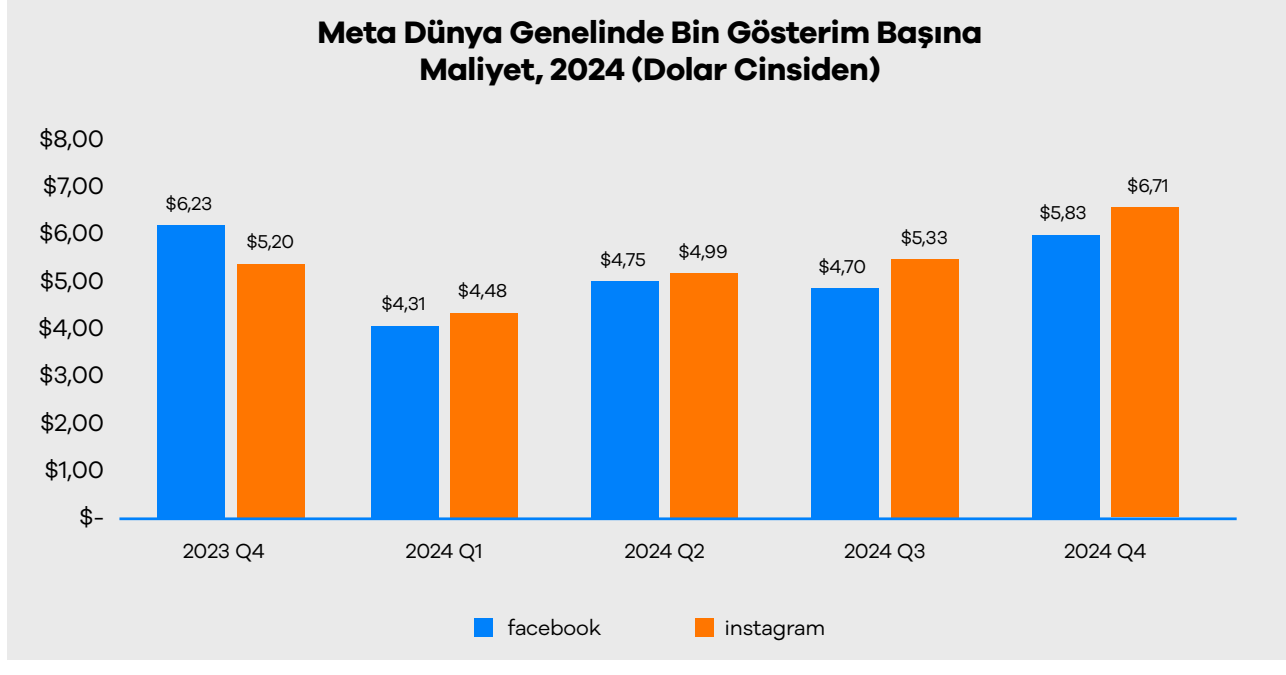

\*Kaynak, Emarketer<sup>13</sup>

2024 verilerine göre, Instagram ve Facebook reklamlarında 2024'ün ilk çeyreğinde her iki platformda CPM (bin gösterim başına maliyet) değerlerinde belirgin bir düşüş gözlemlenirken, yılın devamında istikrarlı bir artış trendi gözlemlenmiştir. Instagram'da bu artış daha belirgin olup, son çeyrekte CPM 6,71 ABD Dolarına ulaşarak Facebook'un 5,83 ABD Dolarlık CPM'sini aşmıştır. Bu, Instagram'da artan talep ve reklam rekabetini yansıtmaktadır. Facebook'un CPM'leri daha sabit bir seyir izleyerek maliyet istikrarı sağlamıştır. Meta reklamlarının yıl sonunda, özellikle Black Friday gibi yoğun kampanya dönemlerinde maliyetlerinin ciddi şekilde yükselmesi bütçe planlamasının daha titiz yapılması gerektiğini göstermektedir.

<sup>&</sup>lt;sup>13</sup> https://chart-na1.emarketer.com/2700405/Meta-CPM-Worldwide-by-Platform-Q4-2023-Q4-2024

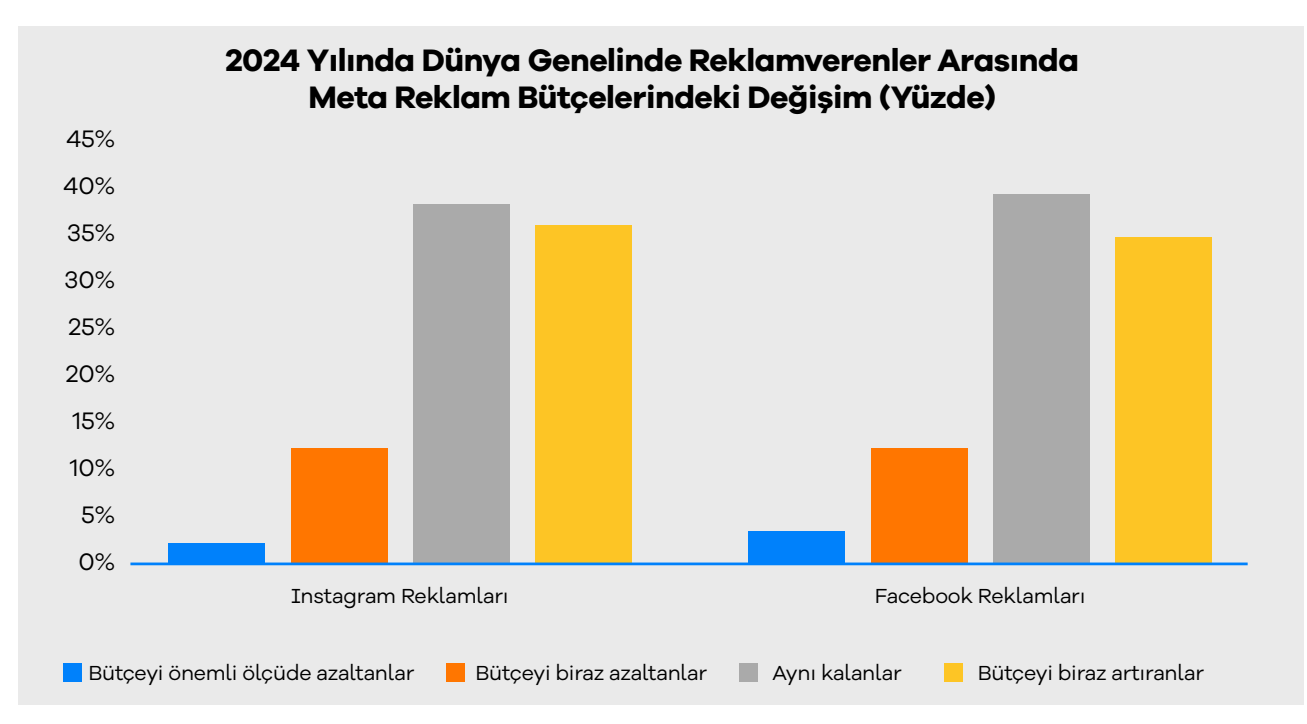

### Meta Platformlarında (Facebook ve Instagram) Reklamverenlerin Bütçelerindeki Değişim

\*Kaynak, Statista<sup>14</sup>

2024 verilerine göre, Instagram ve Facebook reklamlarında reklamverenlerin çoğu bütçelerini sabit tutmayı tercih etmiştir; bu durum, her iki platformun güvenilirliğini göstermektedir. Bütçe artıranların oranı (Instagram'da %46, Facebook'ta %44) azaltanlara (Instagram'da %15, Facebook'ta %16) göre daha yüksektir. Instagram, bütçe artışı ve "önemli ölçüde artıranlar" kategorisinde (%9) Facebook'un önünde yer almaktadır. Platformda radikal değişiklikler nadiren gerçekleşmekte olup, reklamverenler karar alma süreçlerinde temkinli ve veri odaklı bir yaklaşım benimsemektedir.

<sup>&</sup>lt;sup>14</sup> https://www.statista.com/statistics/1549480/change-in-meta-ads-budgets-worldwide/

## 2. Kullanıcı Yetkilendirme

**Ekran 1:** Facebook kişisel hesap üzerinden **"Tüm profilleri gör"**seçeneği ile ilgili firmaya ait sayfa seçilmesi gerekmektedir. Firma sayfası mutlaka şahısa ait olan bir Facebook hesabına bağlanmalıdır.

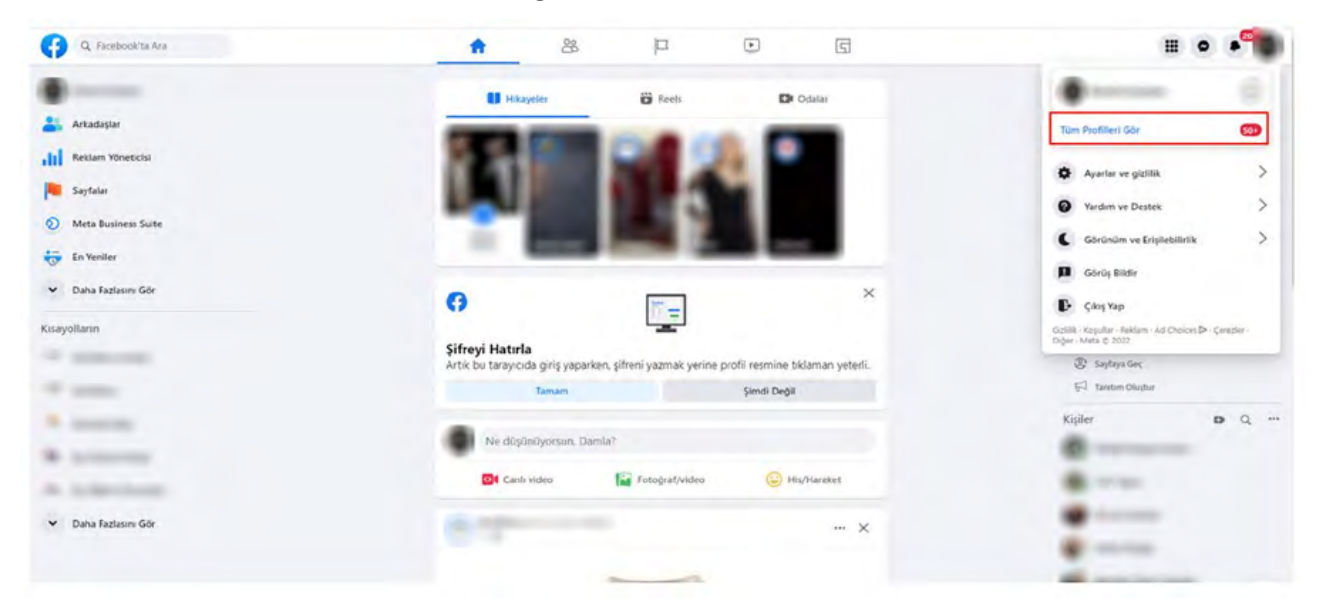

Ekran 2: Açılan ekranda ilgili mağaza sayfasının seçimi yapılır.

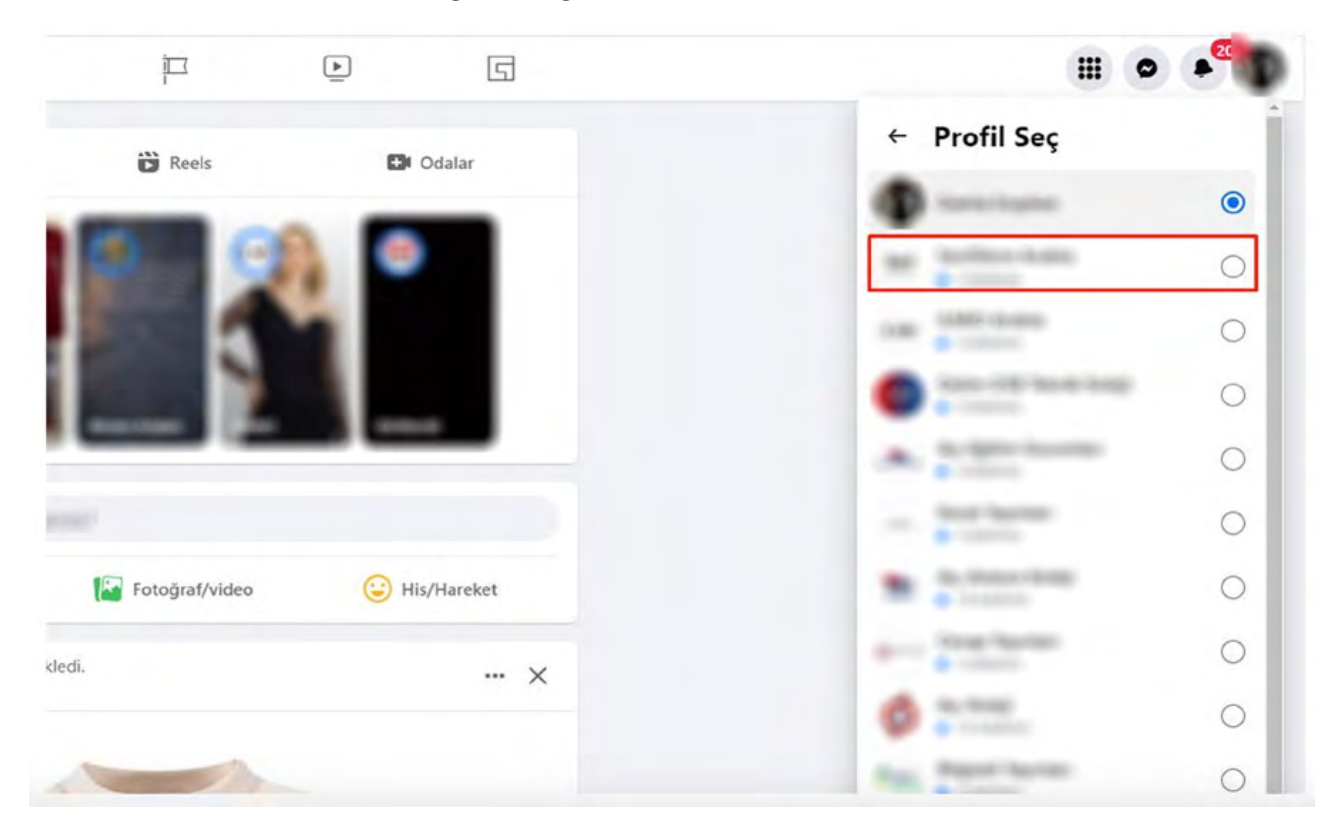

**Ekran 3:** İlgili sayfa üzerinden tekrar sağ üst köşede yer alan profil fotoğrafına tıklanarak, **"Ayarlar ve Gizlilik"** sekmesine geçilir.

| ☆ ▶ <sup>●</sup>                    | G                                                                            |                                                                                 |
|-------------------------------------|------------------------------------------------------------------------------|---------------------------------------------------------------------------------|
|                                     |                                                                              | **************************************                                          |
|                                     |                                                                              | Tüm Profilleri Gör 50+                                                          |
| 0 beğenme • 0 takipçi               | 🔫 Reklam Ver                                                                 | 🔊 Meta Business Suite 🧷                                                         |
|                                     |                                                                              | Ayarlar ve gizlilik                                                             |
| a Bahsetmeler Değerlendirmeler Ta   | kipçiler Fotoğraflar Diğer ♥                                                 | Yardım ve Destek                                                                |
| irumu nedir? X                      | Ne düşünüyorsun?                                                             | Görünüm ve Erişilebilirlik                                                      |
| yncynnwyd addan odnek iyn ba        | 💽 Canlı video 🛛 🔯 Fotoğraf/video                                             | Görüş Bildir                                                                    |
| nu: vasat                           |                                                                              | C+ Çıkış Yap                                                                    |
| er Sayfalarla karşılaştırıldığında. | Öne Çıkanlar<br>Bir şeyi başa tutturmadığın sürece insanlar bunu görmeyecek. | Gizlílik - Koşullar - Reklam - Ad Choices 🕩 - Çérezler -<br>Diğer - Meta 🖸 2022 |

Ekran 4: Ayarlar ve Gizlilik sekmesinin altına yer alan "Ayarlar" butonuna tıklanarak ilerlenir.

|          | ស         | 4           | ۲            | G                |            | III @ • <sup>9</sup>  |
|----------|-----------|-------------|--------------|------------------|------------|-----------------------|
|          |           |             |              |                  | *          | - Ayarlar ve gizlilik |
| W Deck   | -         | _           | _            | _                |            | 🕽 Ayarlar             |
| Caloren- | Sec.10    | tere Arabi  |              |                  |            | Gizlilik Merkezi      |
| ٥        | 0 beğenme | • 0 takipçi |              |                  | Reklam Ver | Hareketler Dökümü     |
|          | in Andrew | Description | The Transfer | Parallel Pilot a | (          | Akış Tercihleri       |

Ekran 5: Ayarlar sekmesinin altında yer alan **"Yeni Sayfalar Deneyimi"** başlığına tıklanır.

|                                        | - |                 |        |   |   |         |
|----------------------------------------|---|-----------------|--------|---|---|---------|
| G Facebook ta Ara                      |   | ស               | ۲      | ۲ | G |         |
| Ayarlar                                |   | Genel Sayfa aya | arları |   |   |         |
| 8                                      |   | Adın            | -      | - |   | Duzenie |
| 🗄 Gizlilik<br>🛱 Yeni Sayfalar Deneyimi |   | Kullanıcı Adı   | -      |   |   | Düzenle |
| 🗘 Bildirimler<br>🔗 Bağlı Hesaplar      |   |                 |        |   |   |         |
| Destek Gelen Kutusu                    |   |                 |        |   |   |         |
| Videolar                               |   |                 |        |   |   |         |

Ekran 6: Yeni Sayfalar Deneyimi içinde yer alan **"Sayfa Erişimi"** başlığına tıklanarak, sayfanın bağlı olduğu işletme hesap bilgileri görüntülenir.

| Q. Facebook'ta Ara                                                                                               | r 🗈 🐵 G                                                                                                    | # • <sup>9</sup> •* |
|----------------------------------------------------------------------------------------------------|----------------------------------------------------------------------------------------------------|---------------------|
| Ayarlar - Ven Sayfalar Deneyes<br>Yeni Sayfalar Deneyimi                                                         | Erişimi yönet ve gör                                                                                                    |                     |
| 🕄 Sayfa Erişimi<br>🗟 Sayfa Yönetimi Geçmişi                                                                      | Facebook erişimi olan kişiler 🕑                                                                                                    | Yeni Ehia           |
| Sayfa kalitesi                                                                                                   | Görev erişimi olan kişiler 🛛                                                                                                    | Yeni Ekle           |
| <ul> <li>Gelişmiş Mesajlaşma</li> <li>Sosyal Meselelerle, Seçimlerle ligili<br/>veya Siyasi Reklamlar</li> </ul> | Topluluk Yöneticileri<br>Topluluk Yöneticileri sohbet yonumlarına yönetlebile, topluluk standardanını ildal edes<br>kişilerin indelensi durdurabildir veya kişileri çikardıbili ve bu Suyfaren tüm yönetilderini<br>görtebiler. | Vonet               |
|                                                                                                    | İşletme Hesabı Erişimi 💿                                                                                                    |                     |
|                                                                                                    | Ortak erişimi 💿                                                                                                    |                     |
|                                                                                                    | R                                                                                                    |                     |

**Ekran 7:** Kullanıcı erişimi verilecek alana geçmek için profil fotoğrafı altında yer alan **"Meta Business Suite"** başlığına tıklanır.

| Q. Fadebook'ta Ara                    |                                                                                                    |                                                                  |
|---------------------------------------|----------------------------------------------------------------------------------------------------|------------------------------------------------------------------|
| 'eni Sayfalar Deneyimi                | Erişimi yönet ve gör                                                                                                    | Tomore 8                                                         |
| ? Sayta Erisimi                       | Facebook erişimi olan kişiler 🛛                                                                                                    | Türm Profilieri Gör 🚥                                            |
| 🕄 Sayfa Yönetimi Geçmişi              |                                                                                                    |                                                                  |
| ) Sayta kalitesi                      | Görev erişimi olan kişiler 🛛                                                                                                    | Meta Business Suite                                              |
| Gelişmiş Mesajlaşma                   | Topkuluk Yoperticileri                                                                                                    | Ayartar ve gizlitik >                                            |
| Sosyal Meselelerle, Seçimlerle ligili | Sophuluk yöneticilen sahbet yönumlieve yöneteläile, topluluk standartiann ihlai eden<br>kujiterin telnerini duotloitbilti veyä ktyllen ojuaabilii ve bu Saytann tom yöneticilenisi | Yardım ve Destek                                                 |
|                                       | ptretois                                                                                                    | C Görünüm ve Eripteorlintik >                                    |
|                                       | İşletme Hesabı Erişimi 🔘                                                                                                    | Górus Bildir                                                     |
|                                       | ter total                                                                                                    | Can Yan                                                          |
|                                       | · territor                                                                                                    | Golia, Kojular, Millar, At Orocer D. Q. de<br>Diger-Mins D. 2022 |
|                                       | Ortak erişimi 🛛                                                                                                    |                                                                  |
|                                       |                                                                                                    |                                                                  |

Ekran 8: Meta Business Suite sayfasında yer alan sol menüde, ilgili sayfa seçilerek sağ üstte yer alan çark butonuna tıklanır.

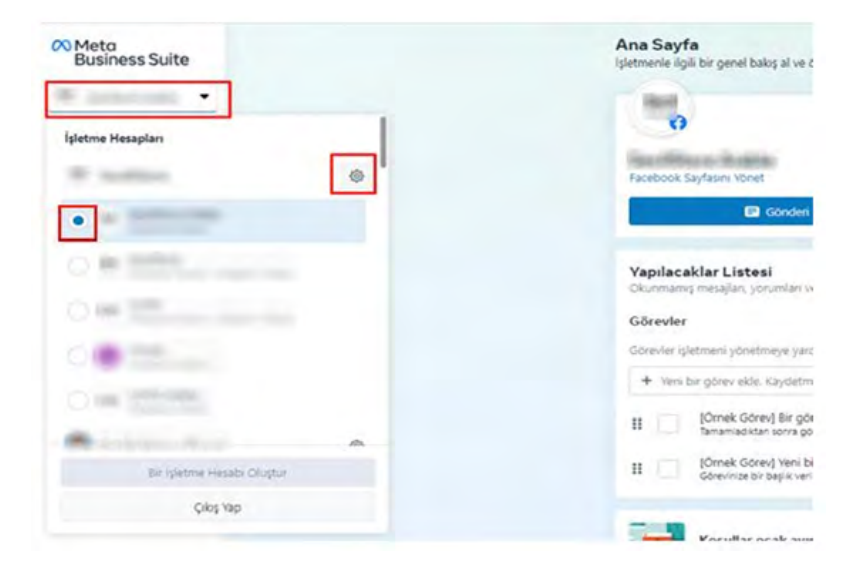

**Ekran 9**: Ayarlar içinde yer alan başlıklardan **"Kişiler"** seçeneğine tıklanarak sağda yer alan **"Kişi Ekle"** butonuna tıklanır. Devamında kuruma ait Facebook hesabının e-posta bilgileri girilerek adımlar tamamlanır.

| 00 | Ayarlar 👘 yetre veid      |   |                                     |                                                                                                    |           |
|----|---------------------------|---|-------------------------------------|----------------------------------------------------------------------------------------------------|-----------|
| 10 | (C) Aphtre Hesata Bigleri |   | Q, Ante vegations group and         | 8                                                                                                    | - nip tan |
| -  | FPT Indetme Variation     | _ | I management                        |                                                                                                    | -         |
| 0  | Fig Kipler                |   |                                     | gietme Heuderum parpas değil. Sadace kendisinin facebook'tele enjimini yönetebilisin. Mita Business Suiterte herkesi birilde powlabilmek için kendisini iğetme Heuderu ekle Daha fadlı bi | nip si    |
| D  | Or Down prokikler         | _ | 👌 kögi ekke Omenten tum kipiten gör |                                                                                                    |           |
| 0  | S. hashir                 |   | Ad to                               | Internet Marche Eduluti &                                                                                                    | Dec       |
| 68 | O lepetere ayartars       | C | a language                          |                                                                                                    |           |
| \$ | D Reklam Hesale Ayarlam   | 3 | A CONTRACTOR                        | lifetine y divenisio                                                                                                    |           |
| di | B faturalandena           | 8 | * 2000 (P                           | lightme ydreetrijis.                                                                                                    |           |
| -  |                           |   | 2 11 11                             | ląłetna ytracticia                                                                                                    |           |
|    |                           |   | 8 (1997) and 1997                   | ightmi yonetoox                                                                                                    |           |
|    |                           |   | 10                                  | System yorkidar                                                                                                    |           |
|    |                           |   | 8 200                               | ligane poveriou                                                                                                    | _         |

### 3. Firma Tüzel Kişilik Bilgileri ve Ödeme Bilgilerinin Kontrolü

Ekran 10: "Meta Business Suite" üzerinden sol menüde yer alan "Tüm Araçlar" seçeneğine tıklanır.

| O Meta<br>Business Suite | 🖬 Gånderfolugtur 🖉 Reklsm olugtur 🖉 Reels videosu olugtur 🔯 Hikaye olugtur 🖉 Daha fæda 💌                                                        |
|--------------------------|----------------------------------------------------------------------------------------------------|
|                          | Yapılacaklar listesi                                                                                                    |
| n Ana Sayla              | ukunitaniji metajasi. Jaruman ie isjenimeti gerikabilecek dajer jarijen kontrol et:                                                             |
| - Bildirimler            | Haftalik plan O O I gün kaldı 🛛 Tam planı gör                                                                                                   |
| Reklam Yöneticisi        |                                                                                                    |
| O Gelen Kutusu           |                                                                                                    |
| 🕒 İçerik                 |                                                                                                    |
| Planlaysci               |                                                                                                    |
| g) Reklamlar             |                                                                                                    |
| 00 İstatistikler         |                                                                                                    |
| ≡ Tüm Araçlar            | Pazarlama içeriklerini yönet<br>Yatınlardak ve yakışan gönderi, hikaye ve reklamlarını gör ve ilerisine hazırlık yapmak içis içekkleri pilanla. |
| Düzenle                  |                                                                                                    |
|                          | Planlayco Gönderi ve Reels videolam Hikayeler                                                                                                   |
|                          |                                                                                                    |
|                          |                                                                                                    |
|                          |                                                                                                    |
| 0.0                      |                                                                                                    |
| C Ara                    |                                                                                                    |
| 25 Pyartar               |                                                                                                    |
| ? Yardım                 |                                                                                                    |

#### Ekran 11: Açılan menüde **"Faturalar ve Ödemeler"** seçeneğine tıklanır.

| $\infty$ | Tüm Araçlar                            |                                                 | 🗙 🗖 Reklam oluştur 🔐 Reels videosu oluştur 💮 Hikaye oluştur 🛛 Daha fazla 🔻                                                                                                    |
|----------|----------------------------------------|-------------------------------------------------|----------------------------------------------------------------------------------------------------|
|          | Q Anahtar sözcükleri tüm araçlarda ara |                                                 |                                                                                                    |
| ଭ        | Yakınlarda kullanılanlar               |                                                 | in gerekebilecek diger seyleri kontrol et.                                                                                                    |
| Ą        | <u>م</u>                               |                                                 | and the second second se |
| ۲        | Reklam Olay Yöneticisi<br>Yöneticisi   | Faturalar ve Hedef Kitleler Ticaret<br>ödemeler |                                                                                                    |
| 0        |                                        |                                                 | and the second second se |
| 8        | Hedef kitleyle etkileşimde bulun       | Reklam Verme                                    |                                                                                                    |
| -        | O Gelen Kutusu                         | 93 Reklamlar                                    |                                                                                                    |
|          | 🕲 İçerik                               | 🚳 Hedef Kitieler 🗹                              |                                                                                                    |
| 81       | Dianlayici                             | Pa Hizh Formlar                                 |                                                                                                    |
| Ba.      | Live Dashboard                         | Ø Kreatif Merkezi                               |                                                                                                    |
| UUG      | Potansiyel Müşteri Merkezi             | \Lambda Olay Yöneticisi 🗹                       |                                                                                                    |
|          | 🖬 Sayfa Gönderileri 🕑                  | 🐱 Ortaklık Reklamları Merkezi                   | A second second s |
|          | 🕫 Ses Koleksiyonu                      | 🗘 Otomatik Kurallar 🖸                           | eklamlarını gör ve ilerisine hazırlık yapmak için içenkleri planta.                                                                                                    |
|          | Analiz ve Raporlama                    | 🛞 Reklam Yöneticisi 🖸                           |                                                                                                    |
|          | (to İstatistikler                      | Sayfa Başına Reklam Sınırları                   | and the second second se |
|          | A Deneyler                             | Yönet                                           |                                                                                                    |
|          | 🖬 Kreatif Raporlari 🖸                  | Dosya Yöneticisi                                | the second second second second second second second second second second second second second second second se                                                                                                    |
|          | 🖉 Markalı İçerik                       | 🕞 Faturalar ve ödemeler                         |                                                                                                    |
|          | Trafik analizi raporu                  | Ø Marka Hakları Koruması                        |                                                                                                    |
| 0        | Ürün ve Hizmet Satma                   | 🔿 Marka emniyeti ve uygunluğu 🛛                 |                                                                                                    |
| 4        | Orders                                 | <ol><li>Mağaza Konumları</li></ol>              |                                                                                                    |
| \$       | Para Kazanma                           | Q Puanlar ve Değerlendirmeler                   | the second second second second second second second second second second second second second second second se                                                                                                    |
| 2        | S                                      | D Domitamatar 12                                |                                                                                                    |

Ekran 12: Açılan sayfada listelenen reklam hesapları arasından incelemeye konu reklam hesabı seçilir.

| <sup>©0 Meto</sup> ≡<br>Faturalar ve ödemeler  | Hesaplar                               |         |                             |               |                    |    |
|------------------------------------------------|----------------------------------------|---------|-----------------------------|---------------|--------------------|----|
| •                                              | Reclam hesaplan WhatsApp Business hesa | plan    |                             |               |                    |    |
| D: Hesaplar                                    | Q. Ada góre ara                        |         |                             |               |                    | 44 |
| Oderne yöntemleri     ✓     Oderne hareketleri | Незар                                  | Durum   | Nasil ödeme yapacaksınız? 0 | Mevcut bakiye |                    |    |
|                                                | B= 0                                   | · Aktiř |                             |               | Ödeme yörtemi ekle |    |
|                                                |                                        |         |                             |               |                    |    |
|                                                |                                        |         |                             |               |                    |    |
|                                                |                                        |         |                             |               |                    |    |
|                                                |                                        |         |                             |               |                    |    |
|                                                |                                        |         |                             |               |                    |    |
|                                                |                                        |         |                             |               |                    |    |
|                                                |                                        |         |                             |               |                    |    |
| ? Vardim                                       |                                        |         |                             |               |                    |    |
| 0 4 4 0 E                                      |                                        |         |                             |               |                    |    |

### Ekran 13: Açılan sayfada **"Ödeme Yöntemleri"** başlığında reklam hesabında aktif olarak kullanılan ödeme yöntemi bilgileri görüntülenir.

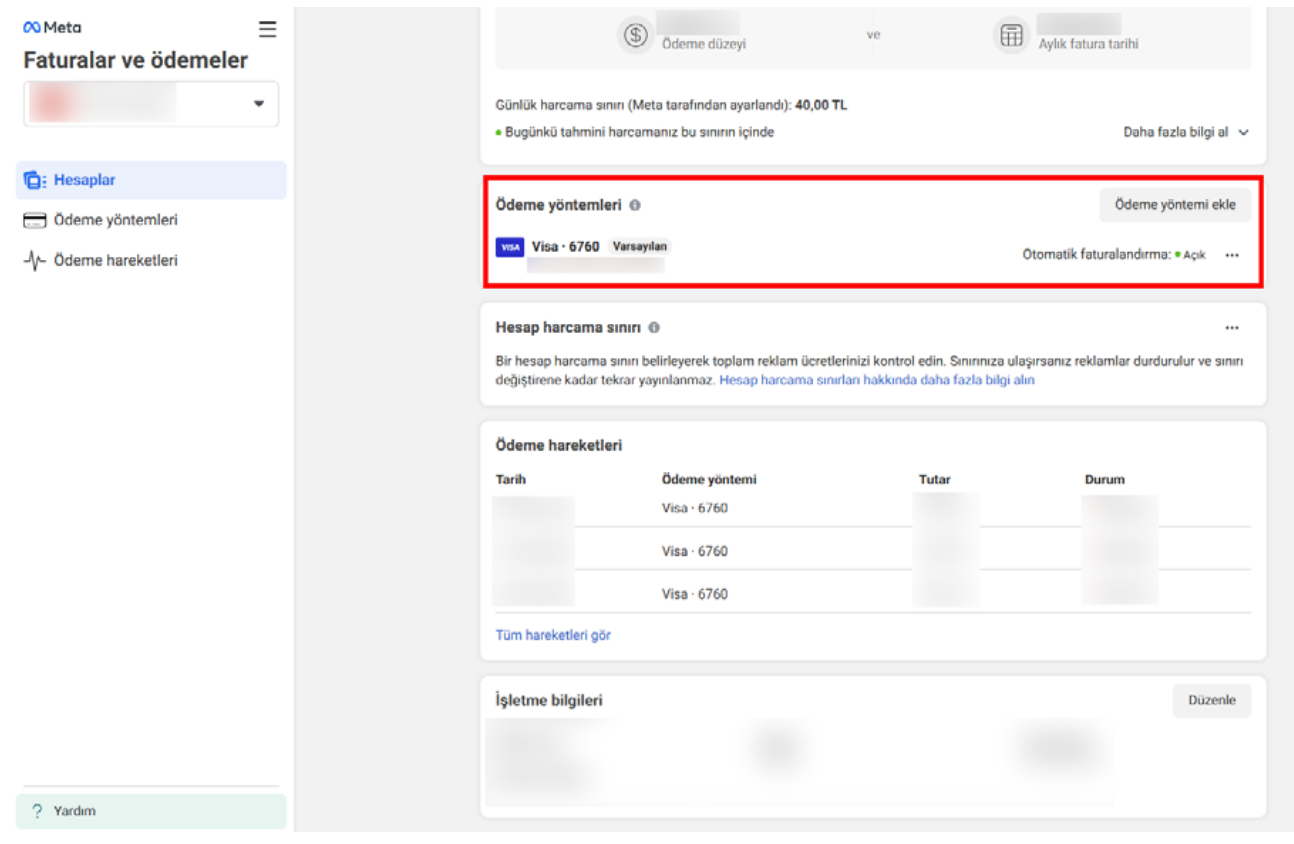

**Ekran 14:** Aynı sayfada yer alan **"İşletme Bilgileri"** kısmından işletme bilgileri görüntülenebilir.

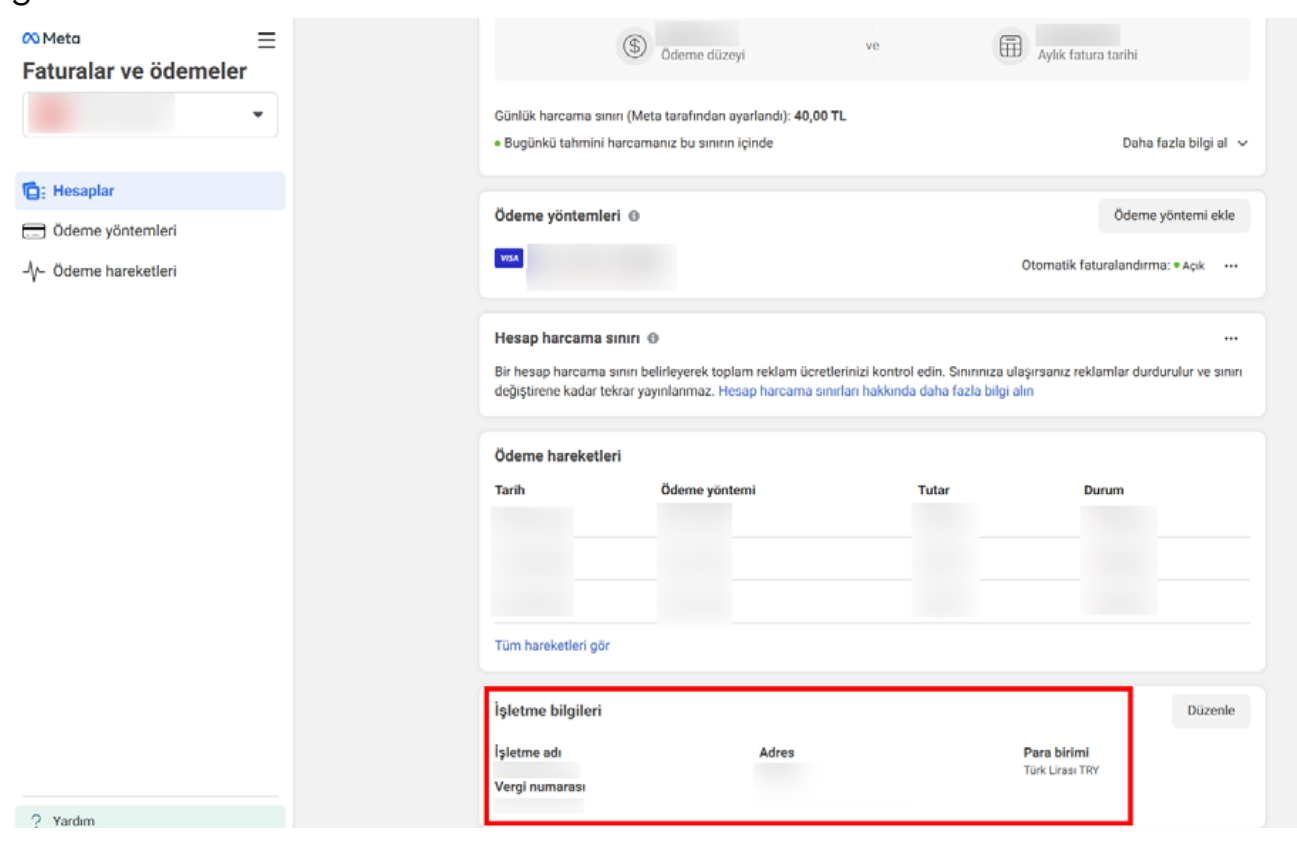

### 4. Reklam Giderlerinin Raporlandırılması

Meta platformunda gerçekleştirilen reklam faaliyetlerine ilişkin hedef ülke ve ürün kırılımı raporları eş zamanlı olarak alınamamaktadır. Ayrıca, büyük veri içeren raporlarda zaman zaman yaşanan teknik sorunlar nedeniyle harcama raporlarının indirilmesinde aksaklıklar meydana gelebilmektedir. Bu nedenle, 5986 sayılı E-İhracat Destekleri kapsamında söz konusu harcamaların değerlendirilmesi sürecinde, işlem adımları sırasıyla takip edilerek aşağıdaki işlemler gerçekleştirilebilir:

- Reklam hesabına ilişkin ülke bazlı harcama raporu indirilir. Destek kapsamındaki ülkede gerçekleştirilen harcama, toplam harcamaya oranlanarak hesaplanır ve bu oran, toplam harcamaya bölünerek destek kapsamındaki ülkede gerçekleştirilen harcama tutarı, oranlama yöntemiyle belirlenir.
- 2. Reklam hesabına ilişkin ürün bazlı harcama raporu indirilir. Bu raporda ürünlere verilen reklamların toplam harcamaları belirlenir. Daha sonra bir önceki adımda belirlenen ülke harcama oranları kullanılarak, **destek kapsamındaki ülkelerde ürünlere verilen reklamların toplam harcama tutarı** belirlenir.
- 3. Daha sonra ülke bazlı harcama raporunda KTÜN eşleştirmesi ile ön onaylı ürünlere yönelik gerçekleştirilen harcama, ülke harcama oranları kullanılarak **destek kapsamındaki ülkelerde ön onaylı ürünlere yönelik gerçekleştirilen harcama tutarı,** oranlama yöntemiyle belirlenir.
- 4. Destek kapsamındaki ülkede gerçekleştirilen toplam harcamadan toplam ürün reklamı harcaması çıkarılarak, **destek kapsamındaki ülkelerde gerçekleştirilen marka reklamı harcama tutarı** belirlenir.
- 5. Destek kapsamındaki ülkelerde ön onaylı ürünlere yönelik gerçekleştirilen harcamalar ile marka reklamı kapsamında değerlendirilebilecek harcamalar toplanır ve ülke destek oranı uygulanarak hakediş hesaplaması yapılır.

Bahsedilen hesaplamaların adım gerçekleştirilmesi için bağlantıda yer alan **"Meta Hesaplama Tablosu"** kullanılabilir: <u>https://dosya.tim.org.tr/index.</u> <u>php/s/QR8zzi6XMQBb9DF</u> Ekran 15: Bağlantıya tıklandığında açılan sayfada sol üstte yer alan menüde "Dosya > Farklı İndir" seçeneğine tıklanır. Açılan dosya seçenekleri arasından "Excel Çalışma Sayfası (.xlsx)" seçilerek dosya indirilir.

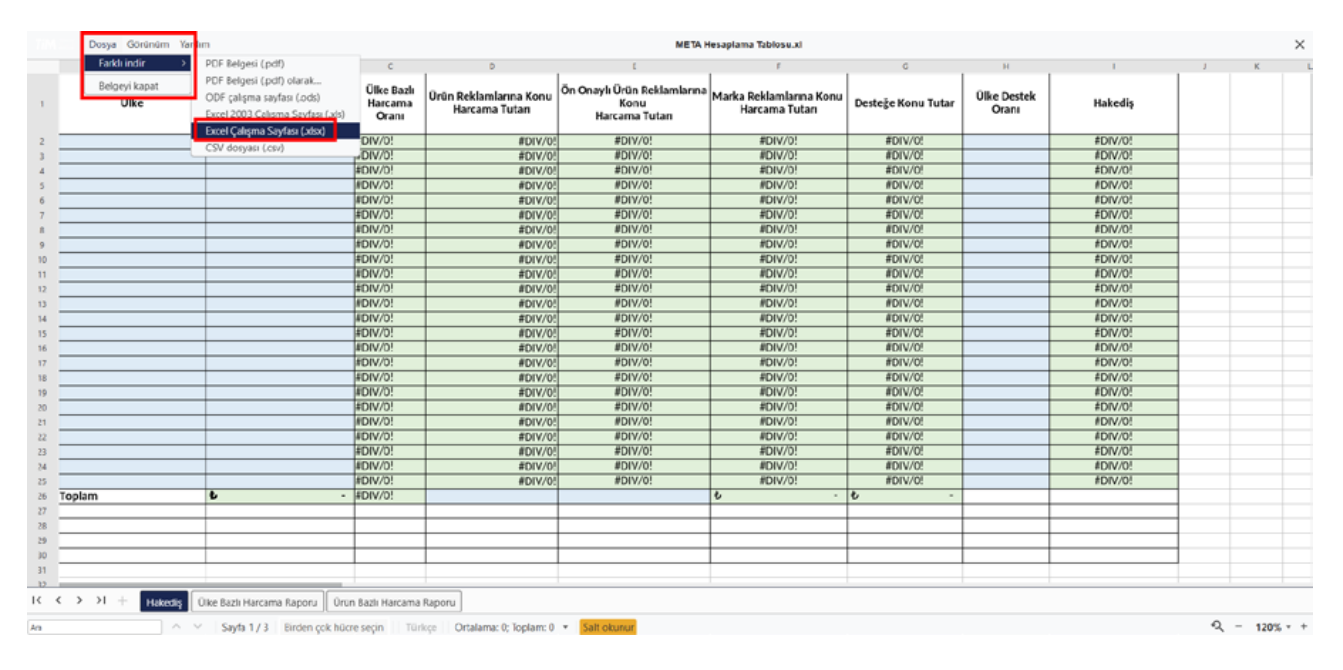

**Ekran 16:** Kişisel Facebook hesabına giriş yapılır ve ana sayfada sol menüde yer alan **"Reklam Yöneticisi"** seçeneği ile reklam hesabına erişilir.

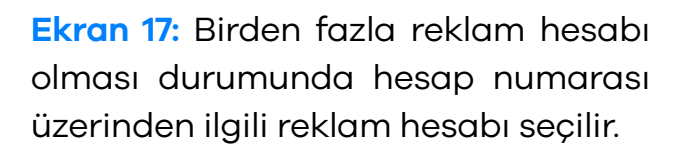

\$

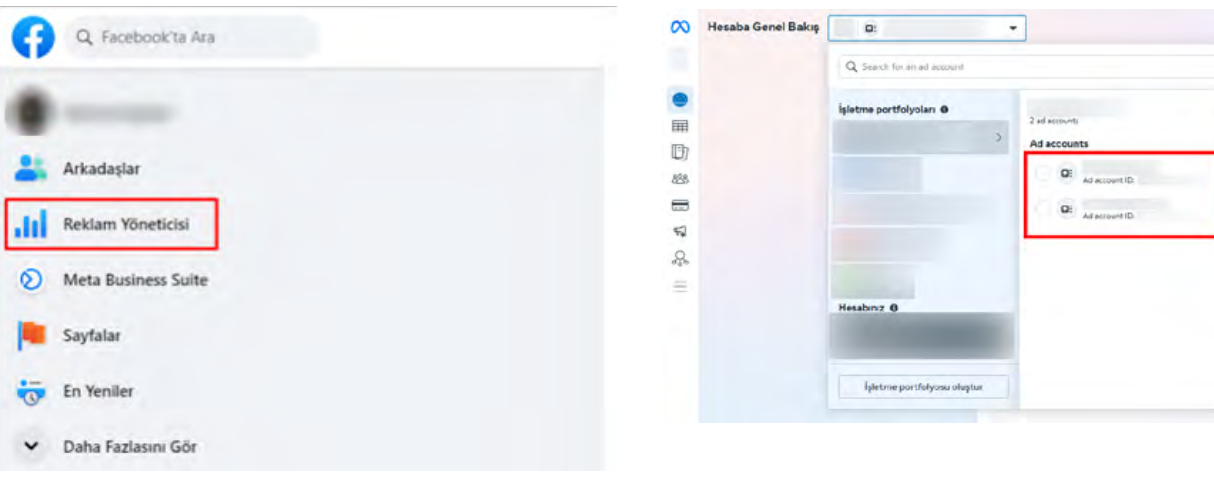

**Ekran 18:** Açılan ekranda sol menüde yer alan **"Reklam Raporları"** seçeneğine tıklanır.

| Reklam Yöneticisi                                                                                                    | D: |           | •                                                                                                    |                                                                                                    |                                                                                                    |                                                       | + Kamp              | oanya Oluştur | Gözden Geçir ve Yayınla |  |
|----------------------------------------------------------------------------------------------------|----|-----------|----------------------------------------------------------------------------------------------------|----------------------------------------------------------------------------------------------------|----------------------------------------------------------------------------------------------------|-------------------------------------------------------|---------------------|---------------|-------------------------|--|
|                                                                                                    | *  |           | 6 aktif kampanya                                                                                                    |                                                                                                    | Son 7 Gunde Harcavan Tutar:                                                                                                    | D   Oğrenme aşamasında 40% harcar                     | @ 0 to              |               |                         |  |
| Hesaba Genel Balog  Kampanya  Kampanya  Reklam raporlan  Shedef Kitleler  Faturalar ve ödemeler  Reklam ayarları  Olav Vaneticisi | 0  | Pe<br>Her | formans tavsiyeler<br>abından genelindeki perfen<br>udvantage+ hedef kitte<br>dvantage+ hedef kitte<br>elifi konumlata ve minimu<br>Belien<br>Som<br>2 Deny | i<br>mansa göre oluşturuları tavsiyeter.<br>esi kullanmak performansı iy<br>reklamlarmız performansı artırma<br>m yaşın üzerindeki kişilerle sınırlaş<br>iyet sonuç <b>O</b><br>ç başına X7,2 daha düşük ortala<br>eme göre | iləştirebilir<br>olasılığı yıksek olduğunda bası aya<br>abilirsiniz. Daha fazla bilgi al<br>ma ücret                                          | fansson diganda gösterilis. Reklamları h              | X<br>atā<br>Başla   |               |                         |  |
| Ξ Tüm Araçlar                                                                                                    |    |           | Daha fazlasını göster     Ieklam setlerinin öğree eklam setlerinizden baaları     In her bir eklam setlinin bü     fallam     setleri     7     Deter       | CI)<br>nme aşamasından çıkmak içi<br>ağıranı atını,<br>retsanvererilerin atılışı<br>ingi yaşındıktan sonraki 2 gündu, uyg<br>v Da                                                                                           | in daha fazla bütçeye ihtiyacı v<br>in yeterli optimizasyon olayı elde etn<br>planstyon reclamoratione kiyasla<br>ha fazla tavsiye göster (1) | <b>var</b><br>Injvor. Täysni optimize etmeye yardimo- | X<br>olmak<br>Başla |               |                         |  |

Ekran 19: Açılan sayfada **"Rapor Oluştur"** butonuna tıklanır.

| 0 | Reklam Raporları | Di |                            | • |      |                                               |              |              |               |                                                                                                    |
|---|------------------|----|----------------------------|---|------|-----------------------------------------------|--------------|--------------|---------------|----------------------------------------------------------------------------------------------------|
|   |                  |    | ्रे<br>Hesap istatistikler | 1 | Ada, | koda veya ölçümlere göre arayın               |              |              |               | Önerilen Rapor Şablonları 💮                                                                               |
| 9 |                  |    | Raporlar                   |   | +    | Rapor Oluştur                                 |              | 🗈 Dışa Ak    | tarma Geçmişi | Başlamak için bir rapor şablonunu deneyin. Her birinde                                                    |
|   |                  |    | A Kişiselleştirilmi        | 0 | 0    | Rapor Adi 14                                  | Son Erişim 🕹 | Düzenleme 14 | Oluşturma 14  | düzenleyebileceğiniz, ekleyebileceğiniz veya<br>silebileceğiniz ölçüm ve kırılım seçimleri bulunmaktadır. |
|   |                  |    | 🔄 Dışa Aktarımlar          |   | 0    | 1 Raidam Marata                               | 06.03.2025   | 08.01.2025   | 16.12.2024    | Cana tazta bigi ain                                                                                       |
|   |                  |    |                            | Ð |      | Untitled report                               | 28.02.2025   | 28.02.2025   | 28.02.2025    | Sik kullanılan performans ölçümlerine                                                                     |
|   |                  |    |                            |   |      | Untitled report                               | 24.02.2025   | 24.02.2025   | 24.02.2025    | bakarak reklamlarınızın performansıyla ilgili<br>bir genel bakış alın.                                    |
|   |                  |    |                            |   |      | 03.10.2024-21.12.2024<br>1 Reklam Hesabi      | 10.02.2025   | 10.02.2025   | 10.02.2025    | Raporu Gör                                                                                                |
|   |                  |    |                            |   |      | Meta 01.10.2024-31.12.2024<br>1 Reklam Hesabi | 17.01.2025   | 17.01.2025   | 17.01.2025    | Etkileşim                                                                                                 |
|   |                  |    |                            |   |      |                                               |              |              |               | Hedef kitlenizin en çok hangi<br>reklamlarınızla etkileşimde bulunduğunu<br>oğrenin.                      |
|   |                  |    |                            |   |      |                                               |              |              |               | Raporu Gör                                                                                                |
|   |                  |    |                            |   |      |                                               |              |              |               | Yaş ve Cinsiyet                                                                                           |
|   |                  |    |                            |   |      |                                               |              |              |               | Reklamlarınızın her bir demografik<br>segmentte nasıl performans gösterdiğini<br>görün.                   |
|   |                  |    |                            |   |      |                                               |              |              |               | Raporu Gör                                                                                                |
|   |                  |    |                            |   |      |                                               |              |              |               |                                                                                                    |
|   |                  |    |                            |   |      |                                               |              |              |               |                                                                                                    |

Ekran 20: Açılan pencerede incelemeye konu reklam hesabı seçilir ve **"Oluştur"** butonuna tıklanır.

| 🕫 Reklam Raporlari 🛛 🕬     | •                                                      |                                                                                                    |                                                                                                    |                                                                                                    |                                                                                                    |         |
|----------------------------|--------------------------------------------------------|----------------------------------------------------------------------------------------------------|----------------------------------------------------------------------------------------------------|----------------------------------------------------------------------------------------------------|----------------------------------------------------------------------------------------------------|---------|
| Reklam Raporlari           | Hesap istatistikleri<br>Raporlar<br>Kisjaselleştirilmi | Ada, hona vya biljotty<br>di Rapor Okiptar<br>Bipor Adi 14<br><sup>1</sup> Honor Natal<br>Lindstei diport<br><sup>1</sup> Hasten Honor<br><u>1</u> Hasten Honor<br><u>1</u> Hasten H | Rapor Olvętur<br>Rapor Adı - İsteğe bağlı<br>Adsc Rapor<br>Roltan Hesapilan (1 / 2 seçildi)<br>Q. Hesap adı veya numarasyla arayın<br>2 hesab ni tumünü seçin<br>Nor<br>Nor<br>Nor | × 191<br>8 14<br>1 14<br>1 14 | Onerlien Rapor Şablonlar<br>Başlanak için bir rapor şablonları<br>develeyelerdeçeşine eleyelerdeçine inya<br>sabbedeşine ölçine ne kerimi seçinetin bulunnak<br>Dava trası argışı<br>Genel Performans<br>A tuluntum performans diçanıterine<br>bakarak retarismenter performansış<br>terşeni bakışı alı<br>Rapora Gor<br>Etkileşin<br>Perfor Katenarine en çok tanşışı | en agei |
| ?<br>@<br>@<br>@<br>Q<br>& |                                                        |                                                                                                    | lptal o                                                                                                    | aru I                                                                                                    | Raporu Gor<br>Vaş ve Cinsiyet<br>Raporu Gor<br>Vaş ve Cinsiyet<br>Redomitarizan her bir demografik<br>regererite sauf per formani gösterde<br>gesin.<br>Raporu Gör                                                                                                    |         |

**Ekran 21:** Açılan sayfada **ülke bazlı harcama raporunu** indirmek için öncelikle sağ sütunda yer alan tüm kırılım ve metrikler temizlenir. Bu kısımda yalnızca **"Ülke"** ve **"Harcanan Tutar"** metrikleri seçilir. Daha sonra tarih alanında ilgili dönem seçilir ve **"Dışa Aktar"** butonuyla devam edilir.

| Yayınlanmış 🗙    | Ade, koda veya diçümlere göre anışın | Terrizle III 1Eki 2024 - 31 Eki 2024 · Ozet Tabloyu             |       |
|------------------|--------------------------------------|-----------------------------------------------------------------|-------|
| 🕞 Ozet Tabio 🔹   | Kinhmlan Gruplandir                  | > 4 Sütur Genişlikleriei Yonile       Format 📳 Özelleştir 🔍 üke | ×     |
| Olice •          | Harcanan Tutar 4 🔹                   | Kirilmi. Ogun                                                   | e.,   |
| Amerika Birleşik | 282:998.95 TL                        |                                                                 |       |
| Ingiltere        | 66.721.13 TL                         | Populer Animar                                                  |       |
| Avustralya       | 21536.88 TL                          | Yayın                                                           |       |
| Almanya          | 21.028.97 TL                         | Uka                                                             |       |
| Fransa           | 14.996.83 TL                         | + Özel Kaiden O                                                 | luşta |
| Hollanda         | 12.752.12 TL                         |                                                                 |       |
| lsveç            | 9.712.63 TL                          |                                                                 |       |
| Suudi Arabistan  | 7.196.25 TL                          |                                                                 |       |
| loviçra          | 6.015.03 TL                          |                                                                 |       |
| Irlanda          | 4.505.52 TL                          |                                                                 |       |
| Norveç           | 4.505.24 TL                          |                                                                 |       |
| Singapur         | 4.195.75 TL                          |                                                                 |       |
| Katar            | 4.052.92 TL                          |                                                                 |       |
| Bineşik Arap Em. | 3.984.15 TL                          |                                                                 |       |
| Inchin           | 2 412 26 11                          |                                                                 |       |

Ekran 22: Açılan pencerede **"Ham Veri Tablosu (.xlsx)"** seçeneği seçilir ve **"Dışa Aktar"** butonuna tıklanarak ilgili rapor dosya olarak indirilir.

| Yayahian muş 🗙     | Ada, kosin mya Kicamimi pranamian |                                      | Ternizte                        | 1EM 2024 - 11 EKI 2024 + | Özet Tabloyu<br>Özelleştirin | × |
|--------------------|-----------------------------------|--------------------------------------|---------------------------------|--------------------------|------------------------------|---|
| Dent Table .       | Kintentan Grupbesar               |                                      | b 4 Sütun Genişliklerini Yenile | ill Format 📋 Özelleştir  | 9.0he ×                      |   |
| Öke -              | Harcanan Tutar 4 🔹                | Raporu Dişa Aktar                    | ×                               |                          | Kinimt. Ogunia.              |   |
| Amerika Birleşik   | 282.998.95 TL                     | Dışa Aktarma Adı                     |                                 |                          | and and                      |   |
| ingittere          | 66.721.13 TL                      | Adsiz Rapor Eki-1-2024 - Eki-31-2024 | ×                               |                          | Popular Critinia             |   |
| Avustnilya         | 21.536.88 TL                      | Şu formatta dışa aktar:              |                                 |                          | Une Une                      |   |
| Almanya            | 21.028.97 TL                      | Ham Veri Tablosu (.xts.)             |                                 |                          | V Une                        |   |
| Franta             | 14.996.83 TL                      | CSV (.csv)                           |                                 |                          | + Özel Karám Okat            |   |
| Holanda            | 12.752.12 TL                      | Gorsel (png)                         |                                 |                          |                              |   |
| lives:             | 9.712.63 TL                       | Özet satırnı dahil et                |                                 |                          |                              |   |
| Soudi Arabistan    | 7.198.25 7.                       |                                      | Îptal Depa Aktar                |                          |                              |   |
| lisvique           | 6.015.03 7L                       |                                      |                                 |                          |                              |   |
| Handa              | 4585.52 TL                        |                                      |                                 |                          |                              |   |
| Norves             | 4.503.24 TL                       |                                      |                                 |                          |                              |   |
| Singapor           | 4,195,75 71                       |                                      |                                 |                          |                              |   |
| Katar              | 4.052.92 71                       |                                      |                                 |                          |                              |   |
| Bintepik, Acap Em. | 3.984,15 71                       |                                      |                                 |                          |                              |   |
| Italya             | 3.423.86 7L                       |                                      |                                 |                          |                              |   |

Ekran 23: Aynı sayfada yalnızca "Ürün Kodu" ve "Harcanan Tutar" metrikleri seçilirek ürün bazlı harcama raporu indirilir.

| Yayınlanmış 🗙 Ada, koda veya ölçümlere göre arayın | Temide 🎛 18k                           | 2024 – 31 Eki 2024 ♥<br>Özet Tabloyu<br>Özelleştirin |
|----------------------------------------------------|----------------------------------------|------------------------------------------------------|
| 🔂 Özet Table 💌 Kimimları Grupilandar               | 하(d. Sütun Gerişliklerini Yerike) 田 Fi | ormat 🖪 Özelleştir 🔍 urun 🗙                          |
| Ūrūn Kodu                                          | 💌 🖡 Harcanan Tutar 🖉 💌                 | Kanlami Olçumle                                      |
| 1352                                               | 30.605.43 TL                           |                                                      |
| 1306                                               | 18.635.06 TL                           | Vian Kodu                                            |
| 1956                                               | 17.838.07 TL                           | - Örel Kelm Obet                                     |
| 1312                                               | 17.514.07 TL                           | + Ozerkinim Obşu                                     |
| 3569                                               | 13.211.17 TL                           |                                                      |
| 9988                                               | 11.027.32 TL                           |                                                      |
| 3569                                               | 10.673.34 TL                           |                                                      |
| 1120                                               | 10.410.33 TL                           |                                                      |
| 1282                                               | 10.032.63 TL                           |                                                      |
| 1569                                               | 9.800.07 TL                            |                                                      |
| 8605                                               | 9.495.40 TL                            |                                                      |
| 4410                                               | 8.155.69 TL                            |                                                      |
| 7159                                               | 7.071.39 TL                            |                                                      |
| 3796                                               | 6337.52 TL                             |                                                      |
| MER.                                               | 6002071                                |                                                      |

**Ekran 24:** Daha önce indirilen **Meta hesaplama tablosunda** öncelikle reklam yöneticisi üzerinden indirilen ülke bazlı harcama raporunda yer alan veriler **"Ülke Bazlı Harcama Raporu"** sayfasına, ürün bazlı harcama raporunda yer alan veriler **"Ürün Bazlı Harcama Raporu"** sayfasına eklenir.

| - A  | B                    | c                | D          | A           | 8                    | c                | D          |
|------|----------------------|------------------|------------|-------------|----------------------|------------------|------------|
| Ölke | Harcanan Tutar (TRY) | Rapor Başlangıcı | Rapor Sonu | 1 Ūrūn Kodu | Harcanan Tutar (TRY) | Rapor Başlangıcı | Rapor Sonu |
| AE   | \$3.984,15           | 2024-10-01       | 2024-10-31 | 26 445      | 62.466,03            | 2024-10-01       | 2024-10-31 |
| AT   | 62.338,70            | 2024-10-01       | 2024-10-31 | 27 436      | 62.321,87            | 2024-10-01       | 2024-10-31 |
| AU   | +21.536.88           | 2024-10-01       | 2024-10-31 | 28 396      | 62.089,91            | 2024-10-01       | 2024-10-31 |
| BC   | 63.345,61            | 2024-10-01       | 2024-10-31 | 29 436      | 62.059,65            | 2024-10-01       | 2024-10-31 |
| BH   | 4682,70              | 2024-10-01       | 2024-10-31 | 30 428      | 62.026,63            | 2024-10-01       | 2024-10-31 |
| CA   | 63.143,94            | 2024-10-01       | 2024-10-31 | 31 444      | 61.930,88            | 2024-10-01       | 2024-10-31 |
| CH   | 46.015,03            | 2024-10-01       | 2024-10-31 | 32 431      | 61.172,66            | 2024-10-01       | 2024-10-31 |
| DE   | 621.028,97           | 2024-10-01       | 2024-10-31 | 33 441      | 61.141,16            | 2024-10-01       | 2024-10-31 |
| DK   | 63.205,01            | 2024-10-01       | 2024-10-31 | 34 419      | 61.104,27            | 2024-10-01       | 2024-10-31 |
| EG   | 63.233,22            | 2024-10-01       | 2024-10-31 | 35 456      | 61.027,94            | 2024-10-01       | 2024-10-31 |
| ES   | 62.144,77            | 2024-10-01       | 2024-10-31 | 36 400      | 6855.50              | 2024-10-01       | 2024-10-31 |
| FR   | 614.996,83           | 2024-10-01       | 2024-10-31 | 37 437      | 6765,95              | 2024-10-01       | 2024-10-31 |
| 68   | 666.721.13           | 2024-10-01       | 2024-10-31 | 38 456      | 6655,68              | 2024-10-01       | 2024-10-31 |
| ID   | 63.214,40            | 2024-10-01       | 2024-10-31 | 39 356      | 6594,73              | 2024-10-01       | 2024-10-31 |
| IE . | 64.585,52            | 2024-10-01       | 2024-10-31 | 40 404      | 6554.78              | 2024-10-01       | 2024-10-31 |
| π    | +3.423,86            | 2024-10-01       | 2024-10-31 | 41 356      | 4.534,56             | 2024-10-01       | 2024-10-31 |
| KW   | 62.857,97            | 2024-10-01       | 2024-10-31 | 42 356      | 6504,10              | 2024-10-01       | 2024-10-31 |
| MY.  | 62.663,11            | 2024-10-01       | 2024-10-31 | 43 456      | 6414,90              | 2024-10-01       | 2024-10-31 |
| NG   | 61.485.35            | 2024-10-01       | 2024-10-31 | 44 437      | 6356.43              | 2024-10-01       | 2024-10-31 |
| NL   | 612.752,12           | 2024-10-01       | 2024-10-31 | 45 424      | 4.336,43             | 2024-10-01       | 2024-10-31 |
| NO   | 64.503,24            | 2024-10-01       | 2024-10-31 | 46 401      | 6326,58              | 2024-10-01       | 2024-10-31 |
| NZ   | 6352,07              | 2024-10-01       | 2024-10-31 | 47 359      | 6324,93              | 2024-10-01       | 2024-10-31 |
| OM   | 61.289,02            | 2024-10-01       | 2024-10-31 | 48 356      | 6293,23              | 2024-10-01       | 2024-10-31 |
| QA   | k4.052,92            | 2024-10-01       | 2024-10-31 | 49 396      | £269,40              | 2024-10-01       | 2024-10-31 |
| SA   | 67.198,25            | 2024-10-01       | 2024-10-31 | 50 375      | 6244,38              | 2024-10-01       | 2024-10-31 |
| SE   | 69.712,63            | 2024-10-01       | 2024-10-31 | 51 427      | 6208,53              | 2024-10-01       | 2024-10-31 |
| SG   | 64.195,75            | 2024-10-01       | 2024-10-31 | 52 437      | 6203,74              | 2024-10-01       | 2024-10-31 |
| TW   | 45,27                | 2024-10-01       | 2024-10-31 | 53 364      | 6139.22              | 2024-10-01       | 2024-10-31 |
| US   | 6282.998,95          | 2024 10 01       | 2024-10-31 | 54 356      | 685,79               | 2024-10-01       | 2024-10-31 |
| ZA   | 61.517,23            | 2024-10-01       | 2024-10-31 | 55 387      | 60,21                | 2024-10-01       | 2024-10-31 |
|      |                      |                  |            | 56 387      | 60,20                | 2024-10-01       | 2024-10-31 |
|      |                      |                  |            | 57 423      | 60.16                | 2024-10-01       | 2024-10-31 |
|      |                      |                  |            | 58 387      | +0,10                | 2024-10-01       | 2024-10-31 |
|      |                      |                  |            | 59 425      | 60,07                | 2024-10-01       | 2024-10-31 |
|      |                      |                  |            | 60 387      | 60,02                | 2024-10-01       | 2024-10-31 |
|      |                      |                  |            | 61          |                      |                  |            |
|      |                      |                  |            | 62          |                      |                  |            |

Ekran 25: "Ülke Bazlı Harcama Raporu" sayfasındaki tüm veriler, desteğe konu ülke olma durumuna bakılmaksızın, "Hakediş" sayfasında yer alan "Ülke" ve "Toplam Reklam Harcaması" sütunlarına eklenir. Her bir ülke için, ilgili ülkede yapılan harcamaların toplam harcamaya oranı hesaplanarak ülke bazlı harcama oranı belirlenir.

|    | A      | 8                       | C C                      |  |
|----|--------|-------------------------|--------------------------|--|
|    | Ülke   | Toplam Reklam Harcaması | Ülke Bazlı Harcama Oranı |  |
| 1  |        |                         |                          |  |
| 2  | AE     | ¢ 3.984,15              | 0,80%                    |  |
| 3  | AT     | ¢ 2.338,70              | 0,47%                    |  |
| 4  | AU     | ¢ 21.536,88             | 4,31%                    |  |
| 5  | BE     | 8 3.345,61              | 0,67%                    |  |
| 6  | BH     | 8 682,70                | 0,14%                    |  |
| 7  | CA     | ь 3.143,94              | 0,63%                    |  |
| 8  | СН     | 6 6.015,03              | 1,20%                    |  |
| 9  | DE     | 6 21.028,97             | 4,21%                    |  |
| 10 | DK     | ÷ 3.205,01              | 0,64%                    |  |
| 11 | EG     | ¢ 3.233,22              | 0,65%                    |  |
| 12 | ES     | ÷ 2.144,77              | 0,43%                    |  |
| 13 | FR     | ₺ 14.996,83             | 3,00%                    |  |
| 14 | GB     | 66.721,13               | 13,37%                   |  |
| 15 | ID     | 8 3.214,40              | 0,64%                    |  |
| 16 | IE     | 8 4.585,52              | 0,92%                    |  |
| 17 | IT     | 6 3.423,86              | 0,69%                    |  |
| 18 | KW     | 6 2.857,97              | 0,57%                    |  |
| 19 | MY     | ¢ 2.663,11              | 0,53%                    |  |
| 20 | NG     | ¢ 1.485,35              | 0,30%                    |  |
| 21 | NL     | t 12.752,12             | 2,55%                    |  |
| 22 | NO     | ¥ 4.503,24              | 0,90%                    |  |
| 23 | NZ     | 8 352,07                | 0,07%                    |  |
| 24 | OM     | 6 1.289,02              | 0,26%                    |  |
| 25 | QA     | 6 4.052,92              | 0,81%                    |  |
| 26 | SA     | 8 7.198,25              | 1,44%                    |  |
| 27 | SE     | 6 9.712,63              | 1,95%                    |  |
| 28 | SG     | ¢ 4.195,75              | 0,84%                    |  |
| 29 | TW     | 6 6,27                  | 0,00%                    |  |
| 30 | US     | £ 282.998,95            | 56,69%                   |  |
| 31 | ZA     | ¢ 1.517.23              | 0,30%                    |  |
| 32 | Toplam | \$ 499.185,59           | 100%                     |  |
| 33 |        |                         |                          |  |
|    |        |                         |                          |  |

Ekran 26: Daha sonra **"Ürün Bazlı Reklam Harcaması"** sayfasında **"Harcanan Tutar"** sütununda yer alan tüm değerler **"Toplam"** satırında **"TOPLA"** formülü kullanılarak toplanır ve ürün reklamlarına konu harcama tutarı belirlenir.

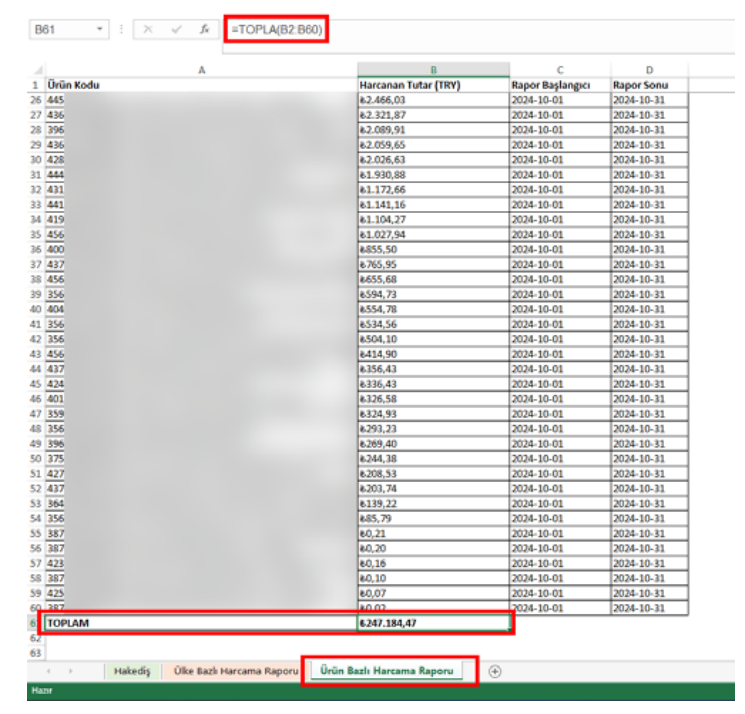

**Ekran 27:** Daha sonra ürün reklamlarına konu toplam harcama tutarı **"Hakediş"** sayfasında yer alan **"Ürün Reklamlarına Konu Harcama Tutarı"** sütununda bulunan **"Toplam"** satırına eklenir. Her bir ülke için, ürün reklamlarına konu toplam harcama tutarı, ülke bazlı harcama oranı ile çarpılarak ülke bazlı ürün reklamlarına konu harcama tutarı belirlenir.

|    | A             | в                             | c                        | D                                        |
|----|---------------|-------------------------------|--------------------------|------------------------------------------|
| 1  | Ülke          | Toplam Reklam Harcaması       | Ülke Bazlı Harcama Oranı | Ürün Reklamlarına Konu<br>Harcama Tutarı |
| 2  | AE            | 6 3.984,15                    | 0,80%                    | 6 1.972,85                               |
| 3  | AT            | 8 2.338,70                    | 0,47%                    | 6 1.158,07                               |
| 4  | AU            | b 21.536,88                   | 4,31%                    | 6 10.664,53                              |
| 5  | BE            | 8 3.345,61                    | 0,67%                    | 6 1.656,66                               |
| 6  | BH            | 682,70                        | 0,14%                    | 6 338,06                                 |
| 7  | CA            | 8 3.143,94                    | 0,63%                    | ¥ 1.556,80                               |
| 8  | СН            | 6.015,03                      | 1,20%                    | 6 2.978,50                               |
| 9  | DE            | ₺ 21.028,97                   | 4,21%                    | ₺ 10.413,03                              |
| 10 | DK            | 6 3.205,01                    | 0,64%                    | 6 1.587,04                               |
| 11 | EG            | ¥ 3.233,22                    | 0,65%                    | 1.601,01                                 |
| 12 | ES            | 6 2.144,77                    | 0,43%                    | 6 1.062,04                               |
| 13 | FR            | ₺ 14.996,83                   | 3,00%                    | 8 7.426,07                               |
| 14 | GB            | 66.721,13                     | 13,37%                   | 6 33.038,67                              |
| 15 | ID            | ¥ 3.214,40                    | 0,64%                    | ₺ 1.591,69                               |
| 16 | IE            | ₺ 4.585,52                    | 0,92%                    | 8 2.270,64                               |
| 17 | π             | ¥ 3.423,86                    | 0,69%                    | 1.695,41                                 |
| 18 | KW            | & 2.857,97                    | 0,57%                    | & 1.415,20                               |
| 19 | MY            | 8 2.663,11                    | 0,53%                    | 6 1.318,71                               |
| 20 | NG            | ¢ 1.485,35                    | 0,30%                    | & 735,51                                 |
| 21 | NL            | 6 12.752,12                   | 2,55%                    | 6 6.314,54                               |
| 22 | NO            | & 4.503,24                    | 0,90%                    | 8 2.229,89                               |
| 23 | NZ            | 6 352,07                      | 0,07%                    | 6 174,34                                 |
| 24 | OM            | Ł 1.289,02                    | 0,26%                    | 8 638,29                                 |
| 25 | QA            | 6 4.052,92                    | 0,81%                    | 6 2.006,90                               |
| 26 | SA            | ¢ 7.198,25                    | 1,44%                    | ₺ 3.564,40                               |
| 27 | SE            | 6 9.712.63                    | 1,95%                    | 6 4.809,46                               |
| 28 | SG            | ¥ 4.195.75                    | 0.84%                    | ¥ 2.077.63                               |
| 29 | TW            | 6 6,27                        | 0,00%                    | 6 3,10                                   |
| 30 | US            | € 282,998,95                  | 56.69%                   | ¥ 140.134.14                             |
| 31 | ZA            | ¢ 1.517.23                    | 0.30%                    | k 751.00                                 |
| 32 | Toplam        | 499,185,59                    | 100%                     | ÷ 247.184.47                             |
| 33 |               |                               |                          |                                          |
| 34 |               |                               |                          |                                          |
| 35 |               |                               |                          |                                          |
| 36 |               |                               |                          |                                          |
|    | < → Hakediş Ü | lke Bazlı Harcama Raporu Ürür | n Bazlı Harcama Raporu   | ۲                                        |

**Ekran 28:** Daha sonra <u>"5. RAPORLARDA KTÜN EŞLEŞTİRMESİNİN YAPILMASI"</u> başlığı altında bulunan **"DÜŞEYARA"** formülünün kullanımına ilişkin yönlendirmeler takip edilerek ön onaylı ürünler için gerçekleştirilen harcamalar filtrelenir. Bu filtreleme sonrası **"Harcanan Tutar"** sütununda **"ALTTOPLAM"** formülüyle ön onaylı ürünler için yapılan toplam harcama tutarı tespit edilir.

| A         | 8      | C                        |             |                      |
|-----------|--------|--------------------------|-------------|----------------------|
| Ürün Kodu | - KTÜN | , T Harcanan Tutar (TRY) | + Rapor Baş | langici 🐷 Rapor Sonu |
| 430       | 368    | 62.321,87                | 2024-10-0   | 2024-10-31           |
| 436       | f 868  | 62.059,65                | 2024-10-0   | 2024-10-31           |
| 428       | 868    | 62.026,63                | 2024-10-0   | 2024-10-31           |
| 444       | 868    | 61.930,88                | 2024-10-0   | 2024-10-31           |
| 431       | 868    | 61.172,66                | 2024-10-0   | 2024-10-31           |
| 441       | 868    | e1.141,16                | 2024-10-0   | 2024-10-31           |
| 419       | 868    | 61.104,27                | 2024-10-0   | 2024-10-31           |
| 456       | 868    | 61.027,94                | 2024-10-0   | 2024-10-31           |
| 400       | 868    | 6855,50                  | 2024-10-0   | 2024-10-31           |
| 437       | 868    | 6765,95                  | 2024-10-0   | 2024-10-31           |
| 456       | 868    | 6655,68                  | 2024-10-0   | 2024-10-31           |
| 356       | 868    | 6594,73                  | 2024-10-0   | 2024-10-31           |
| 404       | 868    | 6554,78                  | 2024-10-0   | 2024-10-31           |
| 156       | 868    | 6534,56                  | 2024-10-0   | 2024-10-31           |
| 156       | 868    | 6504,10                  | 2024-10-0   | 2024-10-31           |
| 456       | 868    | 6414,90                  | 2024-10-0   | 2024-10-31           |
| 437       | 868    | 6356,43                  | 2024-10-0   | 2024-10-31           |
| 424       | 868    | 6336,43                  | 2024-10-0   | 2024-10-31           |
| 401       | 868    | 6326,58                  | 2024-10-0   | 2024-10-31           |
| 159       | 868    | 6324,93                  | 2024-10-0   | 2024-10-31           |
| 156       | 368    | 6293,23                  | 2024-10-0   | 2024-10-31           |
| 196       | 868    | 6269,40                  | 2024-10-0   | 2024-10-31           |
| 375       | 868    | 6244,38                  | 2024-10-0   | 2024-10-31           |
| 427       | 868    | 6208,53                  | 2024-10-0   | 2024-10-31           |
| 437       | f 868  | 6203,74                  | 2024-10-0   | 2024-10-31           |
| 364       | 868    | 6139,22                  | 2024-10-0   | 2024-10-31           |
| 156       | 868    | 685,79                   | 2024-10-0   | 2024-10-31           |
| 187       | 868    | 60,21                    | 2024-10-0   | 2024-10-31           |
| 187       | 868    | 60,20                    | 2024-10-0   | 2024-10-31           |
| 423       | 868    | 60,16                    | 2024-10-0   | 2024-10-31           |
| 387       | 868    | 60,10                    | 2024-10-0   | 2024-10-31           |
| 425       | 868    | 60,07                    | 2024-10-0   | 2024-10-31           |
| 387       | 868    | 10,02                    | 2024-10-0   | 2024-10-31           |
|           |        | 6232.022.57              |             |                      |

**Ekran 29:** Tespit edilen bu tutar **"Hakediş"** sayfasında **"Ön Onaylı Ürün Reklamlarına Konu Harcama Tutarı"** sütununda yer alan mavi renkle vurgulanmış toplam satırına değer olarak eklenir. Her bir ülke için, ön onaylı ürün reklamlarına konu toplam harcama tutarı, ülke bazlı harcama oranı ile çarpılarak ülke bazlı ön onaylı ürün reklamlarına konu harcama tutarı belirlenir.

| 4  | А         | в                            | с                        | D                                        | <i>c</i>                                              |
|----|-----------|------------------------------|--------------------------|------------------------------------------|-------------------------------------------------------|
| 1  | Ülke      | Toplam Reklam Harcaması      | Ülke Bazlı Harcama Oranı | Ürün Reklamlarına Konu<br>Harcama Tutarı | Ön Onaylı Ürün Reklamlarına<br>Konu<br>Harcama Tutarı |
| 2  | AE        | 6 3.984,15                   | 0,80%                    | 6 1.972,85                               | 6 1.851,84                                            |
| 3  | AT        | ¢ 2.338,70                   | 0,47%                    | ¢ 1.158,07                               | 6 1.087,03                                            |
| 4  | AU        | 6 21.536,88                  | 4,31%                    | 6 10.664,53                              | 8 10.010,39                                           |
| 5  | BE        | 6 3.345,61                   | 0,67%                    | 6 1.656,66                               | 6 1.555,05                                            |
| 6  | BH        | ¢ 682,70                     | 0,14%                    | 6 338,06                                 | 6 317,32                                              |
| 7  | CA        | 6 3.143,94                   | 0,63%                    | 6 1.556,80                               | 6 1.461,31                                            |
| 8  | СН        | 6 6.015,03                   | 1,20%                    | £ 2.978,50                               | 6 2.795,80                                            |
| 9  | DE        | 6 21.028,97                  | 4,21%                    | 6 10.413,03                              | 6 9.774,31                                            |
| 10 | DK        | 6 3.205,01                   | 0,64%                    | 6 1.587,04                               | 6 1.489,69                                            |
| 11 | EG        | 6 3.233,22                   | 0,65%                    | 6 1.601,01                               | 6 1.502,81                                            |
| 12 | ES        | 6 2.144,77                   | 0,43%                    | 6 1.062,04                               | 6 996,89                                              |
| 13 | FR        | 6 14.996,83                  | 3,00%                    | 6 7.426,07                               | 6 6.970,56                                            |
| 14 | GB        | 6 66.721,13                  | 13,37%                   | 6 33.038,67                              | 6 31.012,13                                           |
| 15 | ID        | 6 3.214,40                   | 0,64%                    | b 1.591,69                               | 6 1.494,06                                            |
| 16 | IE        | 6 4.585,52                   | 0,92%                    | 6 2.270,64                               | 6 2.131,36                                            |
| 17 | т         | b 3.423,86                   | 0,69%                    | t 1.695,41                               | 6 1.591,42                                            |
| 18 | KW        | b 2.857,97                   | 0.57%                    | 6 1.415,20                               | b 1.328,39                                            |
| 19 | MY        | 6 2.663,11                   | 0,53%                    | t 1.318,71                               | 6 1.237,82                                            |
| 20 | NG        | 1.485.35                     | 0.30%                    | ¢ 735.51                                 | 690.39                                                |
| 21 | NL        | 6 12.752.12                  | 2.55%                    | 6.314.54                                 | 6 5.927,21                                            |
| 22 | NO        | 6 4.503,24                   | 0,90%                    | £ 2.229,89                               | 6 2.093,11                                            |
| 23 | NZ        | 8 352.07                     | 0.07%                    | ¢ 174.34                                 | 4 163.64                                              |
| 24 | OM        | 1.289,02                     | 0,26%                    | ¢ 638,29                                 | 8 599,14                                              |
| 25 | QA        | 8 4.052,92                   | 0,81%                    | 8 2.006,90                               | k 1.883,80                                            |
| 26 | SA        | 8 7.198,25                   | 1,44%                    | 8 3.564,40                               | 8 3.345,76                                            |
| 27 | SE        | 8 9.712,63                   | 1,95%                    | ¥ 4.809,46                               | & 4.514,45                                            |
| 28 | SG        | & 4.195,75                   | 0,84%                    | \$ 2.077,63                              | 8 1.950,19                                            |
| 29 | TW        | 8 6,27                       | 0,00%                    | 8 3,10                                   | 8 2,91                                                |
| 30 | US        | £ 282.998,95                 | 56,69%                   | 8 140.134,14                             | 6 131.538,54                                          |
| 31 | ZA        | 1.517,23                     | 0,30%                    | 6 751,29                                 | 8 705.21                                              |
| 32 | Toplam    | £ 499.185,59                 | 100%                     | 6 247.184,47                             | b 232.022,57                                          |
| 33 |           |                              |                          |                                          |                                                       |
| 34 |           |                              |                          |                                          |                                                       |
| 35 |           |                              |                          |                                          |                                                       |
| 36 |           |                              |                          |                                          |                                                       |
|    | Hakediş Ü | ke Bazlı Harcama Raporu Ürün | Bazlı Harcama Raporu KTÜ | N ⊕                                      |                                                       |

**Ekran 30:** Ardından her bir ülke için; toplam reklam harcamasından, ön onaylı ürün reklamlarına konu harcama tutarı çıkarılarak ülke bazlı **"Marka Reklam-Iarına Konu Harcama Tutarı"** hesaplanır.

| А      |        | в                | с                        | D                                        | E                                                     | F                                        |
|--------|--------|------------------|--------------------------|------------------------------------------|-------------------------------------------------------|------------------------------------------|
| Ülke   | Toplam | Reklam Harcaması | Ülke Bazlı Harcama Oranı | Ürün Reklamlarına Konu<br>Harcama Tutarı | Ön Onaylı Ürün Reklamlarına<br>Konu<br>Harcama Tutarı | Marka Reklamlarına Kon<br>Harcama Tutarı |
| AE     | è      | 3.984,15         | 0,80%                    | 8 1.972,85                               | & 1.851,84                                            | e 2.011,3                                |
| AT     | 6      | 2.338,70         | 0,47%                    | 6 1.158,07                               | b 1.087,03                                            | 6 1.180,6                                |
| AU     | ÷      | 21.536,88        | 4,31%                    | è 10.664,53                              | 8 10.010,39                                           | 6 10.872,34                              |
| BE     | è      | 3.345,61         | 0,67%                    | 6 1.656,66                               | 1.555,05                                              | b 1.688,9                                |
| BH     | è      | 682,70           | 0,14%                    | ₺ 338,06                                 | ¢ 317,32                                              | & 344,6                                  |
| CA     | 6      | 3.143,94         | 0,63%                    | 6 1.556,80                               | 6 1.461,31                                            | ь 1.587,1                                |
| СН     | 8      | 6.015,03         | 1,20%                    | 6 2.978,50                               | 8 2.795,80                                            | 6 3.036,5                                |
| DE     | è      | 21.028,97        | 4,21%                    | 6 10.413,03                              | 6 9.774,31                                            | ь 10.615,9                               |
| DK     | 8      | 3.205,01         | 0,64%                    | 8 1.587,04                               | & 1.489,69                                            | 8 1.617,9                                |
| EG     | ė      | 3.233,22         | 0,65%                    | 6 1.601,01                               | 6 1.502,81                                            | b 1.632,2                                |
| ES     | 8      | 2.144,77         | 0,43%                    | 6 1.062,04                               | 6 996,89                                              | 6 1.082,7                                |
| FR     | 6      | 14.996,83        | 3,00%                    | 6 7.426,07                               | 8 6.970,56                                            | 8 7.570,7                                |
| GB     | è      | 66.721,13        | 13,37%                   | 8 33.038,67                              | ¢ 31.012,13                                           | 6 33.682,4                               |
| ID     | ė      | 3.214,40         | 0,64%                    | to 1.591,69                              | 6 1.494,06                                            | 8 1.622,7                                |
| IE     | ě      | 4.585,52         | 0,92%                    | 6 2.270,64                               | 6 2.131,36                                            | 8 2.314,8                                |
| IT     | 6      | 3.423,86         | 0,69%                    | 6 1.695,41                               | 6 1.591,42                                            | b 1.728,4                                |
| KW     | è      | 2.857,97         | 0,57%                    | è 1.415,20                               | to 1.328,39                                           | ė 1.442,7                                |
| MY     | è      | 2.663,11         | 0,53%                    | 1.318,71                                 | ¢ 1.237,82                                            | b 1.344,4                                |
| NG     | 6      | 1.485,35         | 0,30%                    | 6 735,51                                 | 6 690,39                                              | 6 749,8                                  |
| NL     | ě      | 12.752,12        | 2,55%                    | 8 6.314,54                               | \$ 5.927,21                                           | 6 6.437,5                                |
| NO     | è      | 4.503,24         | 0,90%                    | 8 2.229,89                               | b 2.093,11                                            | ė 2.273,3                                |
| NZ     | ÷      | 352,07           | 0,07%                    | 8 174,34                                 | ₺ 163,64                                              | 8 177,7                                  |
| OM     | ė      | 1.289,02         | 0,26%                    | 6 638,29                                 | 6 599,14                                              | 650,7                                    |
| QA     | 8      | 4.052,92         | 0,81%                    | & 2.006,90                               | b 1.883,80                                            | 8 2.046,0                                |
| SA     | è      | 7.198,25         | 1,44%                    | 6 3.564,40                               | 6 3.345,76                                            | b 3.633,8                                |
| SE     | ÷      | 9.712,63         | 1,95%                    | ¥ 4.809,46                               | 8 4.514,45                                            | 8 4.903,1                                |
| SG     | ė      | 4.195,75         | 0,84%                    | 6 2.077,63                               | 6 1.950,19                                            | b 2.118,1                                |
| TW     | 8      | 6,27             | 0,00%                    | & 3,10                                   | \$ 2,91                                               | 6 3,1                                    |
| US     | ð      | 282.998,95       | 56,69%                   | 6 140.134,14                             | 8 131.538,54                                          | 6 142.864,8                              |
| ZA     | 8      | 1.517,23         | 0,30%                    | 8 751,29                                 | 6 705,21                                              | ₺ 765,9                                  |
| Toplam | 6      | 499.185,59       | 100%                     | 6 247.184,47                             | b 232.022,57                                          | 6 252.001,1                              |
|        |        |                  |                          |                                          |                                                       |                                          |
|        |        |                  |                          |                                          |                                                       |                                          |
|        |        |                  |                          |                                          |                                                       |                                          |

**Ekran 31:** Eğer yararlanıcının reklam verdiği ülkelerin tamamı desteğe konu edilmiyorsa **"Ülke"** sütununda desteğe konu olan ülkeler filtrelenir.

| Dosy         | a Giriş Ekle Sayfı                          | a Düzeni F              | ormüller Veri Göz                 | ıden Geçir Görünüm Yard                                       | lim                  | Acrobat 🛇 Ne yap       | ımak istediğinizi söyleyin                      |                                                |
|--------------|---------------------------------------------|-------------------------|-----------------------------------|---------------------------------------------------------------|----------------------|------------------------|-------------------------------------------------|------------------------------------------------|
| Veri<br>Al - | Metin veya Web'den Table<br>CSV'den Aralık' | o/ Son<br>tan Kaynaklar | Mevcut<br>Bağlantılar<br>Yenile * | Sorgular ve Bağlantılar<br>Özellilder<br>Bağlantıları Düzenle | Z A<br>Z Z<br>Sırala | Fitze                  | rgula Metni Sütunlara Heli<br>Dönüştür Doldurma | Yinelenenleri Veri Birli<br>Kaldır Doğrulama - |
|              | Verileri Al ve Dö                           | nüştür                  | Sor                               | gular ve bağlantılar                                          |                      | Sirala ve Hitre Uygula |                                                 | Veri Araçları                                  |
|              |                                             |                         |                                   |                                                               |                      |                        |                                                 |                                                |
| Al           | • : ^ v                                     | Jx U                    | ike                               |                                                               |                      |                        |                                                 |                                                |
|              |                                             |                         |                                   |                                                               |                      |                        |                                                 |                                                |
| 1            | A                                           |                         | В                                 | с                                                             |                      | D                      | E                                               | F                                              |
|              |                                             |                         |                                   |                                                               |                      |                        | Ön Onavlı Ürün Reklamlarına                     |                                                |
|              | Ülke                                        | Toplam                  | Reklam Harcaması                  | Ülke Bazlı Harcama Oranı                                      | Ürü                  | in Reklamlarına Konu   | Konu                                            | Marka Reklamlarına Konu                        |
|              |                                             |                         | _                                 | _                                                             |                      | Harcama Tutari         | Harcama Tutari                                  | Harcama Tutari                                 |
| 1            | 3                                           | a                       | <b>Y</b>                          | Y                                                             | -                    | Y                      | <b>T</b>                                        | <b>T</b>                                       |
| 24 é         | ∖dan Z'ye Sırala                            |                         | 3.984,15                          | 0,80%                                                         | e                    | 1.972,85               | b 1.851,84                                      | è 2.011,30                                     |
| Ž↓ Z         | l' <u>d</u> en A'ya Sırala                  |                         | 2.338,70                          | 0,47%                                                         | 8                    | 1.158,07               | 6 1.087,03                                      | 6 1.180,64                                     |
|              | Renge Göre Sırala                           |                         | 21.536,88                         | 4,31%                                                         | 6                    | 10.664,53              | 6 10.010,39                                     | 6 10.872,34                                    |
| _            |                                             |                         | 3.345,61                          | 0,67%                                                         | •                    | 1.656,66               | 1.555,05                                        | 1.688,95                                       |
| <u>6</u><br> | Ulke" Filtgesini Temizle                    |                         | 682,70                            | 0,14%                                                         | 6                    | 338,05                 | 6 317,32                                        | ₺ 344,65                                       |
| 6            | Senge Göre Filtre                           | · · ·                   | 3.143,94                          | 0,63%                                                         | 8                    | 1.556,80               | 6 1.461,31                                      | 6 1.587,14                                     |
|              | Metin Eiltreleri                            |                         | 6.015,03                          | 1,20%                                                         | 0                    | 2.978,50               | 6 2.795,80                                      | 6 3.036,54                                     |
| - ē          | -                                           |                         | 21.028,97                         | 4,21%                                                         |                      | 10.413,03              | 6 9.774,31                                      | 6 10.615,94                                    |
| 6            | -va                                         | 2                       | 3.205,01                          | 0,64%                                                         | 0                    | 1.587,04               | 6 1.489,69                                      | 6 1.617,97                                     |
|              | 🔳 (Tümünü Sec)                              |                         | 3.233,22                          | 0,05%                                                         | 0                    | 1.601,01               | 6 1.502,81                                      | 6 1.632,21                                     |
|              | -L AE                                       |                         | 2.144,77                          | 0,43%                                                         | 0                    | 1.062,04               | 6 996,89                                        | 6 1.082,73                                     |
|              | - AU                                        |                         | 14.996,83                         | 3,00%                                                         |                      | 7.426,07               | 6 6.970,56                                      | 6 7.570,77                                     |
|              | - E 00                                      |                         | 00.721,13                         | 13,37%                                                        | 0                    | 33.038,67              | 6 31.012,13                                     | 6 33.082,40                                    |
|              | - BH                                        |                         | 3.214,40                          | 0,0476                                                        | 0                    | 1.591,69               | 6 1.434,00                                      | 6 1.622,71                                     |
|              | - CA                                        |                         | 4.585,52                          | 0,92%                                                         |                      | 2.270,64               | 6 2.131,36                                      | 6 2.314,88                                     |
|              | - M CH                                      |                         | 3.425,80                          | 0,0976                                                        |                      | 1.695,41               | 6 1.391,42                                      | 6 1.728,45                                     |
|              | - R DK                                      |                         | 2.857,97                          | 0,57%                                                         | 0                    | 1.415,20               | 6 1.328,39                                      | 6 1.992,77                                     |
| - L          | 1244                                        |                         | 1 405 35                          | 0,3376                                                        | 0                    | 1.310,/1               | 6 1.237,02                                      | 5 1.344,40                                     |
|              |                                             | lates .                 | 12 752 12                         | 2 5554                                                        | ÷                    | 6 214 54               | 6 050,55<br>k 5,927,21                          | <ul> <li>747,04</li> <li>6,427,50</li> </ul>   |
|              | Tamam                                       | ipear                   | 4 503 24                          | 0.90%                                                         | 1                    | 2 229 99               | k 2.093.11                                      | × 2 272 24                                     |
|              | ,                                           | 1.0                     | 352.07                            | 0.07%                                                         |                      | 174.34                 | k 163.64                                        | k 177.74                                       |
| 24 0         | M                                           |                         | 1.289.02                          | 0.26%                                                         |                      | 638.29                 | k 599.14                                        | 650.73                                         |
| 25 0         | A                                           |                         | 4.052.92                          | 0.81%                                                         |                      | 2,006,90               | + 1.883.80                                      | a 2.046.01                                     |
| 26 54        | A                                           | *                       | 7,198,25                          | 1.44%                                                         |                      | 3,564,40               | 4 3.345.76                                      | 4 3,633,85                                     |
| 27 5         | [                                           | 6                       | 9,712,63                          | 1.95%                                                         | 6                    | 4,809,46               | ¢ 4,514,45                                      | 6 4.903.17                                     |
| 28 54        | 6                                           |                         | 4,195,75                          | 0.84%                                                         |                      | 2.077.63               | t 1.950.19                                      | 8 2.118.12                                     |
| 29 T         | w                                           | 6                       | 6,27                              | 0,00%                                                         | 6                    | 3,10                   | b 2,91                                          | 6 3,16                                         |
| 30 U         | s                                           | Ł                       | 282.998.95                        | 56,69%                                                        | 8                    | 140.134,14             | 6 131.538.54                                    | ₺ 142.864.81                                   |
| 31 Z         | A                                           | b                       | 1.517,23                          | 0,30%                                                         | 6                    | 751,29                 | 6 705,21                                        | 6 765,93                                       |
| 32 Te        | oplam                                       | 6                       | 499.185,59                        | 100%                                                          | ٠                    | 247.184,47             | ¢ 232.022,57                                    | 6 252.001,12                                   |
| 33           |                                             |                         |                                   |                                                               |                      |                        |                                                 |                                                |
| 34           |                                             |                         |                                   |                                                               |                      |                        |                                                 |                                                |
| 35           |                                             |                         |                                   |                                                               |                      |                        |                                                 |                                                |
| 36           |                                             |                         |                                   |                                                               |                      |                        |                                                 |                                                |
| 4            | Hakediş Ü                                   | ike Bazlı Haro          | cama Raporu Ürün                  | Bazlı Harcama Raporu KTÜ                                      | )N                   | (+)                    |                                                 |                                                |

Ekran 32: Daha sonra **"ön onaylı ürün reklamlarına konu harcama tutarı"** ve **"marka reklamlarına konu harcama tutarları"** toplanarak **"Desteğe Konu Tutar"** belirlenir. Desteğe konu tutara ülke destek oranı uygulanarak **"Hakediş"** hesaplanır ve meri mevzuat hükümlerince dosya sonuçlandırılır.

|     | A          | В                            | с                        | D                                        | E                                                     | F                                         | G                              | н                    | 1            |
|-----|------------|------------------------------|--------------------------|------------------------------------------|-------------------------------------------------------|-------------------------------------------|--------------------------------|----------------------|--------------|
|     | Ülke       | Toplam Reklam Harcaması      | Ülke Bazlı Harcama Oranı | Ürün Reklamlarına Konu<br>Harcama Tutarı | Ön Onaylı Ürün Reklamlarına<br>Konu<br>Harcama Tutarı | Marka Reklamlarına Konu<br>Harcama Tutarı | Desteğe Konu Tutar             | Ülke Destek<br>Oranı | Hakediş      |
| ÷   | 1.<br>A.Y. | b 0.000 70                   | 0.479/                   | h 1150.07                                | 1 007 03                                              | 1 100 64                                  | b 0.067.67                     | 100/                 | L 1100.04    |
| -   | AI         | 6 2.338,70                   | 0,47%                    | 6 1.158,07                               | 6 1.087,03                                            | 6 1.180,64                                | 6 2.267,67                     | 50%                  | 6 1.133,84   |
| ÷   | AU         | 6 21.530,68                  | 4,3176                   | 6 10.004,53                              | 6 10.010,39                                           | 6 10.872,34                               | 6 20.882,73                    | 7076                 | 6 14.017,31  |
| 4   | BE CA      | 6 3.343,01                   | 0,67%                    | 6 1.000,00                               | 6 1.555,05                                            | 6 1.688,93                                | 6 3.243,99<br>b 3.040,45       | 3076                 | 6 1.622,00   |
| ÷   | CA         | 6 3.143,94                   | 0,63%                    | 6 1.556,80                               | 6 1.401,51                                            | 6 1.587,14                                | 6 3.048,45                     | 7076                 | 6 2.133,91   |
| 8   | CH         | 6 6.015,03                   | 1,20%                    | 6 2.978,50                               | 6 2.795,80                                            | 6 3.036,54                                | 6 5.832,34                     | 50%                  | 6 2.916,17   |
|     | DE         | 6 21.028,97                  | 4,21%                    | 6 10.413,03                              | 6 9.774,31                                            | 6 10.615,94                               | 6 20.390,26                    | 50%                  | 6 10.195,13  |
| 10  | DK         | 6 3.205,01                   | 0,64%                    | 6 1.587,04                               | 6 1.489,69                                            | 6 1.617,97                                | 6 3.107,66                     | 50%                  | 6 1.553,83   |
| -11 | EG         | 6 3.233,22                   | 0,65%                    | € 1.601,01                               | ¢ 1.502,81                                            | ₺ 1.632,21                                | 6 3.135,01                     | 70%                  | 6 2.194,51   |
| 12  | ES         | 6 2.144,77                   | 0,43%                    | 6 1.062,04                               | 6 996,89                                              | 6 1.082,73                                | 6 2.079,62                     | 50%                  | 6 1.039,81   |
| 13  | FR         | 6 14.996,83                  | 3,00%                    | 6 7.426,07                               | 6.970,56                                              | 6 7.570,77                                | 6 14.541,33                    | 50%                  | 6 7.270,67   |
| 14  | GB         | 6 66.721,13                  | 13,37%                   | b 33.038,67                              | 6 31.012,13                                           | b 33.682,46                               | 6 64.694,59                    | 50%                  | 6 32.347,29  |
| 15  | ID         | 6 3.214,40                   | 0,64%                    | ₺ 1.591,69                               | & 1.494,06                                            | ₺ 1.622,71                                | 8 3.116,77                     | 70%                  | ¢ 2.181,74   |
| 16  | IE         | 6 4.585,52                   | 0,92%                    | 6 2.270,64                               | 6 2.131,36                                            | 6 2.314,88                                | 6 4.446,24                     | 50%                  | 6 2.223,12   |
| 17  | IT         | 6 3.423,86                   | 0,69%                    | в 1.695,41                               | 6 1.591,42                                            | в 1.728,45                                | в 3.319,87                     | 50%                  | 6 1.659,94   |
| 18  | KW         | ė 2.857,97                   | 0,57%                    | b 1.415,20                               | 6 1.328,39                                            | ė 1.442,77                                | ė 2.771,17                     | 70%                  | 6 1.939,82   |
| 19  | MY         | b 2.663,11                   | 0,53%                    | 6 1.318,71                               | 6 1.237,82                                            | 6 1.344,40                                | b 2.582,22                     | 70%                  | 6 1.807,55   |
| 20  | NG         | ¢ 1.485,35                   | 0,30%                    | 6 735,51                                 | 6 690,39                                              | 6 749,84                                  | 6 1.440,23                     | 70%                  | 6 1.008,16   |
| 21  | NL         | 6 12.752,12                  | 2,55%                    | 6.314,54                                 | b 5.927,21                                            | 6.437,58                                  | 6 12.364,80                    | 50%                  | 6.182,40     |
| 22  | NO         | ₺ 4.503,24                   | 0,90%                    | £ 2.229,89                               | 6 2.093,11                                            | £ 2.273,34                                | è 4.366,46                     | 50%                  | 2.183,23     |
| 23  | NZ         | 6 352,07                     | 0,07%                    | 6 174,34                                 | 6 163,64                                              | b 177,74                                  | 6 341,38                       | 50%                  | 6 170,69     |
| 24  | OM         | 6 1.289,02                   | 0,26%                    | 638,29                                   | 6 599,14                                              | 8 650,73                                  | b 1.249,87                     | 50%                  | 6 624,94     |
| 25  | QA         | 4.052,92                     | 0,81%                    | b 2.006,90                               | 1.883,80                                              | b 2.046,01                                | a) 3.929,82                    | 70%                  | 6 2.750,87   |
| 26  | SA         | 6 7.198.25                   | 1.44%                    | 6 3.564.40                               | 6 3.345.76                                            | 6 3.633.85                                | 6.979.62                       | 70%                  | 6 4.885.73   |
| 27  | SE         | 6 9.712.63                   | 1.95%                    | 6 4.809.46                               | 6 4,514,45                                            | 6 4.903.17                                | 6 9,417,62                     | 50%                  | 6 4,708,81   |
| 28  | SG         | 6 4.195.75                   | 0.84%                    | b 2.077.63                               | b 1.950.19                                            | b 2.118.12                                | b 4.068.31                     | 50%                  | b 2.034.15   |
| 29  | TW         | k 6.27                       | 0.00%                    | k 3.10                                   | k 2.91                                                | k 3.16                                    | & 6.08                         | 50%                  | a 3.04       |
| 30  | 115        | A 282,998,95                 | 56.69%                   | k 140,134,14                             | A 131,538,54                                          | k 142,864,81                              | b 274.403.34                   | 70%                  | b 192.082.34 |
| 31  | 74         | A 1,517,23                   | 0.30%                    | a 751.29                                 | 8 705.21                                              | k 765.93                                  | a 1.471.14                     | 70%                  | A 1.029.80   |
| 32  | Toolam     | 4 499 185 59                 | 100%                     | b 247 184 47                             | * 232.022.57                                          | k 252.001.12                              | <ul> <li>484.023.69</li> </ul> | 10/0                 | 0 1023/00    |
| 33  | replan     |                              |                          | e contespo                               | C ESERCERTS                                           |                                           |                                |                      |              |
| 24  |            |                              |                          |                                          |                                                       |                                           |                                |                      |              |
| 35  |            |                              |                          |                                          |                                                       |                                           |                                |                      |              |
| 36  |            |                              |                          |                                          |                                                       |                                           |                                |                      |              |
| 30  |            |                              |                          |                                          |                                                       |                                           |                                |                      |              |
| 37  |            |                              |                          |                                          |                                                       |                                           |                                |                      |              |
| 38  |            |                              |                          |                                          | 1                                                     |                                           |                                | 1                    |              |
|     | Hakediş Ül | ke Bazlı Harcama Raporu Urün | Bazlı Harcama Raporu KTÜ | N (+)                                    |                                                       |                                           | 1 (4                           |                      |              |

## 4.1 Meta'da Kullanılacak İstisnai Yöntem

Meta'da yararlanıcıların reklam hesapları incelenirken data büyüklüğü sebebiyle indirilemeyen raporlar için aşağıdaki yöntem takip edilebilir.

**Ekran 33:** Meta Ads Manager'a giriş yapılır ve **"Ads reporting"** başlığı seçilir. **"Create report"** butonuna tıklanır ve yeni rapor oluşturulur.

| ∾ <sup>Meta</sup><br>Ads Manager | · · · · · · · · · · · · · · · ·              |                 |            |                |                                                                                                |
|----------------------------------|----------------------------------------------|-----------------|------------|----------------|------------------------------------------------------------------------------------------------|
| on Asses                         | Q. Search and filter                         |                 |            |                | Suggested report templates                                                                     |
|                                  | + Create report                              |                 |            | Export history | Try a report template to get started. Each one will                                            |
| Account Overview                 | Report name 14                               | Last accessed + | Edited #4  | Created 14     | have a selection of metrics and breakdowns which<br>you can edit, add to or delete. Learn more |
| III Campaigns                    | Turquality Report                            | 12/13/2023      | 12/10/2023 | 11/13/2023     | Overall Performance                                                                            |
| Ads Reporting                    | 1 ad account                                 | 12/12/2023      | 08/04/2021 | 08/04/2021     | Get an overview of how your ads are<br>doing by looking at commonly used                       |
| Billing & payments               | product id<br>1 ad account                   | 12/11/2023      | 11/22/2023 | 09/19/2023     | View Report                                                                                    |
| E Ad account settings            | Adsiz Rapor                                  | 12/08/2023      | 12/06/2023 | 12/06/2023     |                                                                                                |
| E All tools                      | Untitled report<br>T ad account              | 11/22/2023      | 11/22/2023 | 11/22/2023     | Engagement                                                                                     |
|                                  | Meta Campaigns - Excluded AA<br>1 ad account | 11/19/2023      | 11/19/2023 | 11/19/2023     | Find out which of your ads your audience interacted with most.                                 |
|                                  | CR Report<br>1 ad account                    | 11/15/2023      | 11/15/2023 | 11/15/2023     | View Report                                                                                    |
|                                  | Campaign Based Product ID                    | 11/06/2023      | 11/06/2023 | 11/06/2023     | Age and Gender                                                                                 |

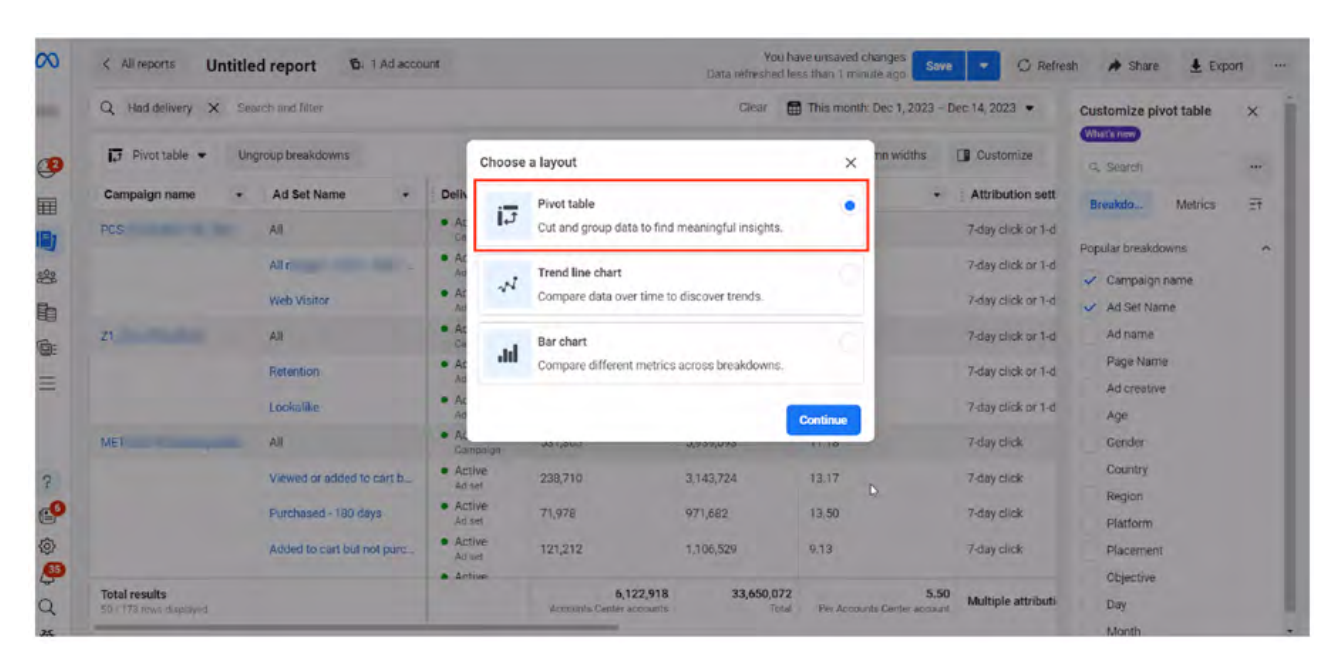

Ekran 34: Açılan ekranda "Pivot table" seçilir ve "Continue" ile devam edilir.

**Ekran 35:** Açılan sayfada sağ sütunda yer alan tüm kırılım ve metrikler temizlenir. **"Country, Unique link clicks ve cost per unique link click (all)"** metrikleri seçilir. İlgili tarih aralığı seçimi yapıldıktan sonra **"Export"** butonu ile devam edilir.

| All reports         | Untitled report 🕲: 1 Ad account       | You have unsaved changes Save  C Refresh  Share  L Export |
|---------------------|---------------------------------------|-----------------------------------------------------------|
| Q Had delivery      | X Search and filter                   | Clear Apr 1, 2023 - Apr 30, 2023 Customize pivot table X  |
| Pivot table •       | Group breakdowns                      | M4 Reset column widths 🗍 Customize                        |
| Country             | Cost per unique     click (all)       | Breakdo Metrics                                           |
| United States of Am | erica TL9.97                          | Unique link clicks                                        |
| 3 Turkey            | TL1.03                                | Unique outbound clicks                                    |
| Germany             | TL9.86                                | rate)                                                     |
| Jordan              | TL2.88                                | Unique outbound CTR (click-<br>through rate)              |
| France              | TL7.11                                | Unique clicks (all)                                       |
| United Kingdom      | 11520                                 | Unique CTR (all)                                          |
| United Kingdom      | 16320                                 | Cost per unique link click                                |
| United Arab Emirate | s TL6.76                              | Cost per unique outbound clic                             |
| Saudi Arabia        | TL5.42                                | <ul> <li>Cost per unique click (all)</li> </ul>           |
| Canada              | TL0.90                                | Conversions                                               |
| Notherlande         | 71.7.61                               | Unique achievements unlocke                               |
| 9 Nechenandis       | 167.01                                | Cost per unique achievement<br>unlocked                   |
| Total results       | TL3.67<br>Per Accounts Center account | Unique adds of payment info                               |
|                     | 1 - Martine Martine America           | And an exception and a second                             |

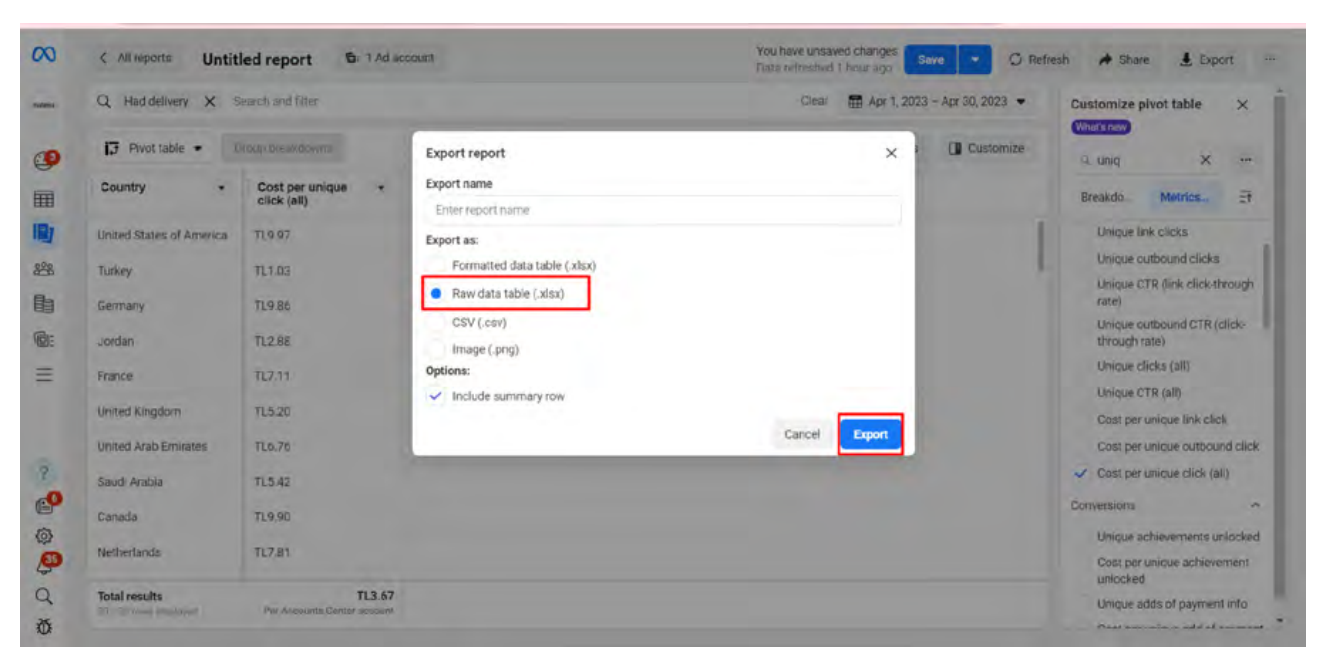

Ekran 36: Açılan ekranda "Raw data table (.xlsx)" seçeneği ile dosya indirilir.

Ekran 37: İndirilen rapor görüntüsü aşağıdaki gibidir. "+" butonu ile yeni bir sayfa açılır.

|    | A               | В                           | С                | D              | E | F | G     | н |
|----|-----------------|-----------------------------|------------------|----------------|---|---|-------|---|
| 1  | Country         | Cost per unique click (all) | Reporting starts | Reporting ends |   |   |       |   |
| 2  |                 | 3,66699985                  | 2023-04-01       | 2023-04-30     |   |   |       |   |
| 3  | LB              | 1,65219566                  | 2023-04-01       | 2023-04-30     |   |   |       |   |
| 4  | CA              | 9,89990453                  | 2023-04-01       | 2023-04-30     |   |   |       |   |
| 5  | TR              | 1,03205544                  | 2023-04-01       | 2023-04-30     |   |   |       |   |
| 6  | AU              | 13,10315524                 | 2023-04-01       | 2023-04-30     |   |   |       |   |
| 7  | SA              | 5,41682177                  | 2023-04-01       | 2023-04-30     |   |   |       |   |
| 8  | FR              | 7,10936326                  | 2023-04-01       | 2023-04-30     |   |   |       |   |
| 9  | GB              | 5,20106749                  | 2023-04-01       | 2023-04-30     |   |   |       |   |
| 10 | AE              | 6,75825657                  | 2023-04-01       | 2023-04-30     |   |   |       |   |
| 11 | KW              | 8,32866827                  | 2023-04-01       | 2023-04-30     |   |   |       |   |
| 12 | QA              | 7,71661425                  | 2023-04-01       | 2023-04-30     |   |   |       |   |
| 13 | вн              | 7,70939369                  | 2023-04-01       | 2023-04-30     |   |   |       |   |
| 14 | OM              | 3,98775471                  | 2023-04-01       | 2023-04-30     |   |   |       |   |
| 15 | US              | 9,9723698                   | 2023-04-01       | 2023-04-30     |   |   |       |   |
| 16 | DE              | 9,85859364                  | 2023-04-01       | 2023-04-30     |   |   |       |   |
| 17 | IL.             | 6,20639464                  | 2023-04-01       | 2023-04-30     |   |   |       |   |
| 18 | CR              |                             | 2023-04-01       | 2023-04-30     |   |   |       |   |
| 19 | AR              |                             | 2023-04-01       | 2023-04-30     |   |   |       |   |
| 20 | AT              | 7,22776026                  | 2023-04-01       | 2023-04-30     |   |   |       |   |
| 21 | DK              | 11,92744786                 | 2023-04-01       | 2023-04-30     |   |   |       |   |
| 22 | NO              | 32,24406658                 | 2023-04-01       | 2023-04-30     |   |   |       |   |
| 23 | SE              | 10,27831836                 | 2023-04-01       | 2023-04-30     |   |   |       |   |
| 24 | NL              | 7,80952452                  | 2023-04-01       | 2023-04-30     |   |   |       |   |
| 25 | СН              | 7,88118524                  | 2023-04-01       | 2023-04-30     |   |   |       |   |
| 26 | IT              | 3,99814391                  | 2023-04-01       | 2023-04-30     |   |   |       |   |
| 27 | BE              | 6,32842581                  | 2023-04-01       | 2023-04-30     |   |   |       |   |
| 28 | PL              | 1,76874773                  | 2023-04-01       | 2023-04-30     |   |   |       |   |
| 29 | FI              | 9,73434235                  | 2023-04-01       | 2023-04-30     |   |   |       |   |
|    | Raw Data Report | (A)                         |                  |                |   |   | 3 A . |   |

**Ekran 38:** Yeni açılan sayfaya yararlanıcının ön onay başvurusunda iletmiş olduğu ülke listesi kopyalanır ve sayfa adı **"Ülkeler"** olarak değiştirilir.

| B Korwal           | Calibri • 11 • A A =            | =    | - PA      | Aetni Kaydır    | Ģe       | nel   |      |             |              | Normal  |   | İyi  |   |         | × 📅   | ∑ Otomat  | ik Toplam 🔹 | AT             | P        |      |
|--------------------|---------------------------------|------|-----------|-----------------|----------|-------|------|-------------|--------------|---------|---|------|---|---------|-------|-----------|-------------|----------------|----------|------|
| Yapıştır M Bicim I | Boyacsi KTA·E· A·=              | ** 8 | · = = = = | lirleştir ve Or | tala • 🖾 | - % + | 22 . | Koşullu     | Tablo Olara  | K Kötü  |   | Nötr | - | Ekle Si | Biçim | 2 Temizie |             | Sirala ve Filt | re Bulve |      |
| Pano               | a Yap Tipi G.                   |      | Hzsiama   |                 |          | Saye  | 6    | Sumendanine | - ordunation | stiller |   |      |   | Him     | sler  |           | Dures       | eme .          | 301 -    | ~    |
| B2 -               | 1 × ~ fr 0,7                    |      |           |                 |          |       |      |             |              |         |   |      |   |         |       |           |             |                |          | ÷    |
| A A                | вс                              | D    | E         | F               | G        | н     | i r  | 1           | к            | L       | м | N    | 0 | P       | q     | R         | 5           | т              | U        |      |
| 1 KOD 2 HARF       | DESTEK ORANI ÜLKE İSMİ          |      |           |                 |          |       |      |             |              |         |   |      |   |         |       |           |             |                |          | 1    |
| 2 US               | 0,7 Amerika Birleşik Devletleri |      |           |                 |          |       |      |             |              |         |   |      |   |         |       |           |             |                |          |      |
| 3 AU               | 0,7 Avustralya                  |      |           |                 |          |       |      |             |              |         |   |      |   |         |       |           |             |                |          |      |
| 4 BR               | 0,7 Brezilya                    |      |           |                 |          |       |      |             |              |         |   |      |   |         |       |           |             |                |          |      |
| 5 CN               | 0,7 Çin                         |      |           |                 |          |       |      |             |              |         |   |      |   |         |       |           |             |                |          |      |
| 6 ID               | 0,7 Endonezya                   |      |           |                 |          |       |      |             |              |         |   |      |   |         |       |           |             |                |          |      |
| 7 IN               | 0,7 Hindistan                   |      |           |                 |          |       |      |             |              |         |   |      |   |         |       |           |             |                |          |      |
| 8 CA               | 0,7 Kanada                      |      |           |                 |          |       |      |             |              |         |   |      |   |         |       |           |             |                |          |      |
| 9 MY               | 0,7 Malezya                     |      |           |                 |          |       |      |             |              |         |   |      |   |         |       |           |             |                |          |      |
| 10 EG              | 0,7 Misur                       |      |           |                 |          |       |      |             |              |         |   |      |   |         |       |           |             |                |          |      |
| 11 DE              | 0,5 Almanya                     |      |           |                 |          |       |      |             |              |         |   |      |   |         |       |           | 0           |                |          |      |
| 12 AT              | 0,5 Avusturya                   |      |           |                 |          |       |      |             |              |         |   |      |   |         |       |           |             |                |          |      |
| 13 BE              | 0,5 Belçika                     |      |           |                 |          |       |      |             |              |         |   |      |   |         |       |           |             |                |          |      |
| 14 AE              | 0,5 Birleşik Arap Emirlikleri   |      |           |                 |          |       |      |             |              |         |   |      |   |         |       |           |             |                |          |      |
| 15 G8              | 0,5 Birleşik Krallık            |      |           |                 |          |       |      |             |              |         |   |      |   |         |       |           |             |                |          |      |
| 16 BG              | 0,5 Bulgaristan                 |      |           |                 |          |       |      |             |              |         |   |      |   |         |       |           |             |                |          |      |
| 17 DZ              | 0,5 Cezayir                     |      |           |                 |          |       |      |             |              |         |   |      |   |         |       |           |             |                |          |      |
| 18 CZ              | 0,5 Çek Cumhuriyeti             |      |           |                 |          |       |      |             |              |         |   |      |   |         |       |           |             |                |          | -lai |
| 19 DK              | 0,5 Danimarka                   |      |           |                 |          |       |      |             |              |         |   |      |   |         |       |           |             |                |          |      |
| 20 EE              | 0,5 Estonya                     |      |           |                 |          |       |      |             |              |         |   |      |   |         |       |           |             |                |          |      |
| 21 MA              | 0,5 Fas                         |      |           |                 |          |       |      |             |              |         |   |      |   |         |       |           |             |                |          |      |
| 22 FI              | 0,5 Finlandiya                  |      |           |                 |          |       |      |             |              |         |   |      |   |         |       |           |             |                |          |      |
| 23 FR              | 0,5 Fransa                      |      |           |                 |          |       |      |             |              |         |   |      |   |         |       |           |             |                |          |      |
| 24 HR              | 0,5 Hirvatistan                 |      |           |                 |          |       |      |             |              |         |   |      |   |         |       |           |             |                |          |      |
| 25 NL              | 0,5 Hollanda                    |      |           |                 |          |       |      |             |              |         |   |      |   |         |       |           |             |                |          |      |
| 26 IR              | 0,5 İran İslam Cumhuriyeti      |      |           |                 |          |       |      |             |              |         |   |      |   |         |       |           |             |                |          |      |
| 27 IE              | 0,5 Irlanda                     |      |           |                 |          |       |      |             |              |         |   |      |   |         |       |           |             |                |          |      |
| 28 ES              | 0,5 ispanya                     |      |           |                 |          |       |      |             |              |         |   |      |   |         |       |           |             |                |          |      |
| 29 SE              | 0,5 sveç                        |      |           |                 |          |       |      |             |              |         |   |      |   |         |       |           |             |                |          |      |
| R                  | aw Data Report OLKELER          |      |           |                 |          |       |      |             |              | Į.      | • |      |   |         |       |           |             |                | 111      |      |

**Ekran 39:** Ön onayı alınan ülkeler ve destek oranları **"DÜŞEYARA"** formülü yardımı ile rapora taşınır ve ön onaylı ürünler filtrelenir. Filtreleme işleminden sonra tespit edilen ön onayı alan ülkelerin, Google Analytics raporları ile eşleştirmesi yapılabilmesi için Google Analytics platformuna geçiş yapılır.

| 1   | Α       | В                | С                         | D                             | E                | F              |
|-----|---------|------------------|---------------------------|-------------------------------|------------------|----------------|
| 1   | Country | Destek Oranı 🏾 🗳 | Ülke İsmi 🛛 🗠             | Cost per unique click (all) 🝸 | Reporting starts | Reporting ends |
| 3   | LB      | 0,50             | Lübnan                    | 1,65219566                    | 2023-04-01       | 2023-04-30     |
| 4   | CA      | 0,70             | Kanada                    | 9,89990453                    | 2023-04-01       | 2023-04-30     |
| 6   | AU      | 0,70             | Avustralya                | 13,10315524                   | 2023-04-01       | 2023-04-30     |
| 7   | SA      | 0,50             | Suudi Arabistan           | 5,41682177                    | 2023-04-01       | 2023-04-30     |
| 8   | FR      | 0,50             | Fransa                    | 7,10936326                    | 2023-04-01       | 2023-04-30     |
| 9   | GB      | 0,50             | Birleşik Krallık          | 5,20106749                    | 2023-04-01       | 2023-04-30     |
| 10  | AE      | 0,50             | Birleşik Arap Emirlikleri | 6,75825657                    | 2023-04-01       | 2023-04-30     |
| 12  | QA      | 0,50             | Katar                     | 7,71661425                    | 2023-04-01       | 2023-04-30     |
| 15  | US      | 0,70             | Amerika Birleşik Devlet   | 9,9723698                     | 2023-04-01       | 2023-04-30     |
| 16  | DE      | 0,50             | Almanya                   | 9,85859364                    | 2023-04-01       | 2023-04-30     |
| 20  | AT      | 0,50             | Avusturya                 | 7,22776026                    | 2023-04-01       | 2023-04-30     |
| 21  | DK      | 0,50             | Danimarka                 | 11,92744786                   | 2023-04-01       | 2023-04-30     |
| 23  | SE      | 0,50             | İsveç                     | 10,27831836                   | 2023-04-01       | 2023-04-30     |
| 24  | NL      | 0,50             | Hollanda                  | 7,80952452                    | 2023-04-01       | 2023-04-30     |
| 26  | IT      | 0,50             | İtalya                    | 3,99814391                    | 2023-04-01       | 2023-04-30     |
| 27  | BE      | 0,50             | Belçika                   | 6,32842581                    | 2023-04-01       | 2023-04-30     |
| 28  | PL      | 0,50             | Polonya                   | 1,76874773                    | 2023-04-01       | 2023-04-30     |
| 29  | FI      | 0,50             | Finlandiya                | 9,73434235                    | 2023-04-01       | 2023-04-30     |
| 30  | IE      | 0,50             | İrlanda                   | 3,83329602                    | 2023-04-01       | 2023-04-30     |
| 31  | ES      | 0,50             | ispanya                   | 3,89665746                    | 2023-04-01       | 2023-04-30     |
| 32  | O       | 0,50             | Ürdün                     | 2,87922501                    | 2023-04-01       | 2023-04-30     |
| 2.2 |         |                  |                           |                               |                  |                |

Ekran 40: Google Analytics platformuna giriş yapılır ve "Raporlar > Etkileşim > Pages and screens: Page title and screen class" sekmesine girilir.

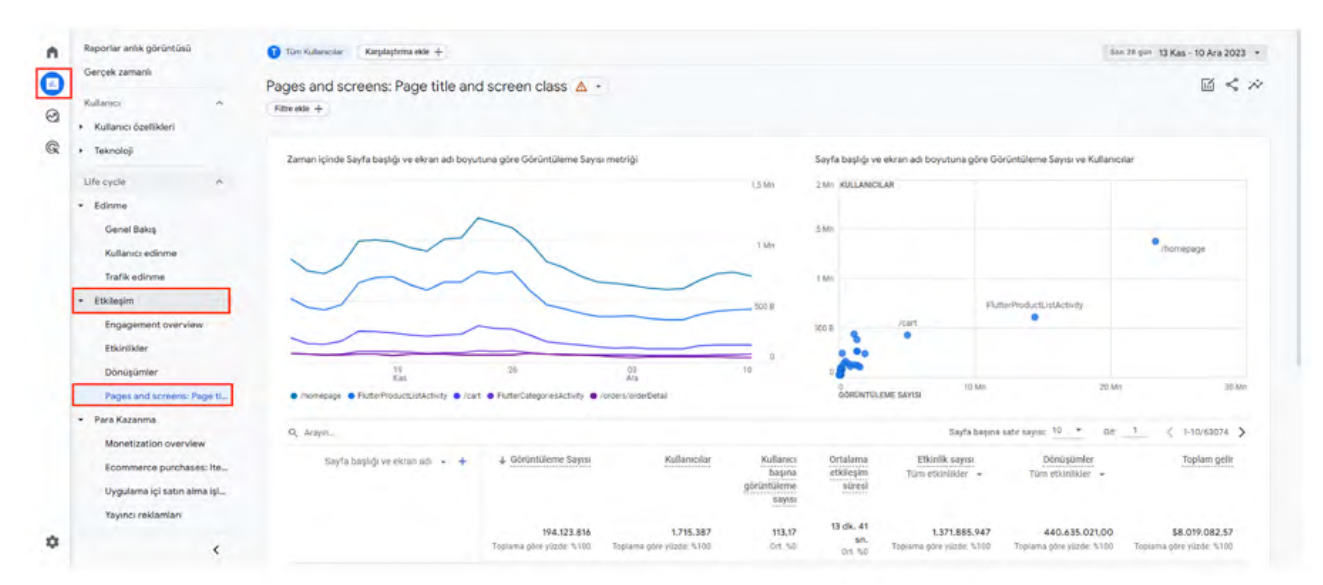

### Ekran 41: Açılan sayfada "+" sekmesine tıklanır.

| Gerçek zamanlı                      | 9 + Pages and screens: Pag                | e title and screen                             | class 🛆 🝷 🕂                           | Son 28                                       | gün 16 Kas - 13 /               | Ara 2023 🔹 🗹 🦿                          |
|-------------------------------------|-------------------------------------------|------------------------------------------------|---------------------------------------|----------------------------------------------|---------------------------------|-----------------------------------------|
| Kullanici                           | Q, Arayın_                                |                                                | Sayfa başır                           | na satir sayısı: 10                          |                                 | < 1-10/62894 >                          |
| Kullanıcı özellikleri     Teknoloji | Sayfa başlığı ve ekran adı   ≁     ‡<br>Ç | Görüntüleme Sayısı                             | Kullanıcılar                          | Kullanıcı<br>başına<br>görüntüleme<br>sayısı | Ortalama<br>etkileşim<br>süresi | Etkinlik sayısı<br>Tüm etkinlikler 👻    |
| Edinme                              |                                           | <b>191.227.083</b><br>Topiama göre yüzde: %100 | 1.716.653<br>Toplama göre yüzde: %100 | 111,40<br>Ort. %0                            | 13 dk. 26<br>sn.<br>Ort. %0     | 1.350.440.43<br>Toplama göre yüzde: %10 |
| <ul> <li>Etkileşim</li> </ul>       | 1 (not set)                               | 83.511.910                                     | 1.694.090                             | 49,30                                        | 2 dk. 44 sn.                    | 367.186.93                              |
| Engagement overview                 | 2 /homepage                               | 22.946.894                                     | 1.370.308                             | 16,75                                        | 1 dk. 48 sn.                    | 163.445.29                              |
| Dönüşümler                          | 3 FlutterProductListActivity              | 14.241.022                                     | 604.146                               | 23,57                                        | 10 dk. 01<br>sn.                | 450.314.26                              |
| Pages and screens: Page ti          | 4 /cart                                   | 4.993.668                                      | 423.638                               | 11,79                                        | 2 dk. 00 sn.                    | 25.720.69                               |
| • Para Kazanma                      | 5 FlutterCategoriesActivity               | 1.926.063                                      | 237.917                               | 8,10                                         | 26 sn                           | 3.780.34                                |
| Elde Tutma                          | 6 /orders/orderDetail                     | 1.507.366                                      | 100.845                               | 14,95                                        | 1 dk. 38 sn.                    | 2.361.26                                |
|                                     | 7 /menu/subcategory                       | 1.348.115                                      | 382.833                               | 3,52                                         | 1 dk. 20 sn.                    | 33.791.63                               |
| Uygulama geliştirici                |                                           |                                                |                                       |                                              |                                 |                                         |

| Kullanici                     | Q, Arayın_                   |                               | Sayfa başına satır say | isi: 10 + Git: 1  | < 1-10/62894 >                    |
|-------------------------------|------------------------------|-------------------------------|------------------------|-------------------|-----------------------------------|
| Kullanıcı özellikleri         | Sayfa başlığı ve ekran adı 👻 | Q Öğelerde ara                |                        |                   | Etkinlik sayısı                   |
| <ul> <li>Teknoloji</li> </ul> |                              | Coğrafya 🕨                    | Şehir                  |                   | in country                        |
| Life cycle ^                  |                              | Demografi 🕨                   | Úlke b                 |                   |                                   |
| Edinme                        |                              | Genel                         | Bolge                  |                   | 1.350.440.43<br>ta göre yüzde: %1 |
| • Etkileşim                   | 1 (not set)                  | Kullanıcı yaşam boyu değeri 🕨 |                        |                   | 367 186 0                         |
| Engagement overview           | 2 (horsey                    | Kullanici +                   |                        |                   | 162 445 20                        |
| Etkinlikler                   | 2 /nomepage                  | Platform / cihaz              |                        |                   | 103.440.25                        |
| Dönüşümler                    | 3 FlutterProductListActivity | Saat +                        |                        |                   | 450.314.26                        |
| Pages and screens: Page ti    | 4 /cart                      | Sayfa / ekran                 |                        |                   | 25.720.69                         |
| Para Kazanma                  | 5 FlutterCategoriesActivity  | Trafik kaynağı 🕨 🕨            |                        |                   | 3.780.34                          |
| Elde Tutma                    | 6 /orders/orderDetail        | Özel +                        |                        |                   | 2.361.26                          |
| Uygulama geliştirici 🔷 🔨      | 7 /menu/subcategory          | 1.348.115                     | 382.833                | 3,52 1 dk. 20 sn. | 33.791.63                         |
|                               | D (assount                   | 1 2 47 602                    | 274 077                | 100 0.00          | 0 660 11                          |

#### Ekran 42: "Coğrafya > Ülke" seçeneğine tıklanır.

**Ekran 43:** İlgili ekranda **"Filtre ekle"** seçeneğine tıklanır. Filtre oluşturma aşamasında boyut filtresinden **"ülke"**, eşleşme türü filtresinden **"şununla tam olarak eşleştir"** ve değer filtresinden ise **"ilgili hedef ülke"** seçilir.

| Raporlar anlık görü                                  | ntüsü 🕕       | Tüm Kullanıcılar Karşılaştır                                                              | rma ekle +                                                            |                              | Son 28 gün 16 Kas - 13 | Ara 2023 🝷 | ← Filtre oluşturma                                  | ×       |
|------------------------------------------------------|---------------|-------------------------------------------------------------------------------------------|-----------------------------------------------------------------------|------------------------------|------------------------|------------|-----------------------------------------------------|---------|
| Gerçek zamanlı                                       | Pa            | ges and screens: F                                                                        | Page title and screen                                                 | class 🛆 -                    | 6                      | 3 < *      | KOSULLAR (EN FAZLA 5 TANE OLUS                      | (TURUN) |
| Kullanici     Kullanici özellikle                    | n (1          | Itre ekle +                                                                               |                                                                       |                              |                        |            | Boyut                                               | ۵       |
| 🕅 🔸 Teknoloji                                        |               | Zaman içinde Sayfa başlığı                                                                | ı ve ekran adı boyutuna göre Gi                                       | örüntüleme Sayısı metriğ     |                        |            | Ülke<br>Esieme Türü (?)                             | •       |
| Life cycle                                           | ^             |                                                                                           |                                                                       |                              |                        | 1,5 Mn     | şununla tam olarak eşleşir:                         | *       |
| • Etkileşim                                          |               |                                                                                           | $ \land $                                                             |                              |                        |            | Deger<br>United States                              |         |
| Engagement o<br>Etkinlikler                          | werview       | $\sim$                                                                                    | ~~                                                                    |                              |                        | 1 Mn       | + Yenî koşul ekle                                   |         |
| Dönüşümler<br>Pages and scr                          | eens: Page ti |                                                                                           |                                                                       |                              |                        | 500 B      | ÖZET<br>Ülke şununla tam olarak eşleşir:<br>Statee' | United  |
| <ul> <li>Para Kazanma</li> <li>Elde Tutma</li> </ul> |               | 19                                                                                        | 26                                                                    | 03                           | 10                     | 0          | ( second                                            |         |
| Uygulama geliştiric<br>Firebase                      |               | <ul> <li>/homepage</li> <li>FlutterProdu</li> <li>Sayfa başlığı ve ekran adı b</li> </ul> | uctListActivity 🔹 /cart 💿 FlutterCar<br>boyutuna göre Görüntülerne Sa | legoriesActivity • /orders/o | rderDetail             |            | De .                                                |         |
| ¢                                                    | <             | 2 Mn KULLANICILAR                                                                         |                                                                       |                              |                        |            |                                                     | Uygula  |

**Ekran 44: "Yeni koşul ekle"** butonu ile boyut filtesinden **"oturum kaynağı/aracısı"**, eşleşme türü filtresinden **"şununla tam olarak eşleştir"** ve değer filtresinden ise yararlanıcının UTM tanımlamalarının yapıldığı, Meta reklamlarının bulunduğu parametreler seçilir.

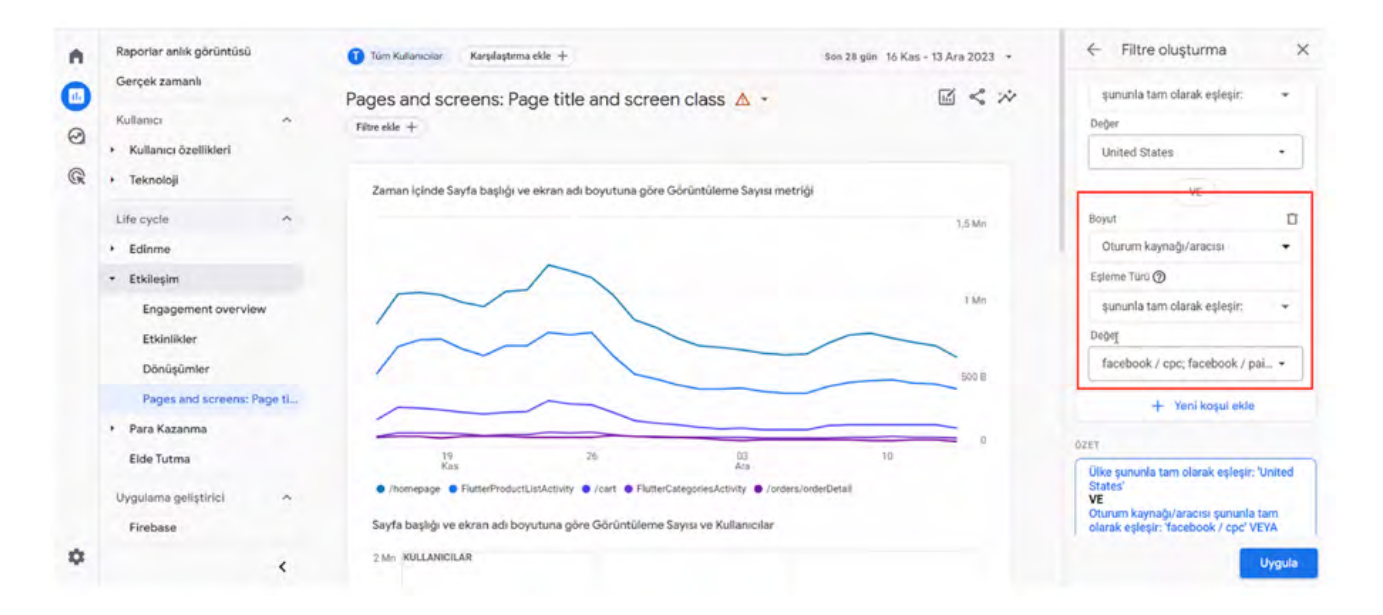

**Ekran 45: "Yeni koşul ekle"** butonu ile boyut filtesinden **"oturum kaynağı/aracısı"**, eşleşme türü filtresinden **"şununla tam olarak eşleştir"** ve değer filtresinden ise yararlanıcının UTM tanımlamalarının yapıldığı, Meta reklamlarının bulunduğu parametreler seçilir.

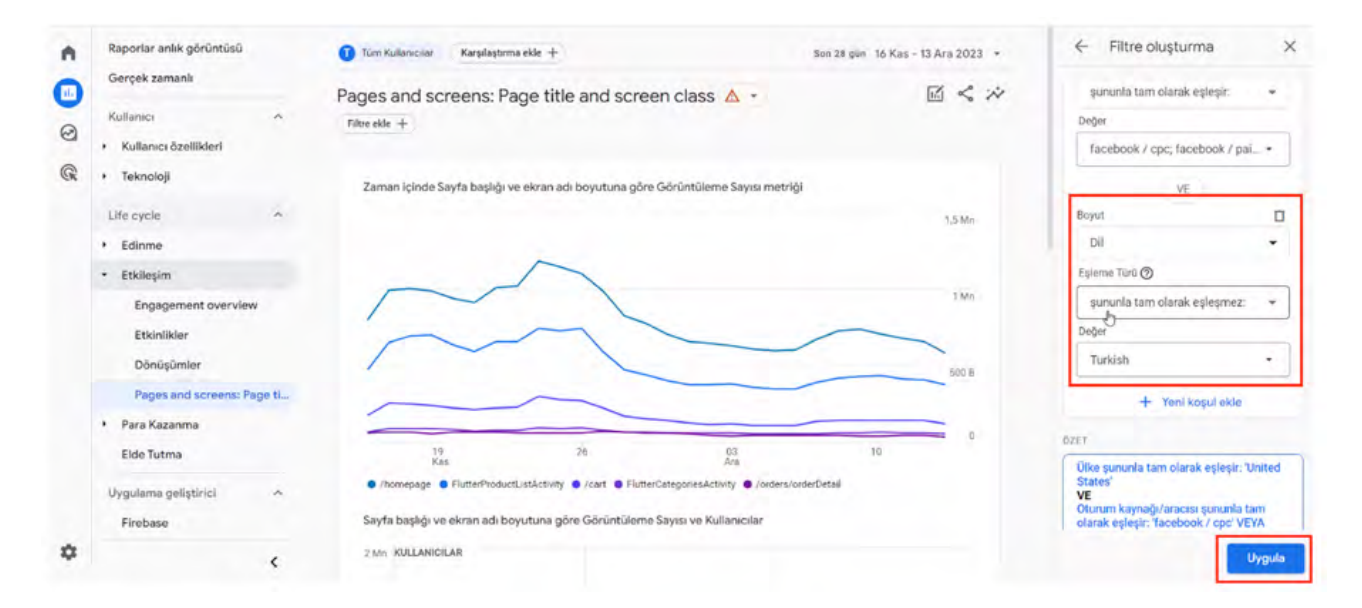

Facebook UTM parametrelerini görmek için reklam detaylarına girilir ve URL parametreleri bölümü kontrol edilir. Yeni bir UTM parametresi oluşturmak için "Bir URL parametresi oluştur" butonuna tıklanır.

#### URL Parametreleri

utm\_source=facebook&utm\_medium=cpc&utm\_campaign= {{campaign.name}}&utm\_content={{adset.name}}

| Bir URL paramet                                                                          | tresi oluştur                                                                                                    |
|------------------------------------------------------------------------------------------|----------------------------------------------------------------------------------------------------|
| İnternet sitesi adre<br>alanları doldurun. H<br>almak için her bir a<br>fazla bilgi alın | sinize (URL) parametreler eklemek için aşağıdaki formda yer alan<br>Kampanyanız, reklam setiniz veya reklamınızdan otomatik olarak bilg<br>ılana tıklayarak kod gibi dinamik bir parametre seçin={{ad.id}}. Daha                                                                                                    |
| Kampanya<br>Kaynağı                                                                      | facebook                                                                                                    |
|                                                                                          | Trafiğin kaynağını belirlemek için. Örneğin: Facebook, instagram, bir arama<br>motoru veya başka bir kaynak.                                                                                                    |
| Kampanya<br>Ortami                                                                       | срс                                                                                                    |
|                                                                                          | Reklam ortamını tanımlamak için. Ömeğin: banner, email, Facebook_Feed veya<br>Instagram_Story.                                                                                                    |
|                                                                                          | {{campaign.name}}                                                                                                    |
| Kampanya Adı                                                                             | Ada dayali internet adresi (URL) parametrelen, ilk yayınlandıklarında<br>kampanyanız, reklam setiniz veya reklamınız tarafından sağlanan adlar<br>olarak ayarlanacaktır. Yerleştirme sırasında bu adları parametre değerleri<br>olarak kullanacağız. İnternet adresinizi (URL), kampanya, reklam seti veya<br>reklam adlarını düzenlemeye devam edebilirsiniz ancak parametreler her<br>zaman orijinal adlara yönlendirme yapacaktır. |
|                                                                                          | Belirli bir tanıtımı veya stratejik kampanyayı tanımlamak için, Örneğin:<br>summer_sale,                                                                                                    |
|                                                                                          | {{adset.name}}                                                                                                    |
| Kampanya İçeriği                                                                         | Ada dayali internet adresi (URL) parametreleri, ilk yayınlandıklarında<br>kampanyanız, reklam setiniz veya reklamınız tarafından sağlanan adlar                                                                                                    |
|                                                                                          | lotal Uva                                                                                                    |

#### Ekran 46: İlgili tarih filtrelemesi yapılır.

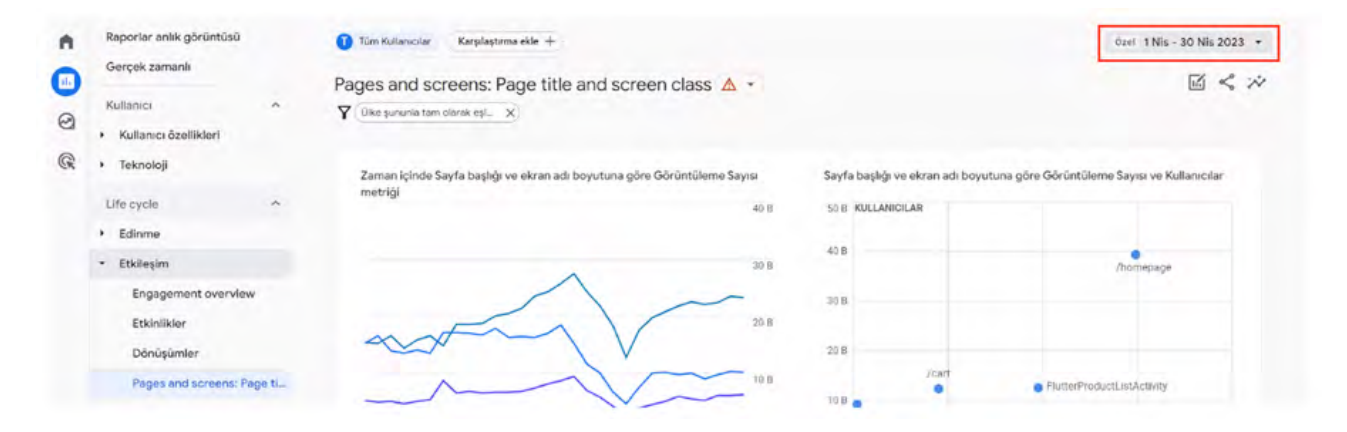

Ekran 47: Bağlantı butonuna tıklanarak "Dosyayı indir" seçilir ve CSV formatında indirilir.

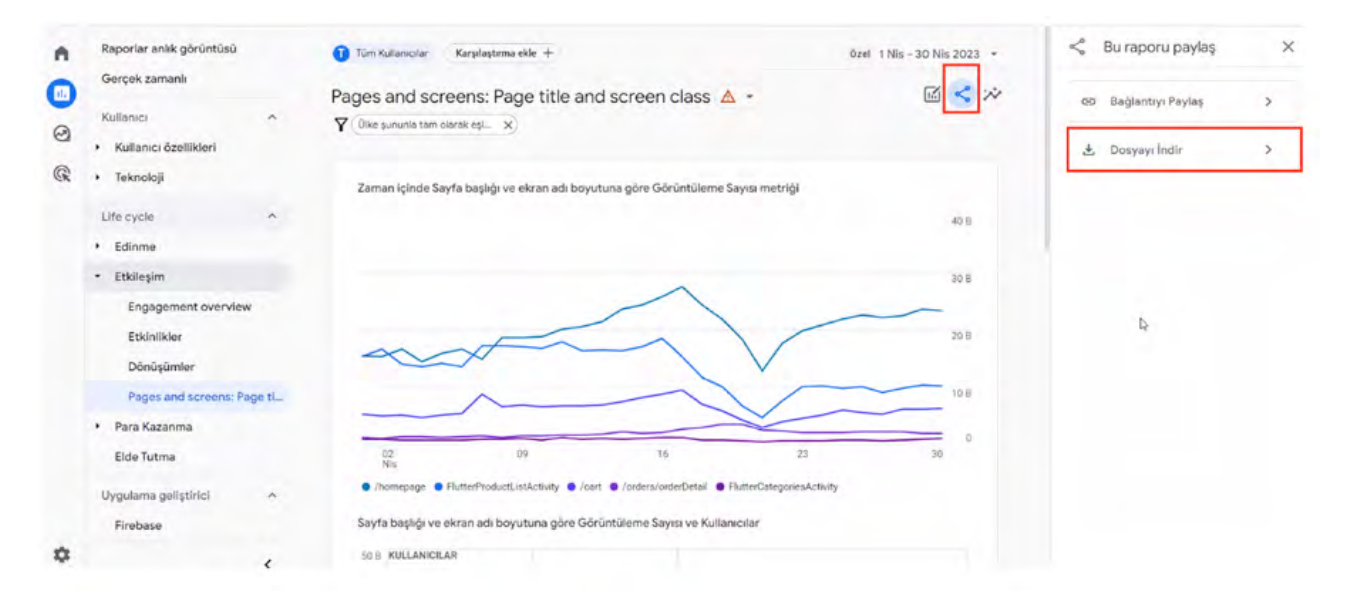

Ekran 48: Rapor açılır ve raporda kullanıcı bazında ürün ve marka reklamlarının trafiği tespit edilir.

| B 5.0                                                                            |                                  |                                       |                                 | Untitle                           | ed report A                | pr 1-2023 to                                   | Apr-30-20      | 23.xlax - Exc          | el               |                                          |                   |              |               |                               |                      |                               | - 6             | ×       |
|----------------------------------------------------------------------------------|----------------------------------|---------------------------------------|---------------------------------|-----------------------------------|----------------------------|------------------------------------------------|----------------|------------------------|------------------|------------------------------------------|-------------------|--------------|---------------|-------------------------------|----------------------|-------------------------------|-----------------|---------|
| Dosya Giriş Ekle Sayfa                                                           | Düzeni Formüller Veri Gozd       | len Geçir Gorunun                     |                                 |                                   |                            |                                                |                |                        |                  |                                          |                   |              |               |                               |                      |                               | 8               | Paylog  |
| Accessiten<br>Webiden<br>Metinden<br>Diger V<br>Kaynaklandan - Baj<br>Dig Ven Al | Jantilar<br>Jantilar<br>Jantilar | Tumanu<br>Yenile - Bağlant<br>Rəğüntü | alat<br>or<br>alan Duzenke<br>w | 출↓ <u>ス우</u><br><u>⊼</u> ↓ Serata | Filtre<br>Serala ve Filtre | CTemizle<br>STenides Uy<br>Gelişmiş<br>FUygula | gala Metr<br>D | i Sütunlara<br>onüştür | Hizh<br>Doldurma | Yinetenenleri<br>Kaldır<br>Veri Araçları | Veri<br>Doğrulama | Birleştir bi | şloter<br>Çaz | Durum<br>amlemesi *<br>Tahmin | Tahmin Gr<br>Sayfasi | uplandır Grut<br>Çöz<br>Anufu | Alt<br>• Toplam | a 10.16 |
|                                                                                  | 0                                | c                                     | 0                               |                                   | E                          | 6                                              |                |                        |                  |                                          |                   |              | N             | 0                             | P                    | 0                             | p               | ¢       |
| Sayfa bashiji ve ekran adı                                                       | - Öže Kimliži (Ürün ID)          | - Olke -                              | Kullanici *                     |                                   |                            |                                                |                |                        |                  |                                          |                   |              |               | 0                             |                      | 4                             | N               | -       |
| 2 /detail/79                                                                     | 1                                | United States                         | 58                              |                                   | -                          |                                                |                | _                      |                  |                                          |                   |              |               |                               |                      |                               |                 |         |
| /detail/2:                                                                       | 22                               | United States                         | 65                              |                                   |                            |                                                |                |                        |                  |                                          |                   |              |               |                               |                      |                               |                 |         |
| /detail/28                                                                       | 21                               | United States                         | 43                              |                                   |                            |                                                |                |                        |                  |                                          |                   |              |               |                               |                      |                               |                 |         |
| 5 /detail/2E                                                                     | 21                               | United States                         | 43                              |                                   |                            |                                                |                |                        |                  |                                          |                   |              |               |                               |                      |                               |                 |         |
| 5 /detail/28                                                                     | 21                               | United States                         | 43                              |                                   |                            |                                                |                |                        |                  |                                          |                   |              |               |                               |                      |                               |                 |         |
| /detail/29                                                                       | 21                               | United States                         | 47                              |                                   |                            |                                                |                |                        |                  |                                          |                   |              |               |                               |                      |                               |                 |         |
| /detail/29                                                                       | 25                               | United States                         | 40                              |                                   |                            |                                                |                |                        |                  |                                          |                   |              |               |                               |                      |                               |                 |         |
| /detail/25                                                                       | 21                               | United States                         | 60                              |                                   |                            |                                                |                |                        | 0                |                                          |                   |              |               |                               |                      |                               |                 |         |
| 0 /detail/30                                                                     | 30                               | United States                         | 57                              |                                   | [                          |                                                |                |                        |                  |                                          |                   |              |               |                               |                      |                               |                 |         |
| 1 /detail/30                                                                     | 30                               | United States                         | 43                              |                                   |                            |                                                |                |                        |                  |                                          |                   |              |               |                               |                      |                               |                 |         |
| 2 /detail/31                                                                     | 3:                               | United States                         | 128                             |                                   |                            |                                                |                |                        |                  |                                          |                   |              |               |                               |                      |                               |                 |         |
| 3 /detail/31                                                                     | 3:                               | United States                         | 67                              |                                   |                            |                                                |                |                        |                  |                                          |                   |              |               |                               |                      |                               |                 |         |
| 4 /detail/32                                                                     | 3:                               | United States                         | 72                              |                                   |                            |                                                |                |                        |                  |                                          |                   |              |               |                               |                      |                               |                 |         |
| 5 /detail/35                                                                     | 33                               | United States                         | 57                              |                                   |                            |                                                |                |                        |                  |                                          |                   |              |               |                               |                      |                               |                 |         |
| 6 /detail/39                                                                     | 35                               | United States                         | 44                              |                                   |                            |                                                |                |                        |                  |                                          |                   |              |               |                               |                      |                               |                 |         |
| 7 /detail/35                                                                     | 35                               | United States                         | 40                              |                                   |                            |                                                |                |                        |                  |                                          |                   |              |               |                               |                      |                               |                 |         |
| 8 /detail/39                                                                     | 31                               | United States                         | 49                              |                                   |                            |                                                |                |                        |                  |                                          |                   |              |               |                               |                      |                               |                 |         |
| 9 /detail/39                                                                     | 31                               | United States                         | 39                              |                                   |                            |                                                |                |                        |                  |                                          |                   |              |               |                               |                      |                               |                 |         |
| 0 /detail/41                                                                     | 4:                               | United States                         | 136                             |                                   |                            |                                                |                |                        |                  |                                          |                   |              |               |                               |                      |                               |                 |         |
| 1 /detail/41                                                                     | 4:                               | United States                         | 39                              |                                   |                            |                                                |                |                        |                  |                                          |                   |              |               |                               |                      |                               |                 |         |
| 2 /detail/42                                                                     | 4;                               | United States                         | 122                             |                                   |                            |                                                |                |                        |                  |                                          |                   |              |               |                               |                      |                               |                 |         |
| 3 /detail/4;                                                                     | 4:                               | United States                         | 45                              |                                   |                            |                                                |                |                        |                  |                                          |                   |              |               |                               |                      |                               |                 |         |
| 4 /detail/42                                                                     | 4:                               | United States                         | 50                              |                                   |                            |                                                |                |                        |                  |                                          |                   |              |               |                               |                      |                               |                 |         |
| 5 /detail/42                                                                     | 4:                               | United States                         | 81                              |                                   |                            |                                                |                |                        |                  |                                          |                   |              |               |                               |                      |                               |                 |         |
| 6 /detail/42                                                                     | 4:                               | United States                         | 144                             |                                   |                            |                                                |                |                        |                  |                                          |                   |              |               |                               |                      |                               |                 |         |
| 7 /detail/42                                                                     | 4;                               | United States                         | 38                              |                                   |                            |                                                |                |                        |                  |                                          |                   |              |               |                               |                      |                               |                 |         |
| 8 /detail/4;                                                                     | 4:                               | United States                         | 121                             |                                   |                            |                                                |                |                        |                  |                                          |                   |              |               |                               |                      |                               |                 |         |
| 9 /detail/43                                                                     | 4                                | United States                         | 80                              |                                   |                            |                                                |                |                        |                  |                                          |                   |              |               |                               |                      |                               |                 |         |
| Saufa3 Saufa                                                                     | Raw Data Report   DI KELER       | 10                                    |                                 |                                   |                            |                                                |                |                        | 1.1              | -                                        | _                 |              |               |                               |                      |                               | -               |         |

**Ekran 49:** Daha sonra <u>**"5. RAPORLARDA KTÜN EŞLEŞTİRMESİNİN YAPILMASI"**</u> başlığı altında bulunan **DÜŞEYARA** formülünün kullanımına ilişkin yönlendirmelere izlenerek ön onaylı ürünler filtrelenir.

| Dosya Giriş Ekle Sayfa Düzeni                                          | Formäller Veri Gozden Geçi                                                                                                    | Gorünum                               | Urail                      | led-report-Apr-  | 1-2023-10-/            | Apr-30-2023          | Ladax - Excel |            |             |   |      |                      |        |                                   |                                     | - 5<br>RI                     |
|------------------------------------------------------------------------|----------------------------------------------------------------------------------------------------|---------------------------------------|----------------------------|------------------|------------------------|----------------------|---------------|------------|-------------|---|------|----------------------|--------|-----------------------------------|-------------------------------------|-------------------------------|
| Kes<br>Calibri<br>M Kopyala +<br>M Kopyala +<br>M T ▲ •<br>Pana ra Van | • 11 • A' A' = =                                                                                                    | Metni Kayo<br>Birleştir ve<br>Hoslama | tir Sayı<br>Ortala - 😨 - % | - 56 25<br>ing 5 | Kopullu<br>Biçimlendin | Tablo<br>me * Biçimi | Olarak Kör    | rməl<br>tü | iyi<br>Nötr |   | Ekle | Sil Biçin<br>Akreler | ∑ Otor | natik Topla<br>ur *<br>zle *<br>t | m * A<br>Sirala<br>Uyg<br>Nizenleme | ve Filtre Bul v<br>jula - Seç |
| 2 · · · × · · fr                                                       | =DÜŞEYARA(B2;ürünler:2;Y                                                                                                    | ANLIŞ)                                | _                          |                  |                        |                      |               |            |             |   |      |                      |        |                                   |                                     |                               |
| A                                                                      | 8                                                                                                    | C                                     | D                          | E                | F                      | G                    | н             | 1          | 1           | K | L    | м                    | N      | 0                                 | P                                   | Q                             |
| Sayfa başlığı ve ekran adı                                             | Öğe Kimliği (Ürün ID) -                                                                                                    | KTÜN                                  | - Ülke -                   | Kullanıcı -      | •                      |                      |               |            |             |   |      | •                    |        |                                   |                                     |                               |
| /detail/79                                                             | and a second second sec | #YOK                                  | United States              | 58               |                        |                      |               |            |             |   |      |                      |        |                                   |                                     |                               |
| /detail/23                                                             | 2                                                                                                    | #YOK                                  | United States              | 65               |                        |                      |               |            |             |   |      |                      |        |                                   |                                     |                               |
| /detail/28                                                             | 2                                                                                                    | #YOK                                  | United States              | 43               |                        |                      |               |            |             |   |      |                      |        |                                   |                                     |                               |
| /detail/28                                                             | 2                                                                                                    | #YOK                                  | United States              | 43               |                        |                      |               |            |             |   |      |                      |        |                                   |                                     |                               |
| /detail/28                                                             | 2                                                                                                    | #YOK                                  | United States              | 43               |                        |                      |               |            |             |   |      |                      |        |                                   |                                     |                               |
| /detail/29                                                             | 2                                                                                                    | #YOK                                  | United States              | 47               |                        |                      |               |            |             |   |      |                      |        |                                   |                                     |                               |
| /detail/29                                                             | 2                                                                                                    | #YOK                                  | United States              | 40               |                        |                      |               |            |             |   |      |                      |        |                                   |                                     |                               |
| /detail/29                                                             | 2                                                                                                    | #YOK                                  | United States              | 60               |                        |                      |               |            |             |   |      |                      |        |                                   |                                     |                               |
| 0 /detail/30                                                           | 3                                                                                                    | #YOK                                  | United States              | 57               |                        |                      |               |            |             |   |      |                      |        |                                   |                                     |                               |
| 1 /detail/30                                                           | 3                                                                                                    | #YOK                                  | United States              | 43               |                        |                      |               |            |             |   |      |                      |        |                                   |                                     |                               |
| 2 /detail/31                                                           | 3                                                                                                    | #YOK                                  | United States              | 128              |                        |                      |               |            |             |   |      |                      |        |                                   |                                     |                               |
| 3 /detail/31                                                           | 3                                                                                                    | #YOK                                  | United States              | 67               |                        |                      |               |            |             |   |      |                      |        |                                   |                                     |                               |
| 4 /detail/32                                                           | 3                                                                                                    | #YOK                                  | United States              | 72               |                        |                      |               |            |             |   |      |                      |        |                                   |                                     |                               |
| 5 /detail/37                                                           | 3                                                                                                    | 864                                   | United States              | 57               |                        |                      |               |            |             |   |      |                      |        |                                   |                                     |                               |
| 5 /detail/39                                                           | 3                                                                                                    | #YOK                                  | United States              | 44               |                        |                      |               |            |             |   |      |                      |        |                                   |                                     |                               |
| 7 /detail/39                                                           | 3                                                                                                    | BYOK                                  | United States              | 40               |                        |                      |               |            |             |   |      |                      |        |                                   |                                     |                               |
| 8 /detail/39                                                           | 3                                                                                                    | <b>WYOK</b>                           | United States              | 49               |                        |                      |               |            |             |   |      |                      |        |                                   |                                     |                               |
| 9 /detail/39                                                           | 3                                                                                                    | #YOK                                  | United States              | 39               |                        |                      |               |            |             |   |      |                      |        |                                   |                                     |                               |
| 0 /detail/41                                                           | 4                                                                                                    | 864                                   | United States              | 136              |                        |                      |               |            |             |   |      |                      |        |                                   |                                     |                               |
| 1 /detail/41                                                           | 4                                                                                                    | 86                                    | United States              | 39               |                        |                      |               |            |             |   |      |                      |        |                                   |                                     |                               |
| 2 /detail/42                                                           | 4                                                                                                    | #YOK                                  | United States              | 122              |                        |                      |               |            |             |   |      |                      |        |                                   |                                     |                               |
| 3 /detail/42                                                           | 4                                                                                                    | #YOK                                  | United States              | 45               |                        |                      |               |            |             |   |      |                      |        |                                   |                                     |                               |
| 4 /detail/42                                                           | 4                                                                                                    | #YOK                                  | United States              | 50               |                        |                      |               |            |             |   |      |                      |        |                                   |                                     |                               |
| 5 /detail/42                                                           | 4                                                                                                    | #YOK                                  | United States              | 81               |                        |                      |               |            |             |   |      |                      |        |                                   |                                     |                               |
| 6 /detail/42                                                           | 4                                                                                                    | 86                                    | United States              | 144              |                        |                      |               |            |             |   |      |                      |        |                                   |                                     |                               |
| 7 /detail/42                                                           | 4                                                                                                    | #YOK                                  | United States              | 38               |                        |                      |               |            |             |   |      |                      |        |                                   |                                     |                               |
| 8 /detail/42                                                           | 4                                                                                                    | #YOK                                  | United States              | 121              |                        |                      |               |            |             |   |      |                      |        |                                   |                                     |                               |
|                                                                        |                                                                                                    |                                       |                            |                  |                        |                      |               |            |             |   |      |                      |        |                                   |                                     |                               |

**Ekran 50:** Filtreleme sonrasında **"Kullanıcılar"** sütununda bulunan toplam kullanıcı sayısı destek kapsamında değerlendirilebilir.

| Kes Calibri<br>In Kopyala - K T A | $ \begin{array}{c} \cdot 11 \\ \cdot 11 \\ \cdot \end{array} \\ \cdot \end{array} \\ \cdot \end{array} \\ \begin{array}{c} \cdot \\ \diamond \cdot \\ \bullet \end{array} \\ \cdot \end{array} \\ \begin{array}{c} \cdot \\ \diamond \cdot \\ \bullet \end{array} \\ \cdot \end{array} \\ \begin{array}{c} \cdot \\ \bullet \end{array} \\ \begin{array}{c} \cdot \\ \bullet \end{array} \\ \cdot \end{array} \\ \begin{array}{c} \cdot \\ \bullet \end{array} \\ \begin{array}{c} \cdot \\ \bullet \end{array} \\ \end{array} \\ \begin{array}{c} \cdot \\ \bullet \end{array} \\ \begin{array}{c} \cdot \\ \bullet \end{array} \\ \end{array} \\ \begin{array}{c} \cdot \\ \bullet \end{array} \\ \begin{array}{c} \cdot \\ \bullet \end{array} \\ \end{array} \\ \begin{array}{c} \cdot \\ \bullet \end{array} \\ \end{array} \\ \begin{array}{c} \cdot \\ \bullet \end{array} \\ \end{array} \\ \begin{array}{c} \cdot \\ \bullet \end{array} \\ \end{array} \\ \end{array} \\ \end{array} \\ \begin{array}{c} \cdot \\ \bullet \end{array} \\ \end{array} \\ \end{array} \\ \end{array} \\ \end{array} \\ \end{array} $ \\ \begin{array}{c} \cdot \\ \bullet \end{array} \\ \end{array} \\ \end{array} \\ \end{array} \\ \end{array} \\ \end{array} \\ \end{array} \\ \end{array} \\ \end{array} \\ | P Metni Kay | dir Genel     | · Kor<br>Biçimle | pullu Tat | lo Olarak<br>mlendir * | Normal<br>Kötü |   | yi<br>lõtr | 1 | Ekie • | · 10 B  | Biçim | ∑ Oto | matik To<br>Idur =<br>nizle = | oplam •  | A T<br>Sirala ve Fill<br>Uygula * | P<br>te Bul ve<br>Seç* |
|-----------------------------------|----------------------------------------------------------------------------------------------------|-------------|---------------|------------------|-----------|------------------------|----------------|---|------------|---|--------|---------|-------|-------|-------------------------------|----------|-----------------------------------|------------------------|
| Pano 1 1                          | Yazi Tipi G I                                                                                                    | lizalarna   | n Sayı        |                  |           |                        | Stiller        |   |            |   |        | Hücrele |       |       |                               | Dilzenie | 104                               |                        |
| 11622 - 1 🗙 🗸 .                   | fa                                                                                                    |             |               |                  |           |                        |                |   |            |   |        |         |       |       |                               |          |                                   |                        |
| A                                 | B                                                                                                    | C           | D             | E                | F         | G                      | н              | 1 | 1          | K |        | L       | M     |       | N                             | 0        | P                                 | 0                      |
| 1 Sayfa başlığı ve ekran adı      | <ul> <li>Öğe Kimliği (Ürün ID)</li> </ul>                                                                                                    | KTÜN        | .Y Olke - Ku  | flanıcılar 🖃     |           |                        |                |   |            | 5 |        | .*      |       |       | 7                             |          | _                                 |                        |
| 90 /detail/85                     | 8:                                                                                                    | 868.        | United States | 66               |           |                        |                |   |            |   |        |         |       |       |                               |          |                                   |                        |
| 91 /detail/85                     | 8:                                                                                                    | 868         | United States | 74               |           |                        |                |   |            |   |        |         |       |       |                               |          |                                   |                        |
| 92 /detail/85                     | 8:                                                                                                    | 868         | United States | 51               |           |                        |                |   |            |   |        |         |       |       |                               |          |                                   |                        |
| 04 /detail/85                     | 8:                                                                                                    | 868         | United States | 68               |           |                        |                |   |            |   |        |         |       |       |                               |          |                                   |                        |
| 05 /detail/85                     | 81                                                                                                    | 868         | United States | 73               |           |                        |                |   |            |   |        |         |       |       |                               |          |                                   |                        |
| 06 /detail/85                     | 85                                                                                                    | 868         | United States | 66               |           |                        |                |   |            |   |        |         |       |       |                               |          |                                   |                        |
| 07 /detail/85                     | 8:                                                                                                    | 868         | United States | 157              |           |                        |                |   |            |   |        |         |       |       |                               |          |                                   |                        |
| 08 /detail/85                     | 81                                                                                                    | 868         | United States | 319              |           |                        |                |   |            |   |        |         |       |       |                               |          |                                   |                        |
| 09 /detail/85                     | 8:                                                                                                    | 868         | United States | 207              |           |                        |                |   |            |   |        |         |       |       |                               |          |                                   |                        |
| 10 /detail/85                     | 8                                                                                                    | 868         | United States | 194              |           |                        |                |   |            |   |        |         |       |       |                               |          |                                   |                        |
| 11 /detail/85                     | 8                                                                                                    | 868         | United States | 237              |           |                        |                |   |            |   |        |         |       |       |                               |          |                                   |                        |
| 17 /detail/85                     | 8:                                                                                                    | 868         | United States | 113              |           |                        |                |   |            |   |        |         |       |       |                               |          |                                   |                        |
| 18 /detail/85                     | 8:                                                                                                    | 868         | United States | 69               |           |                        |                |   |            |   |        |         |       |       |                               |          |                                   |                        |
| 19 /detail/85                     | 85                                                                                                    | 868         | United States | 42               |           |                        |                |   |            |   |        |         |       |       |                               |          |                                   | -                      |
| 22 /detail/85                     | 8:                                                                                                    | 868         | United States | 82               |           |                        |                |   |            |   |        |         |       |       |                               |          |                                   | 0                      |
| 23 /detail/85                     | 8                                                                                                    | 868         | United States | 46               |           |                        |                |   |            |   |        |         |       |       |                               |          |                                   |                        |
| 24 /detail/85                     | 8:                                                                                                    | 868         | United States | 84               |           |                        |                |   |            |   |        |         |       |       |                               |          |                                   |                        |
| 27 /detail/85                     | 8                                                                                                    | 868         | United States | 158              |           |                        |                |   |            |   |        |         |       |       |                               |          |                                   |                        |
| 29 /detail/85                     | 8:                                                                                                    | 868         | United States | 41               |           |                        |                |   |            |   |        |         |       |       |                               |          |                                   |                        |
| 30 /detail/85                     | 8:                                                                                                    | 868         | United States | 41               |           |                        |                |   |            |   |        |         |       |       |                               |          |                                   |                        |
| 68 /detail/86                     | 8                                                                                                    | 868         | United States | 82               |           |                        |                |   |            |   |        |         |       |       |                               |          |                                   |                        |
| 77 /detail/86                     | 8                                                                                                    | 868         | United States | 83               |           |                        |                |   |            |   |        |         |       |       |                               |          |                                   |                        |
| 78 /detail/86                     | 8/                                                                                                    | 868         | United States | 73               |           |                        |                |   |            |   |        |         |       |       |                               |          |                                   |                        |
| 87 /detail/8£                     | 8                                                                                                    | 868         | United States | 142              |           |                        |                |   |            |   |        |         |       |       |                               |          |                                   |                        |
| 54                                |                                                                                                    |             |               |                  |           |                        |                |   |            |   |        |         |       |       |                               |          |                                   |                        |
| 55                                |                                                                                                    |             | Toplam        | 142045           |           |                        |                |   |            |   |        |         |       |       |                               |          |                                   |                        |
| 1 m m                             |                                                                                                    |             |               |                  |           |                        |                |   |            |   |        |         |       |       |                               |          |                                   |                        |

Ekran 51: İlgili sayfadaki tüm filtreler temizlenir. Öğe kimliği (Ürün ID) sütununda "Boş olanlar" kırılımı seçilir.

| 8 5.            | d - 4                                                     |                                                                                      |                        |                                                                    | Uni              | itled-report-Apr | 1-2023-to-Apr                                  | 30-2023.xlix           | - Excel               |                                              |                                | Plane - |             |                             | 101                   |          | -                           | 5 X       |
|-----------------|-----------------------------------------------------------|--------------------------------------------------------------------------------------|------------------------|--------------------------------------------------------------------|------------------|------------------|------------------------------------------------|------------------------|-----------------------|----------------------------------------------|--------------------------------|---------|-------------|-----------------------------|-----------------------|----------|-----------------------------|-----------|
| Dosya Gin       | iş Ekle Sayfa Di                                          | uzeni Formüller Veri Go                                                              | özden Geçir            | Gorünüm                                                            | V Ne yapmak iste |                  |                                                |                        |                       |                                              |                                |         |             |                             |                       |          |                             | Q. Paylas |
| Cit Accessition | Diğer Var<br>onger Var<br>Oysaklardan Bağla<br>Oys Veri A | olan Yeni Sorgulari Gosti<br>Tablodan Yeni Sorgu - Son Kaynaklar<br>Al ve Ddinijstor | er<br>Tomans<br>Venile | Boğlantılar Ozellikler Boğlantılar Boğlantılar Roğlantılar (ANLIS) | 인니 (All Sena     | Fittre           | iemizie<br>Ieniden Dygula<br>ielişmiş<br>ygula | Metni Sutun<br>Donuştu | lara Hizi<br>r Doldan | Yinelener<br>Yinelener<br>Kaldar<br>Veri Ara | ileri Veri<br>Doğrula<br>çları | Birleş  | tir lişüler | Durum<br>Çozümlemes<br>Tahr | Tahmin<br>i • Sayfasi | Grupland | Grubu<br>Çoz * To<br>Avahit | At plan   |
|                 |                                                           |                                                                                      |                        |                                                                    |                  |                  |                                                |                        |                       |                                              |                                | v.      |             |                             |                       | 0        |                             | 0         |
| 1 Saufa had     | hêi ve ekran ark                                          | · Öže Kimliži (Ürün ID)                                                              | 1.                     | KTÜN                                                               | - Olke           | - Kullanudar     |                                                |                        |                       |                                              |                                |         |             | -                           | -                     | 0        |                             | u         |
| 15 /detail/T    | A Ko                                                      | oge kinnigt (or an io)                                                               | 40                     | 86                                                                 | United State     | Kunarmenar       | 57                                             | 1.51                   | 1.51                  | 1.5.1                                        | 151                            | 151     | 10          | 121                         | 151                   |          |                             |           |
| 16 /detail/:    | 74 50                                                     | Varies payofe suga                                                                   | -                      | IIYOK                                                              | United State     | 5                | 44                                             |                        |                       |                                              |                                |         |             |                             |                       |          |                             |           |
| 17 /detail/3    | AL BO                                                     | iyükten Küçüğe Sırala                                                                |                        | #YOK                                                               | United State     | 5                | 40                                             |                        |                       |                                              |                                |         |             |                             |                       |          |                             |           |
| 18 /detail/3    | Re                                                        | nge Gore Sirala                                                                      |                        | #YOK                                                               | United State     | 5                | 49                                             |                        |                       |                                              |                                |         |             |                             |                       |          |                             |           |
| 19 /detail/3    | 7. 0                                                      |                                                                                      | zle                    | IIYOK                                                              | United State     | 5                | 39                                             |                        |                       |                                              |                                |         |             |                             |                       |          |                             |           |
| 20 /detail/4    | Real Real                                                 |                                                                                      | 1 A T                  | 868                                                                | United State     | 5                | 136                                            |                        |                       |                                              |                                |         |             |                             |                       |          |                             |           |
| 21 /detail/4    |                                                           | ingo con trans                                                                       |                        | 868                                                                | United State     | 5                | 39                                             |                        |                       |                                              |                                |         |             |                             |                       |          |                             |           |
| 22 /detail/4    | 58                                                        | Au Estreteu                                                                          |                        | #YOK                                                               | United State     | 5                | 122                                            |                        |                       |                                              |                                |         |             |                             |                       |          |                             |           |
| 23 /detail/c    | An                                                        | a                                                                                    | Q                      | #YOK                                                               | United State     | 5                | 45                                             |                        |                       |                                              |                                |         |             |                             |                       |          |                             |           |
| 24 /detail/4    |                                                           | s                                                                                    |                        | #YOK                                                               | United State     | s                | 50                                             |                        |                       |                                              |                                |         |             |                             |                       |          |                             |           |
| 25 /detail/4    |                                                           | - 🗆 s                                                                                |                        | #YOK                                                               | United State     | 5                | 81                                             |                        |                       |                                              |                                |         |             |                             |                       |          |                             |           |
| 26 /detail/c    |                                                           |                                                                                      |                        | 868                                                                | United State     | 5                | 144                                            |                        |                       |                                              |                                |         |             |                             |                       |          |                             |           |
| 27 /detail/4    |                                                           | -18:                                                                                 |                        | #YOK                                                               | United State     | 5                | 38                                             |                        |                       |                                              |                                |         |             |                             |                       |          |                             |           |
| 28 /detail/4    |                                                           | -08                                                                                  |                        | #YOK                                                               | United State     | 5                | 121                                            |                        |                       |                                              |                                |         |             |                             |                       |          |                             |           |
| 29 /detail/4    | 1000                                                      | 08                                                                                   | 1                      | #YOK                                                               | United State     | 5                | 80                                             |                        |                       |                                              |                                |         |             |                             |                       |          |                             |           |
| 30 /detail/4    | 100                                                       | - 2 (Bos Olaniar)                                                                    |                        | <b>BYOK</b>                                                        | United State     | 5                | 53                                             |                        |                       |                                              |                                |         |             |                             |                       |          |                             |           |
| 31 /detail/4    |                                                           |                                                                                      |                        | #YOK                                                               | United State     | 5                | 112                                            |                        |                       |                                              |                                |         |             |                             |                       |          |                             |           |
| 32 /detail/4    |                                                           | Tamam ip                                                                             | tal                    | #YOK                                                               | United State     | 5                | 55                                             |                        |                       |                                              |                                |         |             |                             |                       |          |                             |           |
| 33 /detail/4    |                                                           |                                                                                      |                        | #YOK                                                               | United State     | 5                | 39                                             |                        |                       |                                              |                                |         |             |                             |                       |          |                             |           |
| 34 /detail/4    |                                                           |                                                                                      |                        | #YOK                                                               | United State     | 5                | 49                                             |                        |                       |                                              |                                |         |             |                             |                       |          |                             |           |
| 35 /detail/4    |                                                           | N                                                                                    | -                      | #YOK                                                               | United State     | 5                | 56                                             |                        |                       |                                              |                                |         |             |                             |                       |          |                             |           |
| 36 /detail/4    |                                                           | 14                                                                                   |                        | #YOK                                                               | United State     | 5                | 111                                            |                        |                       |                                              |                                |         |             |                             |                       |          |                             |           |
| 37 /detail/4    |                                                           |                                                                                      | - 10 million           | #YOK                                                               | United State     | 5                | 140                                            |                        |                       |                                              |                                |         |             |                             |                       |          |                             |           |
| 38 /detail/4    |                                                           |                                                                                      | 10000                  | #YOK                                                               | United State     | 5                | 49                                             |                        |                       |                                              |                                |         |             |                             |                       |          |                             |           |
| 39 /detail/4    |                                                           |                                                                                      |                        | #YOK                                                               | United State     | s                | 61                                             |                        |                       |                                              |                                |         |             |                             |                       |          |                             |           |
| 40 /detail/4    |                                                           |                                                                                      |                        | #YOK                                                               | United State     | 5                | 45                                             |                        |                       |                                              |                                |         |             |                             |                       |          |                             |           |
| 41 /detail/4    |                                                           |                                                                                      |                        | #YOK                                                               | United State     | 5                | 66                                             |                        |                       |                                              |                                |         |             |                             |                       |          |                             |           |
| 42 /detail/4    | 010                                                       | the second second second                                                             | 1000                   | BYOK                                                               | United State     | 5                | 145                                            |                        |                       |                                              |                                |         |             |                             |                       |          |                             |           |
| 1               | Sayfa5 US NISA                                            | N ORÜNLER   Meta Cour                                                                | ntry Report            | ULKELER                                                            | (f)              |                  |                                                |                        |                       | 1                                            |                                |         |             |                             |                       |          |                             |           |

### Ekran 52: Sayfa başlığı ve ekran adı sütununda "(not set)" kırılımı hariç bırakılır.

| • • • • •                                                                                                    | ni Formille                                                                                                    | Varia Graden G                                              | vie Greinien                                                              | Untit               | led-report-Apr-1-202                     | 3-to-Apr-30         | -2023.atlax - El           | ocel              |                                      |                       |                   |                |                               |                       |           |                                  | e<br>0. |
|----------------------------------------------------------------------------------------------------|----------------------------------------------------------------------------------------------------|-------------------------------------------------------------|---------------------------------------------------------------------------|---------------------|------------------------------------------|---------------------|----------------------------|-------------------|--------------------------------------|-----------------------|-------------------|----------------|-------------------------------|-----------------------|-----------|----------------------------------|---------|
| ebiden Diğer Vanda<br>etinder Koynaktardan Bağtantı<br>Diş Veri Al                                              | Yeni<br>Sorgu - D                                                                                                    | Sorgulari Goster<br>Tablodan<br>Son Kaynaklar<br>Yen<br>Yen | Bağlantılar<br>Özetlikler<br>ünü<br>ile - 🕞 Bağlantıları T<br>sağlantılar | 21 X 2<br>XI Serata | Filtre Venider<br>Srata ve Filtre Uygula | e<br>n Uygula<br>İş | Metni Sütunlar<br>Donüştür | a Hizk<br>Dolduma | Vinelenenle<br>Kaldır<br>Veri Araşlı | eri Veri<br>Doğruları | Birleştir<br>na * | lugialer<br>Ço | Durum<br>Izūmiemesi<br>Tabeir | Tahmin G<br>• Saytasa | inplander | Grubu Al<br>Çöz • Topi<br>venhat | lt lars |
| 4                                                                                                    | fr                                                                                                    |                                                             |                                                                           |                     |                                          |                     |                            |                   |                                      |                       |                   |                |                               |                       |           |                                  |         |
| *                                                                                                    | -                                                                                                    | 8                                                           | с                                                                         | D                   | E                                        | F                   | G                          | н                 | 1                                    | 1                     | к                 | 1              | M                             | N                     | 0         | p                                | )       |
| Sayfa başlığı ve ekran adı                                                                                      | - Dže Kim                                                                                                    | sliği (Ürün ID) 3                                           | KTÜN                                                                      | - Ülke              | Kullanıcılar 🔫                           |                     | ×.                         |                   |                                      |                       |                   |                |                               | 7                     |           |                                  |         |
| dan Ziye Sirala                                                                                                 | 1                                                                                                    |                                                             | #YOK                                                                      | United States       | s 38                                     | 1 - 14              |                            |                   |                                      |                       |                   |                |                               |                       |           |                                  |         |
| ien A'va Sirala                                                                                                 |                                                                                                    |                                                             | #YOK                                                                      | United State        | 38                                       |                     |                            |                   |                                      |                       |                   |                |                               |                       |           |                                  |         |
| and Carlo Franks                                                                                                |                                                                                                    |                                                             | #YOK                                                                      | United States       | \$ 40                                    |                     |                            |                   |                                      |                       |                   |                |                               |                       |           |                                  |         |
| ige oore sirala                                                                                                 |                                                                                                    |                                                             | #YOK                                                                      | United States       | s 41                                     |                     |                            |                   |                                      |                       |                   |                |                               |                       |           |                                  |         |
| yfa barnigt ve _' Filtresin Termizie                                                                            | _                                                                                                    |                                                             | #YOK                                                                      | United State        | s 41                                     |                     |                            |                   |                                      |                       |                   |                |                               |                       |           |                                  |         |
| nge Genih Fillten                                                                                               |                                                                                                    |                                                             | #YOK                                                                      | United States       | s 43                                     |                     |                            |                   |                                      |                       |                   |                |                               |                       |           |                                  |         |
| tin Filtneleri                                                                                                  |                                                                                                    |                                                             | #YOK                                                                      | United States       | s 46                                     |                     |                            |                   |                                      |                       |                   |                |                               |                       |           |                                  |         |
| 0.00000                                                                                                    | -                                                                                                    |                                                             | #YOK                                                                      | United States       | s 48                                     |                     |                            |                   |                                      |                       |                   |                |                               |                       |           |                                  |         |
|                                                                                                    | Q                                                                                                    |                                                             | IFYOK                                                                     | United State        | s 73                                     |                     |                            |                   |                                      |                       |                   |                |                               |                       |           |                                  |         |
| Tuminu Seci                                                                                                    |                                                                                                    |                                                             | #YOK                                                                      | United States       | s 91                                     |                     |                            |                   |                                      |                       |                   |                |                               |                       |           |                                  |         |
| inot set)                                                                                                    |                                                                                                    |                                                             | #YOK                                                                      | United States       | s 101                                    |                     |                            |                   |                                      |                       |                   |                |                               |                       |           |                                  |         |
| Constant in a barrier                                                                                           |                                                                                                    |                                                             | #YOK                                                                      | United States       | s 105                                    |                     |                            |                   |                                      |                       |                   |                |                               |                       |           |                                  |         |
| /account/membership/profile                                                                                     |                                                                                                    |                                                             | #YOK                                                                      | United State        | s 136                                    |                     |                            |                   |                                      |                       |                   |                |                               |                       |           |                                  |         |
| ✓ /account/myList                                                                                               |                                                                                                    |                                                             | #YOK                                                                      | United State        | s 145                                    |                     |                            |                   |                                      |                       |                   |                |                               |                       |           |                                  |         |
| /account/notifications                                                                                          |                                                                                                    |                                                             | #YOK                                                                      | United States       | s 147                                    |                     |                            |                   |                                      |                       |                   |                |                               |                       |           |                                  |         |
| /account/orders/cango                                                                                           |                                                                                                    |                                                             | #YOK                                                                      | United States       | s 155                                    |                     |                            |                   |                                      |                       |                   |                |                               |                       |           |                                  |         |
|                                                                                                    |                                                                                                    |                                                             | #YOK                                                                      | United State        | s 183                                    |                     |                            |                   |                                      |                       |                   |                |                               |                       |           |                                  |         |
| Tan ip                                                                                                    | tai i                                                                                                    |                                                             | #YOK                                                                      | United States       | s 201                                    |                     |                            |                   |                                      |                       |                   |                |                               |                       |           |                                  |         |
|                                                                                                    |                                                                                                    |                                                             | #YOK                                                                      | United States       | \$ 202                                   |                     |                            |                   |                                      |                       |                   |                |                               |                       |           |                                  |         |
|                                                                                                    |                                                                                                    |                                                             | #YOK                                                                      | United States       | s 208                                    |                     |                            |                   |                                      |                       |                   |                |                               |                       |           |                                  |         |
|                                                                                                    |                                                                                                    |                                                             | #YOK                                                                      | United State        | \$ 224                                   |                     |                            |                   |                                      |                       |                   |                |                               |                       |           |                                  |         |
| icy icy                                                                                                    |                                                                                                    |                                                             | #YOK                                                                      | United State        | \$ 269                                   |                     |                            |                   |                                      |                       |                   |                |                               |                       |           |                                  |         |
|                                                                                                    |                                                                                                    |                                                             | #YOK                                                                      | United States       | s 271                                    |                     |                            |                   |                                      |                       |                   |                |                               |                       |           |                                  |         |
| a construction of the second                                                                                    |                                                                                                    |                                                             | #YOK                                                                      | United State        | s 325                                    |                     |                            |                   |                                      |                       |                   |                |                               |                       |           |                                  |         |
|                                                                                                    |                                                                                                    |                                                             | #YOK                                                                      | United States       | s 370                                    |                     |                            |                   |                                      |                       |                   |                |                               |                       |           |                                  |         |
|                                                                                                    |                                                                                                    |                                                             | #YOK                                                                      | United State        | \$ 387                                   |                     |                            |                   |                                      |                       |                   |                |                               |                       |           |                                  |         |
| c )                                                                                                    |                                                                                                    |                                                             | #YOK                                                                      | United State        | \$ 527                                   |                     |                            |                   |                                      |                       |                   |                |                               |                       |           |                                  |         |
| ð                                                                                                    |                                                                                                    |                                                             | IIYOK                                                                     | United State        | s 540                                    |                     |                            |                   |                                      |                       |                   |                |                               |                       |           |                                  |         |
| A COLUMN A COLUMN A COLUMN A COLUMN A COLUMN A COLUMN A COLUMN A COLUMN A COLUMN A COLUMN A COLUMN A COLUMN A C | and the second second s | 1 11 1 1 1 1 1 1 1                                          | California and                                                            |                     |                                          |                     |                            |                   |                                      |                       |                   |                |                               |                       |           |                                  | -       |

**Ekran 53:** Filtreleme işlemi sonucu çıkan toplam kullanıcı sayısı bir önceki adımda tespit edilen ön onayı alınan ürünlerin toplam kullanıcı sayısıyla toplanarak desteğe konu edilebilir.

| 8 5.0.1                                                          |                                                                                                  |                                 | Untitled-n                           | eport-Apr-1-2023 | to Apr 30            | -2023.xbx - 8                  | incel .                  |          |   |     |          |       |            | B      | 8 -                               | 6 >                  | ĸ |
|------------------------------------------------------------------|--------------------------------------------------------------------------------------------------|---------------------------------|--------------------------------------|------------------|----------------------|--------------------------------|--------------------------|----------|---|-----|----------|-------|------------|--------|-----------------------------------|----------------------|---|
| Dosya Giriş Ekle Sayla Düzeni                                    | Formüller Veri Gözden Geçir                                                                      | Görünüm S                       |                                      |                  |                      |                                |                          |          |   |     |          |       |            |        |                                   | A Payle              |   |
| Vapper 25 Kes<br>Ula Kopyala -<br>* Biçim Boyacas<br>Pano 75 Yan | 11 · Λ΄ Λ΄ = = = → ↔ ·<br>· · · · · Δ · ⇒ ⇒ = • • •<br>Tpi · · · · · · · · · · · · · · · · · · · | P Metri Kaydı<br>Birleştir ve C | r Genel<br>Atala - 🖓 - % +<br>5 Lay  | 1 J Biçimle      | allu 1<br>ndirme • b | Tatsio Olarak<br>liçimlendir • | Normal<br>Kötü<br>Stiler | Ni<br>No | U | 1.4 | Rele Sil | Biçim | ∑ Otomatik | Toplam | A T<br>Serata ve Filt<br>Uygula * | P<br>Bul ve<br>Seç - | • |
| K2131 - : > ~ fr                                                 |                                                                                                  |                                 |                                      |                  |                      |                                |                          |          |   |     |          |       |            |        |                                   |                      | Ŧ |
| A                                                                | 8                                                                                                | с                               | D                                    | 6                | F                    | G                              | н                        | 1        | 1 | ĸ   |          | M     | Ň          | 0      | р                                 | Q                    |   |
| 1 Sayfa başlığı ve ekran adı                                     | Öğe Kimliği (Ürün ID) .I                                                                         | KTÜN                            | <ul> <li>Olke</li> <li>Ku</li> </ul> | illanicilar 😁    |                      |                                |                          |          | 7 |     |          |       | -          |        |                                   |                      |   |
| 2123 account/myList/detail                                       |                                                                                                  | #YOK                            | United States                        | 370              |                      |                                |                          |          |   |     |          |       |            |        |                                   |                      |   |
| 2124 account/coupons                                             |                                                                                                  | NYOK                            | United States                        | 387              |                      |                                |                          |          |   |     |          |       |            |        |                                   |                      |   |
| 2125 /orders/whereIsMyCargo                                      |                                                                                                  | <b>WYOK</b>                     | United States                        | 527              |                      |                                |                          |          |   |     |          |       |            |        |                                   |                      |   |
| 2126 /account/membership                                         |                                                                                                  | #YOK                            | United States                        | 540              |                      |                                |                          |          |   |     |          |       |            |        |                                   |                      |   |
| 2127 /favorites                                                  |                                                                                                  | IFYOK                           | United States                        | 967              |                      |                                |                          |          |   |     |          |       |            |        |                                   |                      |   |
| 2128 /My Account                                                 |                                                                                                  | NYOK                            | United States                        | 1258             |                      |                                |                          |          |   |     |          |       |            |        |                                   |                      |   |
| 2129 /account                                                    |                                                                                                  | #YOK                            | United States                        | 1325             |                      |                                |                          |          |   |     |          |       |            |        |                                   |                      |   |
| 2130 /Checkout                                                   |                                                                                                  | #YOK                            | United States                        | 1696             |                      |                                |                          |          |   | +   |          |       |            |        |                                   |                      |   |
| 2131 /favoriler                                                  |                                                                                                  | NYOK                            | United States                        | 2317             |                      |                                |                          |          |   | 15  |          |       |            |        |                                   |                      |   |
| 2132 FlutterCategoriesActivity                                   |                                                                                                  | #YOK                            | United States                        | 2426             |                      |                                |                          |          |   |     |          |       |            |        |                                   |                      |   |
| 2133 /menu                                                       |                                                                                                  | #YOK                            | United States                        | 2511             |                      |                                |                          |          |   |     |          |       |            |        |                                   |                      |   |
| 2134 /homepage/reels                                             |                                                                                                  | #YOK                            | United States                        | 2617             |                      |                                |                          |          |   |     |          |       |            |        |                                   |                      |   |
| 2135 /brands                                                     |                                                                                                  | #YOK                            | United States                        | 3794             |                      |                                |                          |          |   |     |          |       |            |        |                                   |                      |   |
| 2136 /orders                                                     |                                                                                                  | #YOK                            | United States                        | 4177             |                      |                                |                          |          |   |     |          |       |            |        |                                   |                      |   |
| 2137 /orders/orderDetail                                         |                                                                                                  | #YOK                            | United States                        | 4180             |                      |                                |                          |          |   |     |          |       |            |        |                                   |                      |   |
| 2138 My Account                                                  |                                                                                                  | #YOK                            | United States                        | 6085             |                      |                                |                          |          |   |     |          |       |            |        |                                   |                      |   |
| 2139 /discover                                                   |                                                                                                  | NYOK                            | United States                        | 7478             |                      |                                |                          |          |   |     |          |       |            |        |                                   |                      |   |
| 2140 /menu/subcategory                                           |                                                                                                  | <b>WYOK</b>                     | United States                        | 9101             |                      |                                |                          |          |   |     |          |       |            |        |                                   |                      |   |
| 2141 /cart                                                       |                                                                                                  | #YOK                            | United States                        | 12230            |                      |                                |                          |          |   |     |          |       |            |        |                                   |                      |   |
| 2142 FlutterProductListActivity                                  |                                                                                                  | WYOK                            | United States                        | 12427            |                      |                                |                          |          |   |     |          |       |            |        |                                   |                      |   |
| 2143 (not set)                                                   |                                                                                                  | WYOK                            | United States                        | 38036            |                      |                                |                          |          |   |     |          |       |            |        |                                   |                      |   |
| 2144 /homepage                                                   |                                                                                                  | #YOK                            | United States                        | 39276            |                      |                                |                          |          |   |     |          |       |            |        |                                   |                      |   |
| 2145                                                             |                                                                                                  |                                 |                                      |                  |                      |                                |                          |          |   |     |          |       |            |        |                                   |                      |   |
| 2146                                                             |                                                                                                  |                                 | Toplam                               | 333570           |                      |                                |                          |          |   |     |          |       |            |        |                                   |                      |   |
| 2147                                                             |                                                                                                  |                                 |                                      |                  |                      |                                |                          |          |   |     |          |       |            |        |                                   |                      |   |
| 2148                                                             |                                                                                                  |                                 |                                      |                  |                      |                                |                          |          |   |     |          |       |            |        |                                   |                      |   |
| 2149                                                             |                                                                                                  |                                 |                                      |                  |                      |                                |                          |          |   |     |          |       |            |        |                                   |                      | e |
| 2150                                                             |                                                                                                  |                                 |                                      |                  |                      |                                |                          |          |   |     |          |       |            |        |                                   |                      | - |
| Sayfa5 US NISAN                                                  | URUNLER   Meta Country Report                                                                    | OLKELER                         | (4)                                  |                  |                      |                                | 1                        |          |   |     |          |       |            |        |                                   |                      |   |

**Ekran 54:** Meta raporunda ilgili ülkedeki **"Cost per unique link click (all)"** sütunundaki harcama toplam kullanıcı sayısı ile çarpılarak desteğe konu tutar tespit edilebilir.

| B 5.0                            | 1. (A)                      |             | -                    | Lintitled-report 4               | Apr-1-2023-to-Apr-30-2023 xisx -                    | Excel                   | 199 |            |          |                                 |                                       | 5             |
|----------------------------------|-----------------------------|-------------|----------------------|----------------------------------|-----------------------------------------------------|-------------------------|-----|------------|----------|---------------------------------|---------------------------------------|---------------|
| Dosya Giriş                      | Ekle Sayfa Düzeni Formü     | ller Veri G | ozden Geçir Görünüm  | Ve yapmak islediğince soyle      |                                                     |                         |     |            |          |                                 |                                       | A Payl        |
| Yapıştır<br>Yapıştır<br>Yapıştır | Сайbri т 11 -               |             | 📰 🎨 · 🕞 Metni Kay    | nter Genel<br>e Ortala - 🍄 - % 4 | Kojuliu Tablo Olarai<br>Bioiniendirme • Bioiniendir | Normal İyi<br>Kötü Nötr | -:  | HALE Ekler | · 10 10  | Σ Otomatik T<br>Doldur *<br>¢im | oplam • A •<br>Z<br>Sirala vi<br>Uygu | Filtre Bul ve |
| Pano                             | a Yab Tipi                  |             | Historia             | u Say                            |                                                     | Shiler                  |     |            | Höcreier |                                 | Düzenleme                             |               |
| D34 -                            | $\times \checkmark f_{t}$   |             |                      |                                  |                                                     |                         |     |            |          |                                 |                                       |               |
| A 16                             | в                           | c           | D                    | E                                | F                                                   | G                       | н   |            | 1        | 7 1                             | ĸ                                     | 1             |
| 1 Country                        |                             |             | J Unique link clicks | - Cost per unique link click     | Reporting starts -                                  | Reporting ends          |     | +          |          |                                 |                                       |               |
| 3 10                             | Ordün                       | 0,50        | 567296               | 3,03515494                       | 2023-04-01                                          | 2023-04-30              |     |            |          |                                 |                                       |               |
| 4 US                             | Amerika Birleşik Devletleri | 0,70        | 372736               | 11,20527123                      | 2023-04-01                                          | 2023-04-30              |     |            |          |                                 |                                       |               |
| 5 DE                             | Almanya                     | 0,50        | 225280               | 11,51667361                      | 2023-04-01                                          | 2023-04-30              |     |            |          |                                 |                                       |               |
| 9 GB                             | Birleşik Krallık            | 0,50        | 219136               | 5,68717229                       | 2023-04-01                                          | 2023-04-30              |     |            |          |                                 |                                       |               |
| 10 FR                            | Fransa                      | 0,50        | 184320               | 7,93882755                       | 2023-04-01                                          | 2023-04-30              |     |            |          |                                 |                                       |               |
| 11 AE                            | Birleşik Arap Emirlikleri   | 0,50        | 120832               | 8,0755998                        | 2023-04-01                                          | 2023-04-30              |     |            |          |                                 |                                       |               |
| 13 SA                            | Suudi Arabistan             | 0,50        | 100352               | 7,18563387                       | 2023-04-01                                          | 2023-04-30              |     |            |          |                                 |                                       |               |
| 14 CA                            | Kanada                      | 0,70        | 61440                | 9,23991089                       | 2023-04-01                                          | 2023-04-30              |     |            |          |                                 |                                       |               |
| 15 AT                            | Avusturya                   | 0,50        | 40960                | 6,68567824                       | 2023-04-01                                          | 2023-04-30              |     |            |          |                                 |                                       |               |
| 16 QA                            | Katar                       | 0,50        | 36864                | 7,71661425                       | 2023-04-01                                          | 2023-04-30              |     |            |          |                                 |                                       |               |
| 19 PL                            | Polonya                     | 0,50        | 36864                | 1,71961585                       | 2023-04-01                                          | 2023-04-30              |     |            |          |                                 |                                       |               |
| 20 LB                            | Lübnan                      | 0,50        | 32768                | 1,60056455                       | 2023-04-01                                          | 2023-04-30              |     |            |          |                                 |                                       |               |
| 22 NL                            | Hollanda                    | 0,50        | 32768                | 10,49404858                      | 2023-04-01                                          | 2023-04-30              |     |            |          |                                 |                                       |               |
| 23 SE                            | Isvec                       | 0,50        | 30720                | 10,96353958                      | 2023-04-01                                          | 2023-04-30              |     |            |          |                                 |                                       |               |
| 24 BE                            | Belçika                     | 0,50        | 26624                | 8,27563375                       | 2023-04-01                                          | 2023-04-30              |     |            |          |                                 |                                       |               |
| 25 IT                            | İtalya                      | 0,50        | 26624                | 4,45946821                       | 2023-04-01                                          | 2023-04-30              |     |            |          |                                 |                                       |               |
| 26 ES                            | ispanya                     | 0,50        | 22528                | 4,25089904                       | 2023-04-01                                          | 2023-04-30              |     |            |          |                                 |                                       |               |
| 27 AU                            | Awustralya                  | 0,70        | 12288                | 18,56280326                      | 2023-04-01                                          | 2023-04-30              |     |            |          |                                 |                                       |               |
| 29 IE                            | Irlanda                     | 0,50        | 10240                | 3,83329602                       | 2023-04-01                                          | 2023-04-30              |     |            |          |                                 |                                       |               |
| 30 DK                            | Danimarka                   | 0,50        | 6144                 | 17,89117179                      | 2023-04-01                                          | 2023-04-30              |     |            |          |                                 |                                       |               |
| 31 FI                            | Finlandiya                  | 0,50        | 4096                 | 9,73434235                       | 2023-04-01                                          | 2023-04-30              |     |            |          |                                 |                                       |               |
| 32                               |                             |             |                      |                                  |                                                     |                         |     |            |          |                                 |                                       |               |
| 33<br>34<br>35<br>36<br>37       |                             |             | -                    |                                  |                                                     |                         |     |            |          |                                 |                                       |               |
| 38                               |                             | -           |                      |                                  |                                                     |                         |     |            |          |                                 |                                       |               |

Ekran 55: Desteğe konu tutar ülke destek oranı kapsamında hesaplanarak destek tutarı tespit edilebilir.

| 1   | B - 0 - 1                | 1                      |                   |                              | Untitled-I            | report-Apr-1-2023-to-J     | Apr 30-2023.xtsx - 1               | incel   |      |   |      |           | 0.3           | <b>a</b> –         | 5                          | ×  |
|-----|--------------------------|------------------------|-------------------|------------------------------|-----------------------|----------------------------|------------------------------------|---------|------|---|------|-----------|---------------|--------------------|----------------------------|----|
| D   | lasya Giriş Ekle l       | Sayla Düzeni Formüller | Veri Gözden Geç   | ir Görünüm QN                |                       |                            |                                    |         |      |   |      |           |               |                    | R. Payl                    | 49 |
| ſ   | Kes C                    | alibri - 11 - A        | ∧ = = <b>■</b> ≫. | Metra Kaydar                 | Finansal              | •                          |                                    | Normal  | iyi  |   |      | *         | ∑ Otomatik To | plam * A           | 2                          |    |
| Vag | aiştir<br>Biçim Boyacısı | K T A - 1 - 0 - A      |                   | Birleştir ve Orta            | da = 😰 - % +          | M M Koşullu<br>Biçimlendir | Tablo Olarak<br>me • Biçimlendir • | Kötü    | Nütr | 1 | Ekie | Sil Biçim | CTemizie *    | Sirata ve<br>Uygul | Filtre Bul ve<br>a * Sec * |    |
|     | Pano is                  | Yap 7pi                | 6                 | Hizolama                     | a Say                 |                            |                                    | Stiller |      |   | H    | loreler   |               | Dizentemp          |                            | e. |
| н   | 2 •     ×                | ✓ fi =F2*G2            |                   |                              |                       |                            |                                    |         |      |   |      |           |               |                    |                            | ÷  |
|     | A .                      | 8                      | D                 | E                            | F.                    | G                          | н                                  | T       | 1.1  | к | L.   | м         | N             | 9 P                | Q                          |    |
| 1   | ÜLKE                     | HARCAMA DÖNEMİ         | TOPLAM            | AV. COST PER<br>UNIQUE CLICK | DESTEĞE KONU<br>TUTAR | ÜLKE DESTEK<br>ORANI       | DESTEK TUTAL                       | RI      |      |   |      |           |               |                    |                            | 1  |
| 2   | Amerika Birleşik Devlet  | leri Nis.23            | 475415            | 11,20527123 4                | 5.327.154,02          | 0,7                        | 6 3.729.00                         | 7,82    | ~    |   |      |           |               |                    |                            |    |

### 5. Raporlarda Ktün Eşleştirmesinin Yapılması

Meta reklamları için ürün bazlı raporlarda yer alan ürün kodlarıyla eşleştirilmiş bir ön onaylı ürün listesinin olması KTÜN eşleştirmesi yapılabilmesi için önem arz etmektedir.

**Ekran 56:** Ürün kodlarıyla KTÜN bilgilerinin eşleştirildiği ön onaylı ürün listesi, eşleştirme yapılacak raporda **"KTÜN"** isimli ayrı bir sayfa oluşturularak ilgili sayfaya eklenir.

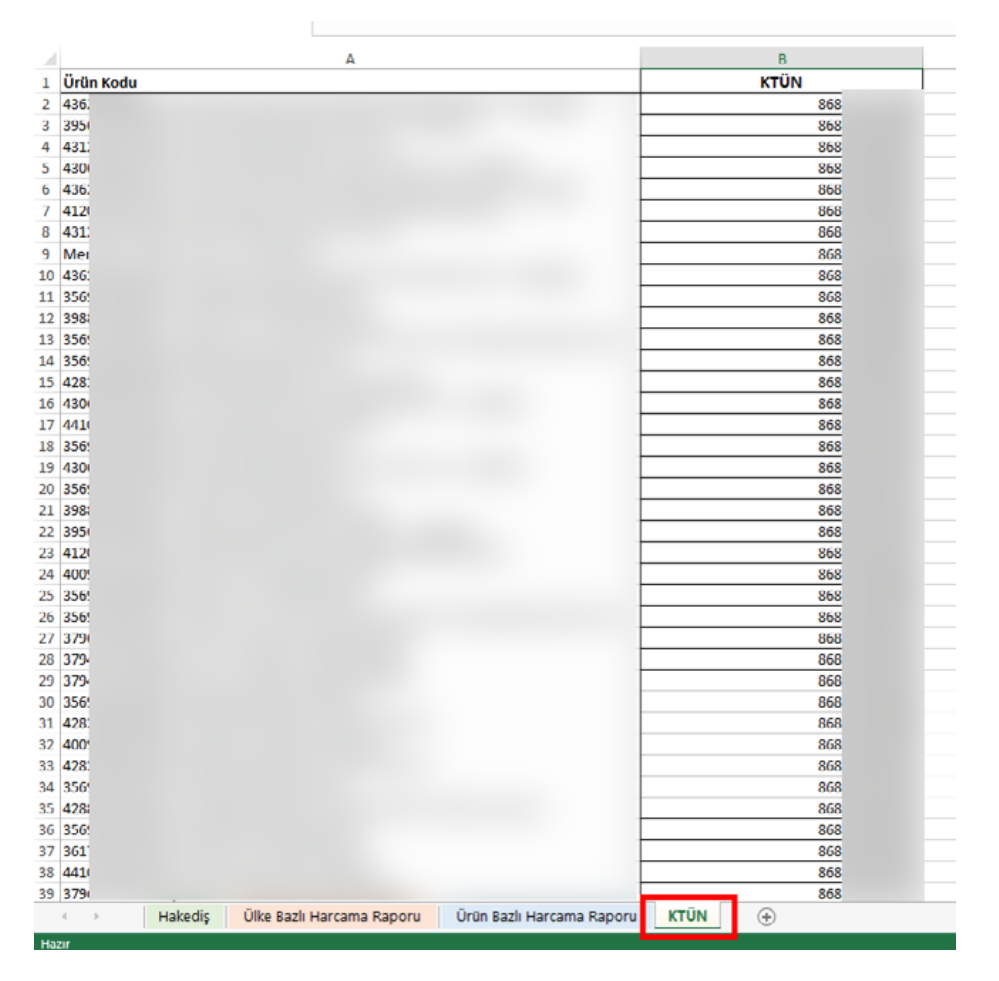

Ekran 57: Daha sonra eşleştirme yapılacak ana raporda "Ürün Kodu" sütunun hemen yanına açılan "KTÜN" sütununda "DÜŞEYARA" formülü kullanılarak KTÜN eşleştirmesi gerçekleştirilir.

| A              |       | c                                      | D                | E          |
|----------------|-------|----------------------------------------|------------------|------------|
| Ürün Kodu      | KTÜN  | Harcanan Tutar (TRY)                   | Rapor Başlangıcı | Rapor Sone |
| 136.           | 868   | e-30.605,43                            | 2024-10-01       | 2024-10-31 |
| 30             | 868   | 618.635,06                             | 2024-10-01       | 2024-10-31 |
| 95             | 868   | 617.838,07                             | 2024-10-01       | 2024-10-31 |
| 11             | 868   | 617.514,07                             | 2024-10-01       | 2024-10-31 |
| 567            | 868   | 613.211.17                             | 2024-10-01       | 2024-10-31 |
| 98.            | 868   | 611.027,32                             | 2024-10-01       | 2024-10-31 |
| M <sup>2</sup> | 865   | 610.673,34                             | 2024-10-01       | 2024-10-31 |
| 24             | 865   | 610.410.33                             | 2024-10-01       | 2024-10-31 |
| 28.            | 868   | 610.032,63                             | 2024-10-01       | 2024-10-31 |
| 6'             | 868   | 69.500,07                              | 2024-10-01       | 2024-10-31 |
| 0:             | 868   | 69.495.40                              | 2024-10-01       | 2024-10-31 |
| 1              | 868   | 68.155.69                              | 2024-10-01       | 2024-10-31 |
| 6              | WYC . | 67.071,39                              | 2024-10-01       | 2024-10-31 |
| 5              | 868   | 46.337,52                              | 2024-10-01       | 2024-10-31 |
| 5              | WC .  | 66.000.60                              | 2024-10-01       | 2024-10-3  |
| 6              | 868   | 65.476,49                              | 2024-10-01       | 2024-10-3  |
| 0              | 868   | 45.260,31                              | 2024-10-01       | 2024-10-3  |
| 5              | 868   | 65.064.68                              | 2024-10-01       | 2024-10-31 |
| <i>u</i>       | 868   | 64.529.00                              | 2024-10-01       | 2024-10-3  |
| 0              | 865   | 63.582,67                              | 2024-10-01       | 2024-10-3  |
| 1              | 868   | 63.570.90                              | 2024-10-01       | 2024-10-3  |
| 1              | 865   | 62.768.58                              | 2024-10-01       | 2024-10-3  |
| 8              | 868   | 62.632.09                              | 2024-10-01       | 2024-10-3  |
| 2              | 868   | 62.481.03                              | 2024-10-01       | 2024-10-3  |
| 54             | 868   | 62.466.03                              | 2024-10-01       | 2024-10-3  |
| 6'             | 868   | 62.321.87                              | 2024-10-01       | 2024-10-31 |
| 6              | WC.   | 62.089.91                              | 2024-10-01       | 2024-10-31 |
| ŧ,             | 868   | 62.059.65                              | 2024-10-01       | 2024-10-31 |
| 8              | 864   | 62.026.63                              | 2024-10-01       | 2024-10-3  |
| de la          | 868   | 61.930,88                              | 2024-10-01       | 2024-10-3  |
| 1              | 868   | 61.172.66                              | 2024-10-01       | 2024-10-31 |
| 16             | 868   | 61.141.16                              | 2024-10-01       | 2024-10-31 |
| 5              | 868   | 61.104.27                              | 2024-10-01       | 2024-10-31 |
| 6              | 868   | 61.027,94                              | 2024-10-01       | 2024-10-31 |
| 0              | 868   | 6855,50                                | 2024-10-01       | 2024-10-31 |
| 7              | 868   | 6763.95                                | 2024-10-01       | 2024-10-31 |
| 4              | 865   | 8.653,68                               | 2024-10-01       | 2024-10-31 |
| 6              | 868   | ······································ | 2024-10-01       | 2024-10-31 |

**Ekran 58:** Eşleştirme sonrasında ön onaylı ürün listesinde yer almayan ürünlerin **"KTÜN"** sütununda karşısında yer alan hücreler **"#YOK"** olarak gelecektir. Bu satırların filtre ile listeden çıkarılmasıyla ön onaylı ürünler için yapılan harcamalar tespit edilir.

| eri Metin veya Web'den Tablo/<br>I* CSV'den Aralık'tar<br>Verilen Al ve Donu | Son Mevcut<br>Naynaklar Bağlantılar<br>Venile - Sorgular ve bağ | ve Baglantilar 24 22 Filter 5 Filter 5 | elişmiş Dönüştür Do  | Hizh Yinelenenleri<br>Sidurma Kaldır Do<br>Veri Ara | Veri Birleştir İlçiler Veri Modelir<br>ğrulama - Vönet<br>gan |
|------------------------------------------------------------------------------|-----------------------------------------------------------------|----------------------------------------------------------------------------------------------------|----------------------|-----------------------------------------------------|---------------------------------------------------------------|
| • • • • • • • •                                                              | 6 KTUN                                                          |                                                                                                    |                      |                                                     |                                                               |
|                                                                              |                                                                 |                                                                                                    |                      |                                                     |                                                               |
|                                                                              | A                                                               | 8                                                                                                    | ç                    | D                                                   | E                                                             |
| Ürün Kodu                                                                    |                                                                 | KTÜN                                                                                                    | Harcanan Tutar (TRY) | Rapor Başlangıcı 🕌                                  | Rapor Sonu 🐨                                                  |
| 436                                                                          | 21                                                              | Kgçükten Büyüğe Sırafa                                                                                                    | 630.605,43           | 2024-10-01                                          | 2024-10-31                                                    |
| 430                                                                          | 1                                                               | Rivelinas Filelika Costa                                                                                                    | 618.635.06           | 2024-10-01                                          | 2024-10-31                                                    |
| 395                                                                          | A+                                                              | poyogien koçoge sirele                                                                                                    | 617.838.07           | 2024-10-01                                          | 2024-10-31                                                    |
| 431                                                                          |                                                                 | Renge Göre Sirala                                                                                                    | 617.514,07           | 2024-10-01                                          | 2024-10-31                                                    |
| 356                                                                          | 5                                                               | STUDY Forgenet Terrings                                                                                                    | 613.211,17           | 2024-10-01                                          | 2024-10-31                                                    |
| 898                                                                          |                                                                 | Renae Gene Filtre                                                                                                    | 611.027,32           | 2024-10-01                                          | 2024-10-31                                                    |
| 156                                                                          |                                                                 | Part Part and                                                                                                    | 610.673,34           | 2024-10-01                                          | 2024-10-31                                                    |
| 112                                                                          |                                                                 | Salla Distancia                                                                                                    | 610.410,33           | 2024-10-01                                          | 2024-10-31                                                    |
| 428                                                                          |                                                                 | Ata D                                                                                                    | 610.032,63           | 2024-10-01                                          | 2024-10-31                                                    |
| 356                                                                          |                                                                 | ₩ 565 A                                                                                                    | è9.800,07            | 2024-10-01                                          | 2024-10-31                                                    |
| 360                                                                          |                                                                 | ₩ 865                                                                                                    | k9.495,40            | 2024-10-01                                          | 2024-10-31                                                    |
| 141                                                                          |                                                                 | ₩ 868                                                                                                    | 68.155,69            | 2024-10-01                                          | 2024-10-31                                                    |
| 716                                                                          |                                                                 | - × 863                                                                                                    | 67.071,39            | 2024-10-01                                          | 2024-10-31                                                    |
| 379                                                                          |                                                                 |                                                                                                    | £6.337,52            | 2024-10-01                                          | 2024-10-31                                                    |
| 245                                                                          |                                                                 | - ¥ 865                                                                                                    | £6.000,60            | 2024-10-01                                          | 2024-10-31                                                    |
| 356                                                                          |                                                                 | ₩ 865                                                                                                    | £5.476,49            | 2024-10-01                                          | 2024-10-31                                                    |
| 400                                                                          |                                                                 | 2 865                                                                                                    | è5.260,31            | 2024-10-01                                          | 2024-10-31                                                    |
| 179                                                                          |                                                                 | - PIOK -                                                                                                    | \$5.064,68           | 2024-10-01                                          | 2024-10-31                                                    |
| 156                                                                          |                                                                 |                                                                                                    | 64.529,00            | 2024-10-01                                          | 2024-10-31                                                    |
| 120                                                                          |                                                                 | Tamam lptal                                                                                                    | 63.582,67            | 2024-10-01                                          | 2024-10-31                                                    |
| 61                                                                           |                                                                 |                                                                                                    | 63.570,90            | 2024-10-01                                          | 2024-10-31                                                    |
| 161                                                                          |                                                                 | 868                                                                                                    | 62.768,58            | 2024-10-01                                          | 2024-10-31                                                    |
| 128                                                                          |                                                                 | 868                                                                                                    | 62.632,09            | 2024-10-01                                          | 2024-10-31                                                    |
| 42                                                                           |                                                                 | 868                                                                                                    | 62.481,03            | 2024-10-01                                          | 2024-10-31                                                    |
| 145                                                                          |                                                                 | 868                                                                                                    | 62.466,03            | 2024-10-01                                          | 2024-10-31                                                    |
| 130                                                                          |                                                                 | 868                                                                                                    | 62.321,87            | 2024-10-01                                          | 2024-10-31                                                    |
| 96                                                                           |                                                                 | WYC                                                                                                    | 62.089,91            | 2024-10-01                                          | 2024-10-31                                                    |
| 436                                                                          |                                                                 | 868                                                                                                    | è2.059,65            | 2024-10-01                                          | 2024-10-31                                                    |
| 128                                                                          |                                                                 | 868                                                                                                    | 62.026,63            | 2024-10-01                                          | 2024-10-31                                                    |
| 144                                                                          |                                                                 | 868                                                                                                    | 61.930,88            | 2024-10-01                                          | 2024-10-31                                                    |
| 431                                                                          |                                                                 | 868                                                                                                    | 61.172,66            | 2024-10-01                                          | 2024-10-31                                                    |
| 41                                                                           |                                                                 | 868                                                                                                    | 61.141,16            | 2024-10-01                                          | 2024-10-31                                                    |
| 419                                                                          |                                                                 | 868                                                                                                    | 61.104,27            | 2024-10-01                                          | 2024-10-31                                                    |
| 456                                                                          |                                                                 | 868                                                                                                    | 61.027,94            | 2024-10-01                                          | 2024-10-31                                                    |
| 400                                                                          |                                                                 | 868                                                                                                    | 6835,50              | 2024-10-01                                          | 2024-10-31                                                    |
| 437                                                                          |                                                                 | 868                                                                                                    | 6765,95              | 2024-10-01                                          | 2024-10-31                                                    |
| 456                                                                          |                                                                 | 868                                                                                                    | 8655,68              | 2024-10-01                                          | 2024-10-31                                                    |

### 6. Reklam Giderlerinin Faturalandırılması

Ekran 59: "Reklam Yöneticisi" üzerinden, sol menüde "Faturalar ve ödemeler" sekmesine tıklanır.

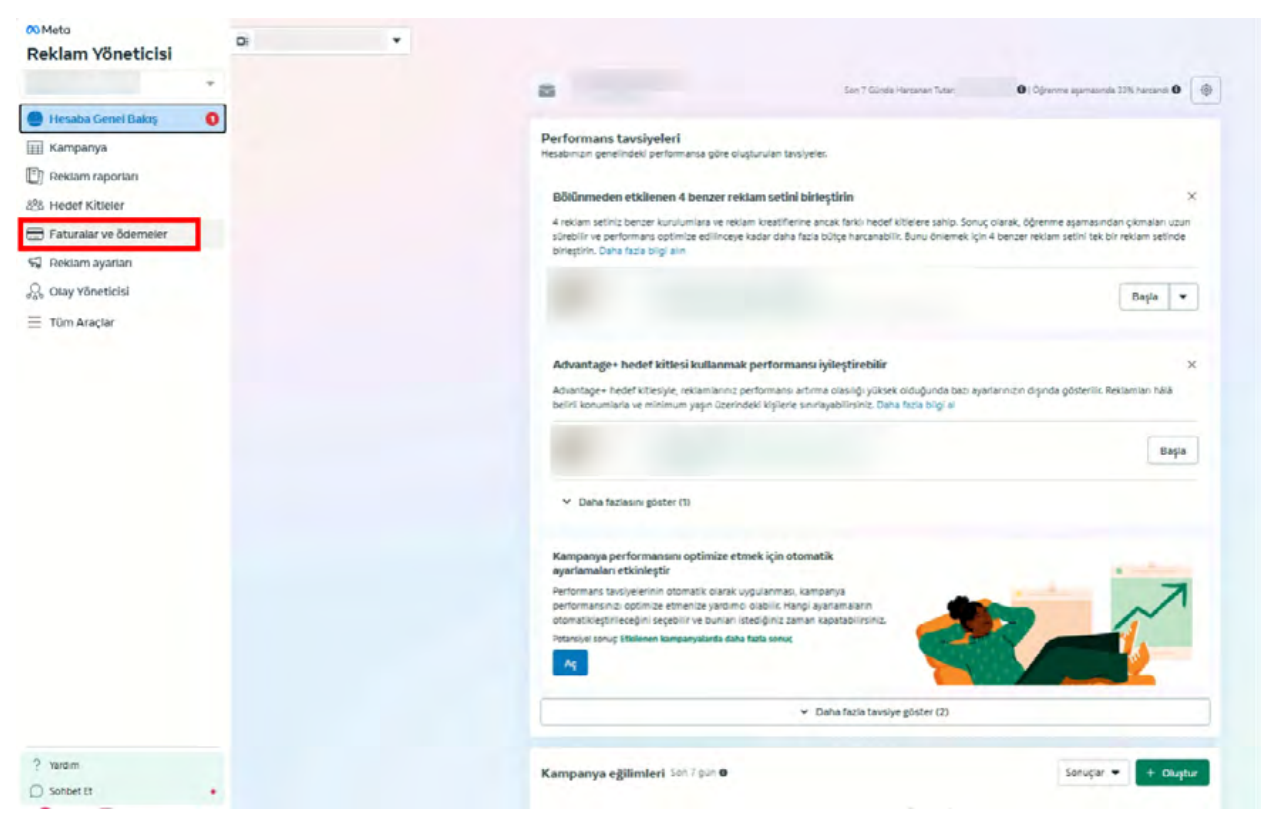

Ekran 60: Açılan sayfada "Ödeme hareketleri" başlığı seçilir.

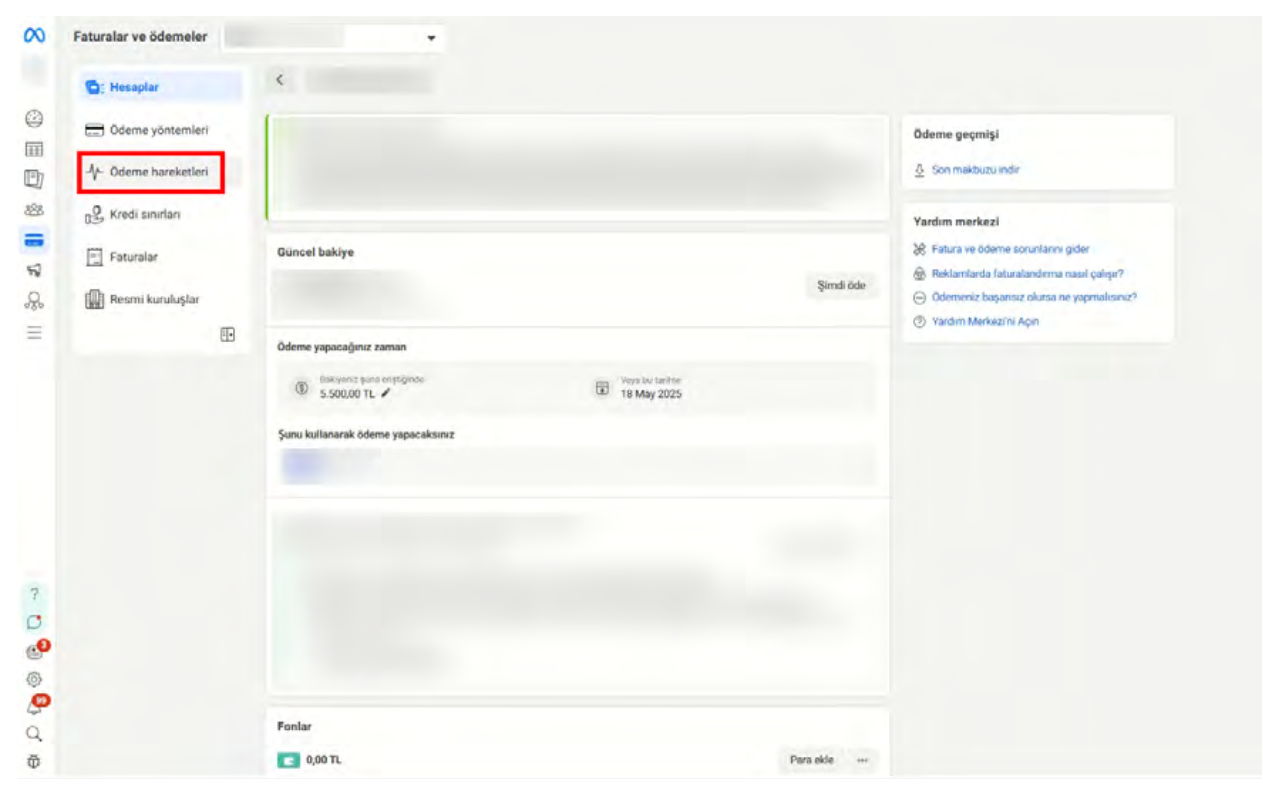

**Ekran 61:** Açılan sayfada öncelikle ekranın sağ üst köşesinde yer alan kısımda yer alan hesap numarası ile hangi reklam hesabına ait faturaların görüntülendiği teyit edilir. Bu kısımda incelemeye konu olan reklam hesabının numarası yer almalıdır. Arama kısmının hemen öncesinde yer alan açılır seçeneklerde **"işlemler"** seçeneğinin seçilmiş olması gerekmektedir. Daha sonra tarih filtresinden incelemeye ilişkin tarih aralığı seçilerek faturalar görüntülenir.

| $\infty$ | Faturalar ve ödemeler |                                   | ÷                                |              |                 |              | 1                   |                                           |
|----------|-----------------------|-----------------------------------|----------------------------------|--------------|-----------------|--------------|---------------------|-------------------------------------------|
|          | E Hesuplar            | Odeme hareketleri                 |                                  |              |                 |              | Odeme ayarlan       |                                           |
| 0        | Can Öderne yöntemleri | O Britten and                     |                                  |              |                 |              |                     |                                           |
| 0        | - Odeme hansketleri   |                                   |                                  |              |                 |              |                     | -                                         |
| 195      | Redi cevertan         | -                                 |                                  |              |                 |              |                     |                                           |
| 2        | Tahuralar             |                                   |                                  |              |                 |              |                     |                                           |
| 8        | 🗿 Resmi kunuluşlar    | Ruttan beseption Whats            | App Dusiness hesapilan Meta Vent | fed hesaplan |                 |              |                     |                                           |
| -        | 63                    | Keklers herabs                    | 38)                              |              |                 |              |                     | Mercir halitye 6<br>2.205,07 TL Sand lide |
|          |                       | ipemer + Q ipem                   | to take part wa .                |              |                 |              | 5                   | 🚍 1 880 2024 - 21 880 2024 🔹              |
|          |                       | liptenster<br>Hesap harcama sener |                                  |              |                 |              |                     | idr •                                     |
|          |                       | İşlem Kodu                        | Tarih O                          | Tatar B      | Ödama yörtemi O | Odeme durumu | RDV fatura kodu 🛛 🛛 | igine .                                   |
| 2        |                       |                                   | 26 (36 2024                      | \$69,200,00  | -               | David        |                     | <u>A</u>                                  |
| 0        |                       |                                   | 25 GH 2024                       | 16.02        | Reklam kodini   | -            |                     | <u>A</u>                                  |
| 0        |                       |                                   | 21 EH 2024                       | 669.150,00   |                 | -            |                     | \$                                        |
| D d      |                       |                                   | 16 EN 2024                       | \$27.186,56  |                 | -            |                     | A 0                                       |

**Ekran 62:** Daha sonra **"Ödeme durumu"** sütununda **"Ödendi"** olarak görünen ödemelere ait faturalar satırın sonunda yer alan indirme ikonuna tıklanarak indirilir.

| 8          | Faturalar        |   | para ladesi yaptik. Alacak | faturası alıyorsamz alacak faturaları ay so | onunda faturanızla birlikte verileçektir. Bu pi | rs ladesinin neden olmuş olabileceği rahatsızlığ | a karşı gösterdiğiniz anlayış için teşekkü | r ederiz.         |                                            |
|------------|------------------|---|----------------------------|---------------------------------------------|-------------------------------------------------|--------------------------------------------------|--------------------------------------------|-------------------|--------------------------------------------|
|            | Resmi kuruluşlar |   | Reklem besepten What       | sApp Business hesaplan Meta Verifi          | ied hesaplan                                    |                                                  |                                            |                   |                                            |
|            | 0                | 3 | Ruklam hesabi              | 38)                                         |                                                 |                                                  |                                            |                   | Mexcut bakiye ()<br>2.205,07 TL Simili öde |
| 101<br>188 |                  |   | lipternier + Q liptern     | koduna göre ara                             |                                                 |                                                  |                                            | 2                 | 🛗 1 Eki 2024 - 31 Eki 2024 🔻               |
| 2          |                  |   |                            |                                             |                                                 |                                                  |                                            |                   | inder 💌                                    |
| 2          |                  |   | İşlem Kodu                 | Tach Ø                                      | Tutar Ø                                         | Öderne yönterni Ø                                | Oderne durumu                              | KDV fatura kodu 0 | lylem                                      |
| -          |                  |   |                            | 26 KM 2024                                  | 169.200,00                                      |                                                  | Deleveli                                   |                   | A                                          |
|            |                  |   |                            | 25 Eki 2024                                 | \$0,02                                          |                                                  | Odenal                                     |                   | 2                                          |
|            |                  |   |                            | 21 EN 2024                                  | \$69,150,00                                     |                                                  | Onent                                      |                   | <u>A</u> .                                 |
|            |                  |   |                            | 18 Eki 2024                                 | \$27,186,36                                     |                                                  | Colonal                                    |                   | 2                                          |
| 2          |                  |   |                            | 16 Eki 2024                                 | \$69,150,00                                     |                                                  | Daine                                      |                   | \$                                         |
| 0          |                  |   |                            | 12 Eki 2024                                 | \$68 900,00                                     |                                                  | Cause .                                    |                   |                                            |
| 0          |                  |   |                            | 8 Eki 2024                                  | \$68.800,00                                     |                                                  | David                                      |                   | Δ.                                         |
| d d        |                  |   |                            | 4 (bi 2024                                  | \$68.800.00                                     |                                                  | Daniel                                     |                   | <u>4</u>                                   |

**Ekran 63:** İndirilen belgede hesap numarasına, ödeme yöntemine ve **"Ödendi"** ibaresine dikkat edilir.

| o için Fatura<br>Hesap No: 245              |                                                            | 💦 Meta                           |
|---------------------------------------------|------------------------------------------------------------|----------------------------------|
| Fatura/Ödeme Tarihi<br>26 Ekl 2024 10:03    |                                                            |                                  |
| Ödeme Yöntemi                               |                                                            | Ödend                            |
| MasterCard<br>Referans Numarası:            | □69.20                                                     | 0,00 TRY                         |
| şlem Kodu                                   | □69.200,00 tutarındaki faturalandırma düzeyinize ulaştığır | nız için faturalandırılıyorsunuz |
| Örün Türü<br>Meta reklamlar                 |                                                            |                                  |
| Kampanyalar                                 |                                                            | □9.734,7                         |
| 21 EN 2024 00:00 - 26 EN 2024 10:03 arasi   | 74.774 Gösterim                                            | □9.734,7                         |
| 21 Eki 2024 00:00 - 26 Eki 2024 10:03 arası |                                                            | □7.684,1                         |
|                                             | 21.629 Gösterim                                            | □7.684,1                         |
| 21 Eki 2024 00:00 - 26 Eki 2024 10:03 arası |                                                            | □13.106,7                        |
|                                             | 7.171 Gösterim                                             | □3.149,8                         |
|                                             | 3.318 Gösterim                                             | □1.806,1                         |